# การใช้งานระบบเชื่อมโยง

# Manual Learning Resources Linkage System

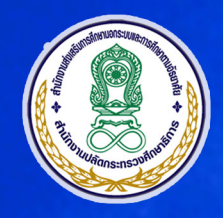

### สถาบันส่งเสริมและพัฒนานวัตกรรมการเรียนรู้

สำนักงานส่งเสริมการศึกษานอกระบบและการศึกษาตามอัธยาศัย สำนักงานปลัดกระทรวงศึกษาธิการ

#### 

 Constant and the second second se 

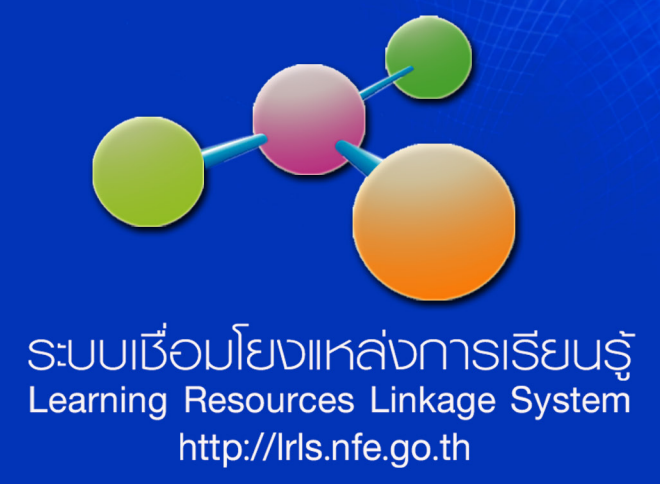

# คู่มือ

# การใช้งานระบบเชื่อมโยงแหล่งการเรียนรู้

(Manual Learning Resources Linkage System)

สถาบันส่งเสริมและพัฒนานวัตกรรมการเรียนรู้ สำนักงาน กศน. สำนักงานปลัดกระทรวงศึกษาธิการ \_\_\_\_|

\_\_\_\_|

|\_\_\_\_

## คำนำ

สำนักงาน กศน. ได้จัดทำระบบเชื่อมโยงแหล่งการเรียนรู้ เพื่อเป็นแหล่งรวบรวมข้อมูลห้องสมุดประชาชนของ กศน. ทุกแห่ง ให้อยู่ภายใต้ระบบเดียวกัน เป็นการอำนวยความสะดวกแก่บรรณารักษ์ เจ้าหน้าที่ห้องสมุด หรือผู้ที่ได้รับมอบหมายให้ปฏิบัติงาน ห้องสมุดประชาชน โดยเฉพาะงานด้านเทคนิค การเผยแพร่กิจกรรม และการประชาสัมพันธ์งานห้องสมุดประชาชน หลังจากที่ได้มี การนำระบบไปใช้ในสภาพจริงระยะหนึ่งแล้ว พบว่า ระบบเชื่อมโยงแหล่งการเรียนรู้ไม่ตอบสนองกิจกรรมบางประการของห้องสมุด ประชาชน จึงได้มีการปรับแก้ไข พัฒนาระบบให้ใช้งานได้ตรงตามความต้องการอย่างมีประสิทธิภาพภายใต้ข้อเสนอแนะของผู้ใช้ระบบ

เมื่อพัฒนาระบบเชื่อมโยงแหล่งการเรียนรู้เรียบร้อยแล้ว ได้เชิญบรรณารักษ์และผู้เกี่ยวข้องที่มีความรู้ความสามารถ ในการใช้งานระบบเชื่อมโยงแหล่งการเรียนรู้ จัดทำคู่มือการใช้งาน โดยเนื้อหาได้กล่าวถึงรายละเอียดที่ต้องดำเนินการเฉพาะเมนู ที่จำเป็นเท่านั้น ส่วนเมนูที่มีความสำคัญน้อยกว่าสำหรับห้องสมุดประชาชนบางประเภท ผู้ใช้ระบบสามารถเรียนรู้เพิ่มเติมได้จากคู่มือ การใช้งานฉบับเต็ม ที่อยู่ในระบบเชื่อมโยงแหล่งการเรียนรู้

คู่มือการใช้งานระบบเชื่อมโยงแหล่งการเรียนรู้ จะเป็นประโยชน์แก่ผู้ใช้ระบบ โดยเฉพาะบรรณารักษ์ที่เริ่มปฏิบัติงาน จะสามารถใช้งานระบบได้ตามคู่มือ เพื่อการพัฒนาระบบเชื่อมโยงแหล่งการเรียนรู้ได้อย่างมีประสิทธิภาพ และต่อเนื่องตลอดไป

> สถาบันส่งเสริมและพัฒนานวัตกรรมการเรียนรู้ สำนักงาน กศน. สำนักงานปลัดกระทรวงศึกษาธิการ

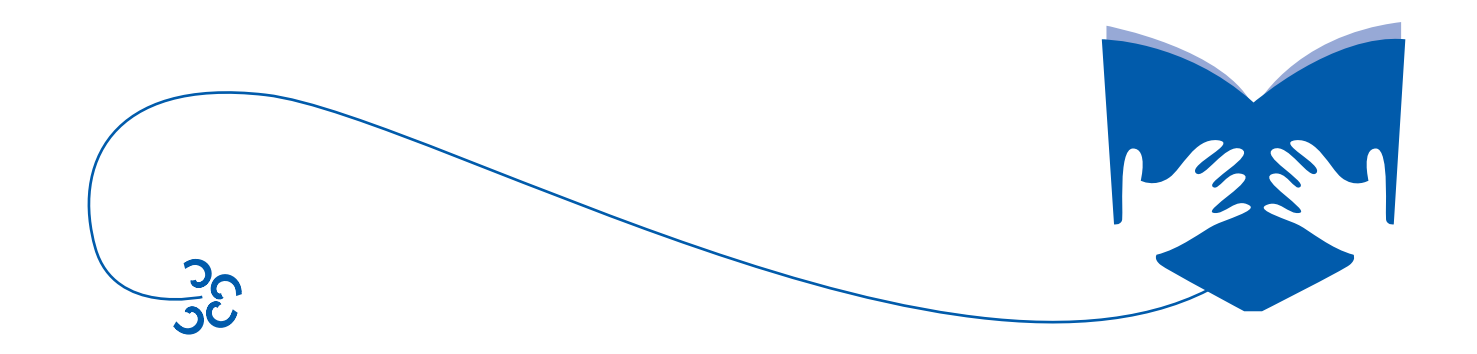

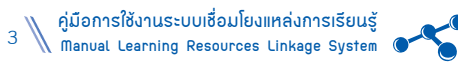

## สารบัญ

|                                                            | หน้า |
|------------------------------------------------------------|------|
| ศานา                                                       |      |
| ระบบเชื่อมโยงแหล่งการเรียนร้                               | 7    |
| คำชี้แจงการใช้คู่มือการใช้งานระบบเชื่อมโยงแหล่งการเรียนรู้ | 7    |
| วิธีการเข้าสู่ระบบ                                         | 9    |
| ข้อมลพื้นฐานห้องสมด                                        |      |
| <b>้</b> า. หนังสือ                                        | 11   |
| 2. สื่อ                                                    | 12   |
| 3. สมาชิก                                                  | 13   |
| 4. แหล่งที่มา หนังสือ/สื่อ                                 | 15   |
|                                                            |      |
| ทะเบียนทรัพยากร                                            |      |
| 1. ทะเบียนทรัพยากรทั้งหมด                                  | 17   |
| 2. จำหน่าย                                                 | 21   |
| งานบริการห้องสมุด                                          |      |
| <ol> <li>ตั้งค่า การจอง/ยืม/คืน หนังสือ/สื่อ</li> </ol>    | 25   |
| 2. ทะเบียนสมาชิก                                           | 25   |
| 3. หนังสือ                                                 | 27   |
| 4. สื่อ                                                    | 30   |
| 5. บริการผู้ใช้                                            | 31   |
| จัดการเว็บไซต์                                             |      |
| 1. ระบบจัดการ                                              | 35   |
| 2. ข้อมูลเว็บไซต์                                          | 37   |
|                                                            |      |
| จัดการข้อมูลเผยแพร่                                        |      |
| 1. ข้อมูลเผยแพร่                                           | 49   |

O

|                                                                                                    | หน้า             |
|----------------------------------------------------------------------------------------------------|------------------|
| ัดการเว็บ Blog                                                                                                    |                  |
| 1. ເວັ້ນ Blog                                                                                                    | 71               |
| ้อมูลสถิติ                                                                                                    | • • • • • • • •  |
| -<br>1. สถิติข้อมูลทรัพยากรสารสนเทศ                                                                                     | 79               |
| 2. สถิติงานบริการ                                                                                                    | 79               |
| ปลี่ยนรหัสผ่าน                                                                                                    | 81               |
| อกจากระบบ                                                                                                    | 81               |
| การเตรียมความพร้อมของอุปกรณ์เพื่อรองรับการปฏิบัติงานกับระบบเชื่อมโยงแหล่งการเรียนรู้                                    | 83               |
| เคตนาก<br>การเตรียงบอกวงเพร้องเขององโกรณ์เพื่อรองรังเการงได้บัติงางเกิงเรยงเงแต่องโยเงแหล่งการเรียงเร้                  |                  |
| รหัสหมวดหมู่หลัก และชื่อหมวดหมู่หลัก                                                                                    | 85               |
| รหัสหมวดหมู่ย่อย ชื่อหมวดหมู่ย่อย และสีหมวดหมู่หนังสือ                                                                  | 86               |
| แบบสอบถามความพึงพอใจการใช้บริการห้องสมุดประชาชน                                                                         | 87               |
|                                                                                                    | 88               |
| แบบสอบถามความต้องการใช้สื่อ/กิจกรรม ของผู้ใช้บริการ                                                                     |                  |
| แบบสอบถามความต้องการใช้สื่อ/กิจกรรม ของผู้ใช้บริการ<br>แบบสอบถามความพึงพอใจการใช้ Website                               | 89               |
| แบบสอบถามความต้องการใช้สื่อ/กิจกรรม ของผู้ใช้บริการ<br>แบบสอบถามความพึงพอใจการใช้ Website<br>แบบวัดความรู้เรื่องอาเซียน | 89<br>9 <u>0</u> |

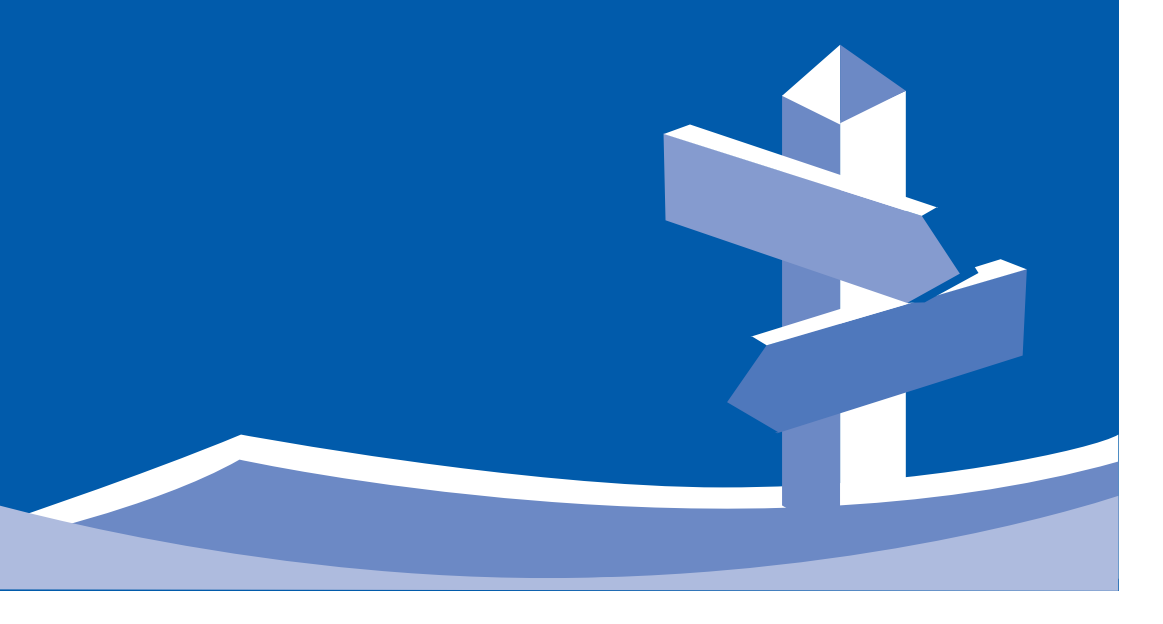

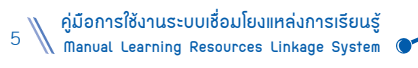

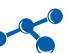

## ระบบเชื่อแบบแหล่งการเรียนรู้ Learning Resources Linkage System

สถาบันส่งเสริมและพัฒนานวัตกรรมการเรียนรู้ สำนักงานส่งเสริมการศึกษานอกระบบและการศึกษาตามอัธยาศัย

#### ระบบเชื่อมโยงแหล่งการเรียนรู้ (Learning Resources Linkage System)

ระบบเชื่อมโยงแหล่งการเรียนรู้ จัดทำขึ้นโดยมีวัตถุประสงค์เพื่อใช้เป็นแนวทางในการบริหารจัดการ การให้บริการของ บรรณารักษ์และเจ้าหน้าที่ห้องสมุดในสังกัด สำนักงาน กศน. เพื่อความสะดวก รวดเร็ว ในการบริการงานห้องสมุดประชาชนที่มี ประสิทธิภาพ สามารถบริการข้อมูลความรู้ ประชาสัมพันธ์กิจกรรมของห้องสมุดประชาชนได้อย่างกว้างขวาง ตอบสนองความต้องการ ของผู้รับบริการ โดยมีโครงสร้างการบริหารจัดการที่ไม่ยุ่งยากซับซ้อน ผู้ใช้ระบบเพียงแค่มีความรู้พื้นฐานในการใช้คอมพิวเตอร์ ติดต่อขอ User ID และ Password จากสถาบันส่งเสริมและพัฒนานวัตกรรมการเรียนรู้ (สพร.) สามารถลงทะเบียน login เข้าใช้งานได้อย่างง่ายดาย สามารถเข้าถึงได้ทุกที่ ทุกเวลา จากอินเทอร์เน็ต รวมทั้งสมาชิกห้องสมุดสามารถเข้าไปดูข้อมูลของ ห้องสมุดได้จากที่บ้าน เช่น หนังสือออกใหม่ การจองหนังสือ กิจกรรมส่งเสริมการอ่าน ส่งเสริมการเรียนรู้ของห้องสมุดประชาชน เป็นต้น ภายใต้ระบบเชื่อมโยงแหล่งการเรียนรู้ (http://Irls.nfe.go.th)

#### ้คำชี้แจงการใช้คู่มือการใช้งานระบบเชื่อมโยงแหล่งการเรียนรู้

- 🗹 ข้อมูลพื้นฐานห้องสมุด
- 🗹 ทะเบียนทรัพยากร
- 🗹 งานบริการห้องสมุด
- 🗹 จัดการเว็บไซต์
- 🗹 จัดการข้อมูลเผยแพร่
- ิ⊠์ จัดการเว็บ Blog
- 🗹 ข้อมูลสถิติ

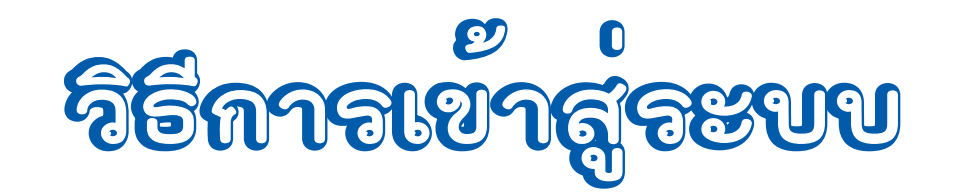

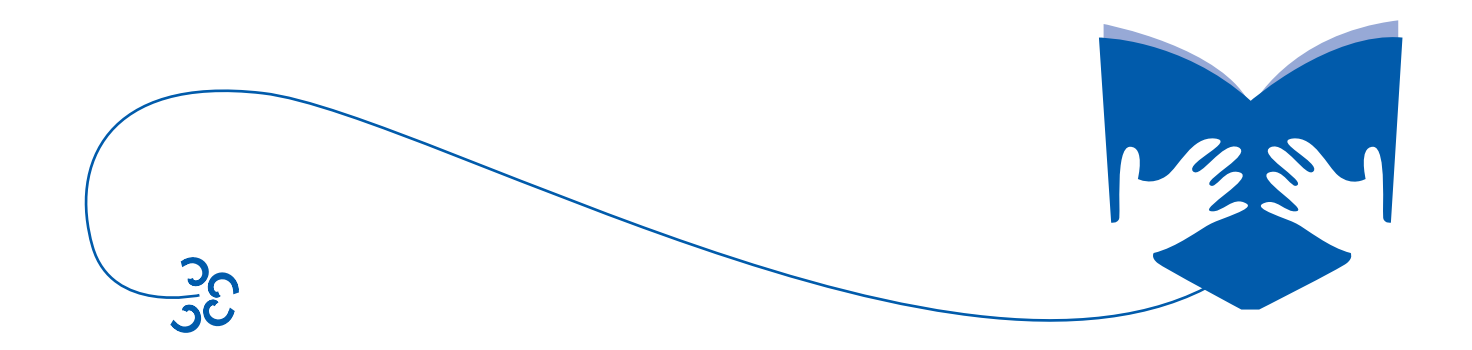

# วิธีการเข้าสู่ระบบ

เปิดใช้งานระบบโดยพิมพ์ URL http://Irls.nfe.go.th และมีวิธีการทำงาน ดังนี้

- ไปที่เมนู สำหรับบรรณารักษ์ ด้านช้ายของหน้าเว็บไซต์
- 2. ระบบจะแสดงหน้าจอให้กรอกข้อมูล User ID และ Password ที่ห้องสมุดแต่ละแห่งได้รับ
- 3. **กดปุ่ม Login** เพื่อเข้าสู่ระบบ

| http://rifs.nfe.go.th                                                                                                    | SEUDID DULDULKADNISISULŞ<br>Learning Resources Linkage System<br>antudolasulla:Wouruocinssumsisulş<br>dunorudolasulla:Wouruocinssumsisulş<br>dunorudolasulla:Wouruocinsullarmsfirmanuocisulş |  |
|----------------------------------------------------------------------------------------------------|----------------------------------------------------------------------------------------------------|--|
| <ul> <li>สมาชิกห้องสมุด</li> <li>รหัสผู้ใช้ :</li> <li>รหัสผ่าน :</li> <li>สำหรับบรรณารักษ์</li> <li>สามรับบรรณารักษ์</li> </ul> | พะแอการการศึกษา<br>ศูนย์บริการการศึกษา<br><u>ตามอัธยาศัย</u><br>INFORMAL EDUCATION SERVICE CENTER                                                                                            |  |
|                                                                                                    | Learning Resources Linkage System                                                                                                    |  |

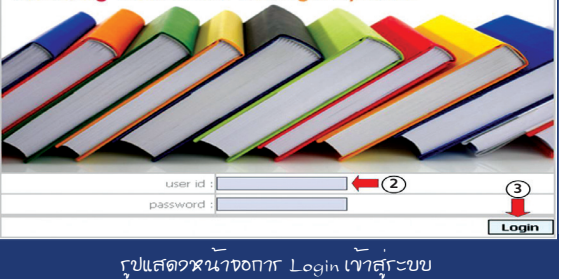

#### เมื่อกรอก User ID และ Password ที่ถูกต้อง ระบบจะแสดงหน้าจอหลักของระบบจัดการข้อมูล ดังนี้

| Learning Resourc<br>ระบบเชื่อมโยงแหล่งการเรียนรู้                                                                 | ces Linkage System                                                                                                    |                        |                                       | 🤱 ทดสอบ   เปลี่ยนหหัสผ่าน   Guide   Slide อบหม                                                                                  | <b>ดู้มือการใช้งาน ∣ออกจากระบบ</b> |
|----------------------------------------------------------------------------------------------------|----------------------------------------------------------------------------------------------------|------------------------|---------------------------------------|----------------------------------------------------------------------------------------------------|------------------------------------|
| 🟫 ทดสอบ                                                                                                    | ทดสอบ                                                                                                    |                        |                                       |                                                                                                    |                                    |
| 🔁 ข้อมูลพื้นฐานห้องสมุด                                                                                           | 🛃 ผู้ใช้ : ทดสอบ                                                                                                    |                        |                                       |                                                                                                    | × N                                |
| ทะเบียนทรัพยากร งานบริการห้องสมุด                                                                                 | เครือข่ายห้องสมุด                                                                                                    |                        | ทนังสือ                               | 🥘 สื่ออื่นๆ ที่ไม่ใช่หนังสือ                                                                                                    | 💦 สมาชิกห่                         |
| <ul> <li>จัดการเว็บไซต์</li> <li>จัดการข้อมูลเผยแพร่</li> <li>จัดการเว็บ Blog</li> <li>จังการเว็บ Blog</li> </ul> | <ul> <li>ต้องสมุดประชาชน "เฉลิมราชกุมารี"</li> <li>ห้องสมุดประชาชน "เฉลิมราชกุมารี"</li> <li>ห้องสมุดประชาชนจังหวัด</li> <li>ห้องสมุดประชาชนจำบล</li> <li>ห้องสมุดประชาชนดำบล</li> </ul> | 922<br>93<br>74<br>748 | <sub>อรื่อ</sub> จำนวนหนังสือ ทั้งหมด | <sub>ตอื่น</sub> จำนวนสือ ทั้งหมด                                                                                               | <sub>ตรีช</sub> ี จำนวนสมาชิก ท    |
|                                                                                                    | อมๆ จานบริการห้องสมุด                                                                                                    | 7                      | DATA เนื้อหาเว็บไซต์                  | น้อมูลเผยแพร่                                                                                                    | ເວັ້ນ Bloc                         |
|                                                                                                    | <ul> <li>รายการ ยืม-ดีน ณ 21 เม.ย. 58</li> </ul>                                                                                                    |                        | Section                               | <ul> <li> <i>สื่ออิเล็กทรอนิกส์</i> <ul> <li>                       สื่ออิเล็กทรอนิกส์                  </li> </ul> </li> </ul> | 📻 จานวน Blog ทง<br>🖃 กลุ่ม Blog    |
| รุปแสดวหน้าขอการ Login สำเร็จ                                                                                     |                                                                                                    |                        |                                       |                                                                                                    |                                    |

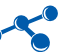

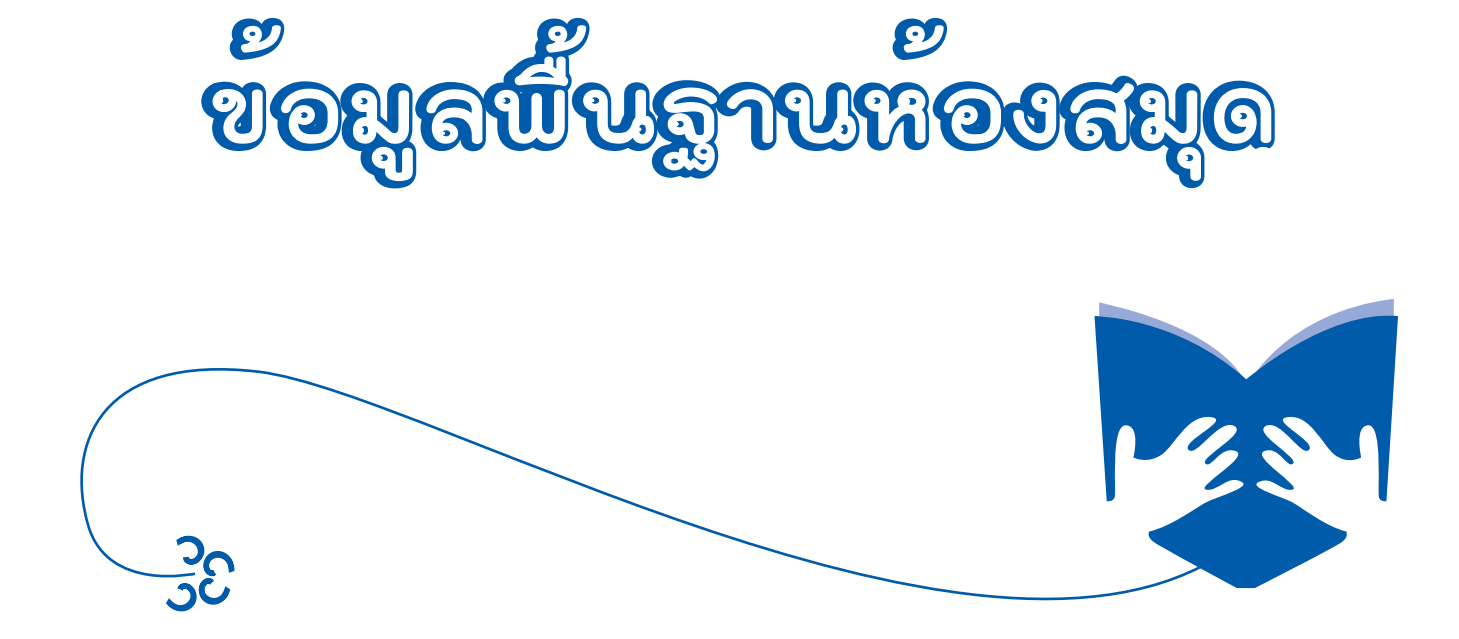

| ข้อมูลพื้นฐานห้องสมุด                                                                                                    | รายรับเหื่องสมุดประชาชนที่                                                                                                    |
|----------------------------------------------------------------------------------------------------|----------------------------------------------------------------------------------------------------|
| <ol> <li>หนังสือ ประกอบด้วย 3 เมนูย่อย ดังนี้</li> <li>หน้าที่ของเมนูนี้ คือ จัดการข้อมูลหมวดหมู่หลักของหนังสือทั้งหมด</li> <li>เช่น การเพิ่ม แก้ไข หรือลบข้อมูลหมวดหมู่หลักหนังสือ มีวิธีการทำงาน ดังนี้</li> <li>1. ไปที่เมนู ข้อมูลพื้นฐานห้องสมุด &gt; หนังสือ &gt; หมวดหมู่หลักหนังสือ</li> <li>2. กดปุม</li></ol> | สำหรบทอ<br>อึนใหม่ หรือห้องสมุดประชาชนเตม<br>ยังไม่มีข้อมูลพื้นฐานที่นำเข้าจาก<br>ยังไม่มีข้อมูลพื้นฐาน<br>S 5 ให้ทำทุกข้อในเมนูข้อมูลพื้นฐาน<br>ห้องสมุด |

| 🟠 หดสอบ                                                                | 🕯 ข้อมูลพื้นฐานห้องสมุด / หนังสือ / หมวดหมู่หลัก หนังสือ                         | 0                                 |
|------------------------------------------------------------------------|----------------------------------------------------------------------------------|-----------------------------------|
| 🎴 ข้อมูลพื้นฐานห้องสมุด                                                | จัดการ หมวดหมู่หลัก หนังสือ                                                      | 2                                 |
| <ul> <li>ทมวดหมู่หลัก หนังสือ</li> <li>ทมวดหมู่ข่อย หนังสือ</li> </ul> | <ul> <li>ศักร์หา :</li> <li>คัญหา :</li> <li>คัญหา :</li> <li>คัญหา :</li> </ul> | 🖉 เพิ่มข้อมูล<br>แก้ไข คม         |
| สถามขึ้นกับหนังสือ<br>สื่อ<br>📝 ประเภทสื่อ                             |                                                                                  | หน้าที่ 1 🦳 จาก 1 ผลลัพธ์ทั้งสิ้น |
| สมาชิก                                                                 | างใแสดวหน้าหมุมบุษตการหมาดหมุ่งสุกหนัง                                           | สึก                               |

#### ระบบจะแสดงแบบฟอร์มให้ผู้ใช้ระบบกรอกข้อมูลหมวดหมู่หลักหนังสือ จากนั้น**กดปุ่ม**บันทึกข้อมูล ดังรูป

| อ้อาร หมว                                        | ดหมู่หลัก หนังสือ    |  |
|--------------------------------------------------|----------------------|--|
| 📳 หมวดหมู่หลัก หนั                               | งสื่อ                |  |
| ห้องสมุด :                                       | ทดสอบ 💌              |  |
| รหัสหมวดหมู่หลัก :                               | (รหล่ไม่เกิน 3 หลัก) |  |
| ชื่อหมวดหลัก :                                   |                      |  |
|                                                  | บันทึก แอเลิก        |  |
| <b>รุปแสด</b> รหน้าชอแบบปอร์มหมวดหมุ่หลักหนัวสือ |                      |  |

1. รหัสหมวดหมู่หลัก และชื่อหมวดหลัก ดูที่ภาคผนวก

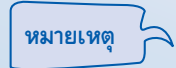

 ถ้าเป็นการเพิ่มข้อมูลใหม่ให้กดปุ่ม บันทึก หากเป็นการแก้ไขให้กดปุ่ม ปรับปรุง เพื่อทำการบันทึกข้อมูล และหากต้องการลบข้อมูลกดปุ่ม ลบ ( X) หลังชุดข้อมูลที่ต้องการด้านขวาล่างเป็นการยืนยัน

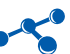

#### 1.2 หมวดหมู่ย่อยหนังสือ

หน้าที่ของเมนูนี้ คือ การจัดการข้อมูลหมวดหมู่ย่อยหนังสือทั้งหมด มีวิธีการทำงาน คือ ไปที่**เมน**ู ข้อมูลพื้นฐานห้องสมุด > หนังสือ > หมวดหมู่ย่อยหนังสือ

| 💾 นมวดนมู่ย่อย น    | นังสือ                                               |               |
|---------------------|------------------------------------------------------|---------------|
| ห้องสมุด :          | ทดสอบ 🔻                                              |               |
| รหัสหมวดหมู่ย่อย :  | (รหัสไม่เกิน 4 หลัก)                                 |               |
| หมวดหมู่ย่อย :      |                                                      |               |
| จำนวนวันที่ให้ยืม : | วัน                                                  |               |
|                     |                                                      | บันทึก ยกเลิก |
|                     | <i>เ</i> ปแสดวหน้าขอแบบฟอก์มหมวดหมู่ย่อยหนัวสือ      |               |
| 98917911980         | 1. รหัสหมวดหมู่ย่อย และชื่อหมวดหมู่ย่อย ดูที่ภาคผนวก |               |

จำนวนวันที่ให้ยืม ให้กำหนดตามเงื่อนไขของแต่ละห้องสมุด

#### 1.3 สถานที่เก็บ

หน้าที่ของเมนูนี้ คือ จัดการข้อมูลสถานที่เก็บหนังสือทั้งหมด มีวิธีการทำงาน คือ ไปที่**เมนู** ข้อมูลพื้นฐานห้องสมุด > หนังสือ > สถานที่เก็บหนังสือ

| 💾 สถานที่เก็บหนังสือ                                     |                      |               |
|----------------------------------------------------------|----------------------|---------------|
| ห้องสมุด :                                               | ทดสอบ 🔻              |               |
| รหัสสถานที่เก็บหนังสือ :                                 | (รหัสไม่เกิน 4 หลัก) |               |
| สถานที่เก็บหนังสือ :                                     |                      |               |
|                                                          |                      | บันทึก ยกเลิก |
| <u>ร</u> ุปแสดวหน้าขอแบบปอร <i>์ม</i> สถานที่เก็บหนัวสือ |                      |               |

#### ตั้งแต่ข้อที่ 1.2–1.3 มีวิธีการจัดการเช่นเดียวกันกับ ข้อ 1.1 หมวดหมู่หลักหนังสือ

- 2. สื่อ ประกอบด้วย 1 เมนูย่อย ดังนี้
  - 2.1 ประเภทสื่อ
    - หน้าที่ของเมนูนี้ คือ การเพิ่ม แก้ไข หรือลบข้อมูลประเภทสื่อ มีวิธีการทำงาน ดังนี้
    - ไปที่เมนู ข้อมูลพื้นฐานห้องสมุด > สื่อ > ประเภทสื่อ
    - 2. กดปุ่ม ৈ เพิ่มข้อมูล ด้านขวาบน

| ระบบเชื่อมโยงแหลงการเรีย   | uğ                                        |                                 |
|----------------------------|-------------------------------------------|---------------------------------|
| 🏫 หดตอบ                    | 💼 ข้อมูลพื้นฐานห้องสมุด / สือ / ประเภทสือ | (2)                             |
| ช้อมูลพื้นฐานห้องสมุด      | รัดการ ประเภทสือ                          |                                 |
| <u>หมวดหม่หลัก หนังสือ</u> | 🧟 ສຳເທາ :                                 | 🥒 เพิ่มข้อมูล                   |
| 🦉 สถานที่เก็บหนังสือ       | ดำดับ รหัสประเภทสื่อ ประเภทสื่อ           | จำนวนวันที่ให้ยืม แก้ไข คบ      |
| da<br>da<br>suran<br>suran |                                           | หม้าที่ 1 จาก 1 ผลลัทธ์ทั้งสิ้น |
|                            | <u>รุปแสดวหน้าชอเมนุชัดการประเภทสือ</u>   |                                 |

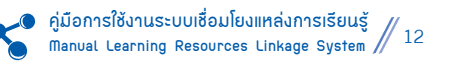

ระบบจะแสดงแบบฟอร์มจัดการประเภทสื่อ กรอกข้อมูลตามหัวข้อที่กำหนดไว้ จากนั้นให้**กดปุม บันทึก** ดังรูป

| จัดการ ประเ                                                                                 | ภทสื่อ                                  |               |  |  |
|---------------------------------------------------------------------------------------------|-----------------------------------------|---------------|--|--|
| 💾 ประเภทสื่อ                                                                                |                                         |               |  |  |
| ห้องสมุด :                                                                                  | ทดสอบ 🔻                                 |               |  |  |
| รหัสประเภทสื่อ :                                                                            | (รหัสไม่เกิน 2 หลัก)                    |               |  |  |
| ประเภทสือ :                                                                                 |                                         |               |  |  |
| จำนวนวันที่ให้ยืม :                                                                         | 11 Tu                                   |               |  |  |
|                                                                                             |                                         | ปันทึก ยกเลิก |  |  |
|                                                                                             | <i>รุปแสดวหน้าง</i> อแบบปอร์มประเภทสื่อ |               |  |  |
| หมายเหตุ รหัสประเภทสื่อ ประเภทสื่อ และจำนวนวันที่ให้ยืม ให้กำหนดตามเงื่อนไขของแต่ละห้องสมุด |                                         |               |  |  |
| 3. สมาชิก บ                                                                                 | ระกอบด้วย 4 เมนูย่อย ดังนี้             |               |  |  |

- 3.1 จัดการข้อมูลเพศ
  - หน้าที่ของเมนูนี้ คือ ทำการเพิ่ม แก้ไข หรือลบข้อมูลเพศของสมาชิกห้องสมุด มีวิธีการทำงาน ดังนี้
  - ไปที่เมนู ข้อมูลพื้นฐานห้องสมุด > สมาชิก > จัดการข้อมูลเพศ
  - กด**ปุ่ม** 🥂 เพิ่มข้อมูล ด้านขวาบน

| Learning Resou<br>ระบบเชื่อมโองแหล่งการเรือบ                    | rces Linkage System                          | 🤱 ทดสอบ   เปลี่ยนหรัสผ่าน   Guide   Slide อบรม | ดูมือการใช้งาน   ออกจากระบบ |
|-----------------------------------------------------------------|----------------------------------------------|------------------------------------------------|-----------------------------|
| da da                                                           | 🛑 ข้อมูลพื้นฐานห้องสมุด / สมาชิก / ข้อมูลเพศ |                                                | (2)                         |
| 🦉 <u>ประเทศลีอ</u><br>🛁 ตมาชิก                                  | จัดการข้อมูลเพศ                              |                                                | Ĭ                           |
| <ul> <li>ริลการข้อมูลเทศ</li> <li>ริลการะดับการศึกษา</li> </ul> | (1)<br>คันพา :                               |                                                | 🥂 เพิ่มข้อมูล               |
| 🧊 รดการข้อมดอาชีพ                                               | ดำดับ รหัสข้อมูลเทศ เทศ                      |                                                | แก้ไข อบ                    |
| 🧊 รัดการประเภทสมาชิก                                            |                                              | พม้าที่ 1                                      | จาก 1 ผลลัพธ์ทั้งสิ้น       |
| แหล่งที่มา หนังสือ/สื่อ                                         |                                              |                                                |                             |
| 📝 แหล่งที่มา                                                    | -                                            |                                                |                             |
| [ land                                                          | -<br>รุปแสดรหน้าขอเม                         | นุ จัดการข้อมูลเมd                             |                             |

ระบบจะแสดงแบบฟอร์มข้อมูลเพศ กรอกข้อมูล จากนั้นให้**กดปุ่ม** *บันทึก* 

| จัดการข้อ:      | เพศ                                   |               |
|-----------------|---------------------------------------|---------------|
| 🛅 ข้อมูลเพศ     |                                       |               |
| ห้องสมุด :      | ทดสอบ 🔻                               |               |
| รหัสข้อมูลเพศ : | (รหัสไม่เกิน 1 หลัก)                  |               |
| (MPT )          |                                       |               |
|                 |                                       | บันทึก ยกเลิก |
|                 | รุปแสดวหน้าชอแบบปอร์ม ชัดการข้อมูลเบส |               |

ตั้งแต่ข้อ 3.2–3.4 มีวิธีการจัดการเช่นเดียวกันกับข้อ 3.1 การจัดการเพศ

#### 3.2 จัดการระดับการศึกษา

หน้าที่ของเมนูนี้ คือ จัดการข้อมูลระดับการศึกษาทั้งหมดของสมาชิกห้องสมุด มีวิธีการทำงาน คือ ไปที่**เมนู** ข้อมูลพื้นฐานห้องสมุด > สมาชิก > จัดการระดับการศึกษา

| ห้องสมุดประชาชนอำเภอหนองแค 🔻 |  |  |  |  |  |
|------------------------------|--|--|--|--|--|
| (รหัสไม่เกิน 2 หลัก)         |  |  |  |  |  |
|                              |  |  |  |  |  |
| บันทึก ยกเลิง                |  |  |  |  |  |
| <u> </u>                     |  |  |  |  |  |
| v                            |  |  |  |  |  |

🦌 การกำหนดรหัสข้อมูลเพศ และเพศ ให้กำหนดตามเงื่อนไขของแต่ละห้องสมุด

#### 3.3 จัดการข้อมูลอาชีพ

หมายเหตุ

หน้าที่ของเมนูนี้ คือ จัดการข้อมูลอาชีพทั้งหมดของสมาชิกห้องสมุด มีวิธีการทำงาน คือ ไปที่**เมนู** ข้อมูลพื้นฐานห้องสมุด > สมาชิก > จัดการข้อมูลอาชีพ

| 💾 ข้อมูลอาชีพ     |                                                                      |        |
|-------------------|----------------------------------------------------------------------|--------|
| ห้องสมุด :        | ้ห้องสมุดประชาชนอำเภอหนองแค 🔻                                        |        |
| รหัสข้อมูลอาชีพ : | (รหัสไม่เกิน 2 หลัก)                                                 |        |
| อาชีพ :           |                                                                      |        |
|                   | บันทึก ย                                                             | ແກເລີກ |
|                   | รุปแสดวหน้าขอแบบปอร์ม าอมุลอาชีบ                                     |        |
| หมายเหตุ          | การกำหนดรหัสข้อมูลอาชีพ และอาชีพ ให้กำหนดตามเงื่อนไขของแต่ละห้องสมุด |        |

#### 3.4 จัดการประเภทสมาชิก

หน้าที่ของเมนูนี้ คือ จัดการข้อมูลประเภทสมาชิกห้องสมุดทั้งหมด มีวิธีการทำงาน คือ ไปที่**เมนู** ข้อมูลพื้นฐานห้องสมุด > สมาชิก > จัดการประเภทสมาชิก

| 💾 ข้อมูลประเภทสมาชิศ     | 1                                                                                 |               |
|--------------------------|-----------------------------------------------------------------------------------|---------------|
| ห้องสมุด :               | ้ห้องสมุดประชาชนอำเภอหนองแค 🔻                                                     |               |
| รหัสข้อมูลประเภทสมาชิก : | (รหัสไม่เกิน 1 หลัก)                                                              |               |
| ประเภทสมาชิก :           |                                                                                   |               |
|                          |                                                                                   | บันทึก ยกเลิก |
|                          | รุปแสดวหน้าขอเมนุ ชัดการขอมูลประเภทสมาชิก                                         |               |
| หมายเหตุ กา              | ารกำหนดรหัสข้อมูลประเภทสมาชิก และประเภทสมาชิก ให้กำหนดตามเงื่อนไขของแต่ละห้องสมุด |               |

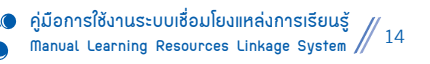

#### \_4. แหล่งที่มา หนังสือ/สื่อ ประกอบด้วย 1 เมนูย่อย ดังนี้

#### 4.1 แหล่งที่มา

หน้าที่ของเมนูนี้ คือ การเพิ่ม แก้ไข หรือลบข้อมูลแหล่งที่มาของหนังสือ/สื่อ มีวิธีการทำงาน ดังนี้

- ไปที่เมนู ้ข้อมูลพื้นฐานห้องสมุด > แหล่งที่มาหนังสือ / สื่อ > แหล่งที่มา
- กดปุ่ม 🥂 เพิ่มข้อมูลด้านขวาบน

| บบเชื่อมโยงแทลงการเรียน<br> |                                                               |           | 0                      |
|-----------------------------|---------------------------------------------------------------|-----------|------------------------|
| <u>รัดการข่อมูลเพศ</u>      | 👕 ข้อมูลพื้นฐานห้องสมุด / แหล่งที่มา หนังสือ/สือ / แหล่งที่มา |           | (2)                    |
| รัดการระดับการศึกษา         |                                                               |           | $\subseteq$            |
| ? รัดการข้อมูลอาชีพ         | 🍈 📩 จัดการ แหล่งที่มา หนังสือ/สื่อ                            |           |                        |
| 2<br>วัตถารประเภทสมาชิก     |                                                               |           |                        |
| แหล่งที่มา หนังสือ/สือ      | 🛴 🖸 สัมหา :                                                   |           | 🥂 เพิ่มข้อร            |
| แหล่งที่มา                  | ) สำลับ รหัสข้อมูลแหล่งทีมา แหล่งที่มา                        |           | แก้ไข คม               |
|                             |                                                               | t fectore | อาก 1 และวังส์เชื้อสืบ |

### ระบบจะแสดงแบบฟอร์ม จัดการแหล่งที่มาหนังสือ/สื่อ ให้ผู้ใช้กรอกข้อมูล จากนั้นให้**กดปุ่ม** *บันทึก* **ข้**อมูล

| 🛓 จัดการ แหล่ง         | ที่มา หนังสือ/สื่อ                                                                                    |
|------------------------|----------------------------------------------------------------------------------------------------|
| 💾 ข้อมูลแหล่งที่มา     |                                                                                                    |
| ห้องสมุด :             | ทดสอบ 🔻                                                                                               |
| รหัสข้อมูลแหล่งที่มา : | (รหัสไม่เกิน 1 หลัก)                                                                                  |
| แหล่งที่มา :           |                                                                                                    |
|                        | ปันทึก ยกเลิก                                                                                         |
|                        | รูปแสดวหน้าของปอร์ม ขอมูลแหล่วที่มา                                                                   |
| หมายเหตุ               | แหล่งที่มา หมายถึง วิธีการได้มาของหนังสือ/สื่อ เช่น จากเงินงบประมาณ เงินรายได้สถานศึกษา หรือรับบริจาค |

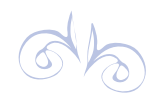

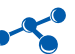

# ทะเปียนกรับยากร

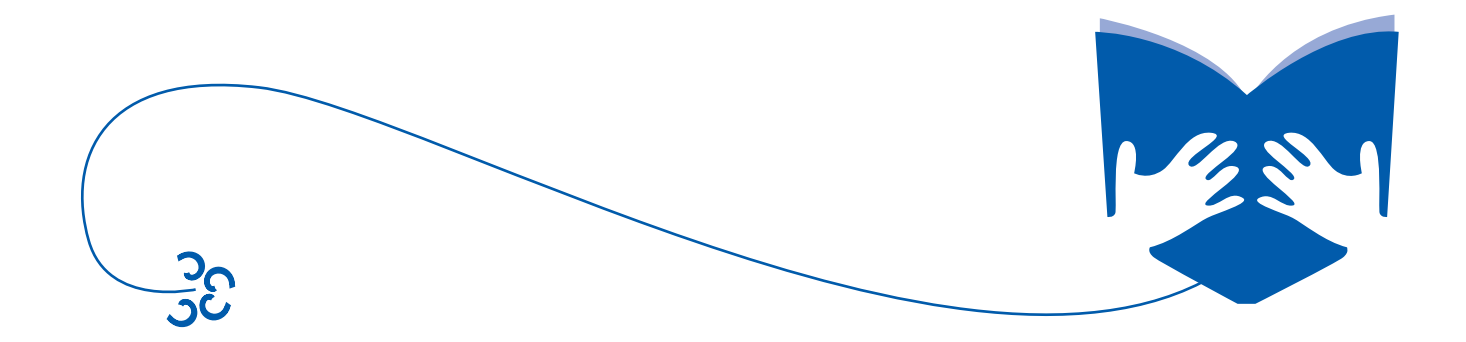

### <u>ทะเปียนทรัพยากร</u>

ุ1. ทะเบียนทรัพยากรทั้งหมด ประกอบด้วย 7 เมนูย่อย ดังนี้

#### 1.1 นำเข้าข้อมูลจาก **PLS** 5

หน้าที่ของเมนูนี้ คือ การนำเข้าข้อมูล (Import) จากไฟล์ฐานข้อมูลโปรแกรม PLS 5 ซึ่งการนำเข้าข้อมูล ตามรายการไฟล์ฐานข้อมูล มีวิธีการทำงาน ดังนี้

ไปที่เมนู จัดการทะเบียนทรัพยากร > ทะเบียนทรัพยากรทั้งหมด > นำเข้าข้อมูลจาก PLS 5

 ระบบจะแสดงแบบฟอร์มในการนำเข้าข้อมูลจากไฟล์ฐานข้อมูลโปรแกรม PLS 5 โดยจะแสดงรายการข้อมูล ชื่อไฟล์ที่ต้องนำเข้าในรายการนั้น วันที่ปรับปรุงล่าสุด และจำนวนข้อมูล ผู้ใช้งานสามารถเลือกไฟล์ฐานข้อมูลตามรายการที่ต้องการ นำเข้าโดยการกดที่ปุ่ม เอาพล์ เลือกไฟล์ แล้วไปยังไฟล์ฐานข้อมูลตามชื่อที่กำหนดจากนั้นกดปุ่ม เมษา นำเข้า

#### ข้อมูลสมาชิก

- 🔅 ระดับการศึกษา : ชื่อไฟล์ : LEVELED.DBF
- 🔅 ประเภทสมาชิก : ชื่อไฟล์ : MTYPE.DBF
- อาชีพ : ชื่อไฟล์ : OCCU.DBF
- 🔅 ข้อมูลเพศ : ชื่อไฟล์ : SEX.DBF
- 🔅 ข้อมูลสมาชิก : ชื่อไฟล์ : MEMBER.DBF

#### ข้อมูลหนังสือ

- สถานที่เก็บหนังสือ : ชื่อไฟล์ : PLACE.DBF
- หมวดหมู่หลักหนังสือ : ชื่อไฟล์ : BGROUP2.DBF
- หมวดหมู่ย่อยหนังสือ : ชื่อไฟล์ : BGROUP.DBF
- หนังสือ : ชื่อไฟล์ : BOOK.DBF
- รายการยืมหนังสือ : ชื่อไฟล์ : BORROW.DBF
- จำหน่ายหนังสือ : ชื่อไฟล์ : OUT\_B.DBF

#### ข้อมูลสื่อ

- ประเภทสื่อ : ชื่อไฟล์ : OBJ1.DBF
- 🔅 สื่อ : ชื่อไฟล์ : STOCK.DBF
- 🔅 รายการยืมสื่อ : ชื่อไฟล์ : BORROWT.DBF
- 🔅 จำหน่ายสื่อ : ชื่อไฟล์ : OUT\_S.DBF
- 3. กดปุ่มนำเข้า เพื่อบันทึกข้อมูลด้านล่างขวา

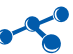

| ทดสอบ                                      | 🔒 ทะเบียนทรัพยากร  | / ทะเบียแทร์พยากรทั้งหมด / นำเข้าข้อมูลจา | in PLS 5              |    |
|--------------------------------------------|--------------------|-------------------------------------------|-----------------------|----|
| ข้อมุลพื้นฐาบห้องสมุด<br>ทะเบียบพรัพยากร   | น่าเข้าข้ะ         | อมูลจาก PLS 5                             |                       |    |
| 🚽 ทะเบียนทรัพยากรทั้งหมด                   | 🔡 🔚 ปาเข้าข้อมูลจา | nn PLS 5                                  |                       |    |
| 🧷 น่าเข้าข้อมูลจาก PLS 5                   | ไล้องสมุด :        | ทดสอบ 🔻                                   |                       |    |
| สอกรรมปังสือ                               | ข้อมูลสมาชิก       |                                           | $\sim$                |    |
| 🦉 ซีเต้อายุเอนซไเลือ                       | ระสับการศึกษา :    | เลือกไฟล์ ไม่ได้เลือกไฟล์โด               | 26 Iwa : LEVELED.DBF  |    |
| Auri Barcode หนังสือ                       | ประเภทสมาชิก :     | เลือกไฟล์ ใบได้เลือกไฟล์ใด                | ชื่อไฟล์ : MTYPE.DBF  |    |
|                                            | อาซีพ :            | เลือกไฟล์ ไม่ได้เลือกไฟล์ใด               | ซื่อไฟล์ : OCCU.DBF   |    |
| <u>จัดการสืบ</u>                           | ช้อมูลเพศ :        | เลือกไฟล์ ไม่ได้เลือกไฟล์โด               | ซื่อไฟล์ : SEX.DBF    |    |
| ร <del>ัพที่ Barcode สอ</del><br>วิจำหน่าย | ข้อมูลสมาชิก :     | เลือกไฟล์ ไม่ได้เลือกไฟล์โด               | ชื่อใพล์ : MEMBER.DBF | (3 |
| <u>จัดการสือ</u>                           |                    | \                                         |                       |    |
| Auri Barcode Ra                            |                    | เลือกไฟล์ ไม่ได้เลือกไฟล์ใด               | ซื่อ"เพล์ : OUT_S.DBF |    |
|                                            |                    |                                           |                       |    |

💫 เมนูนี้ทำเพียงครั้งเดียว เมื่อต้องการเปลี่ยนจากระบบ PLS 5 มาใช้ระบบเชื่อมโยงแหล่งการเรียนรู้

#### 1.2 จัดการหนังสือ

หมายเหตุ

หน้าที่ของเมนูนี้ คือ การเพิ่ม แก้ไข หรือลบข้อมูลหนังสือ และการค้นหาข้อมูลหนังสือ มีวิธีการทำงาน ดังนี้

- ไปที่เมนู ทะเบียนทรัพยากร > ทะเบียนทรัพยากรทั้งหมด > จัดการหนังสือ
- กดปุ่ม 🥂 เพิ่มข้อมูลด้านขวาบน

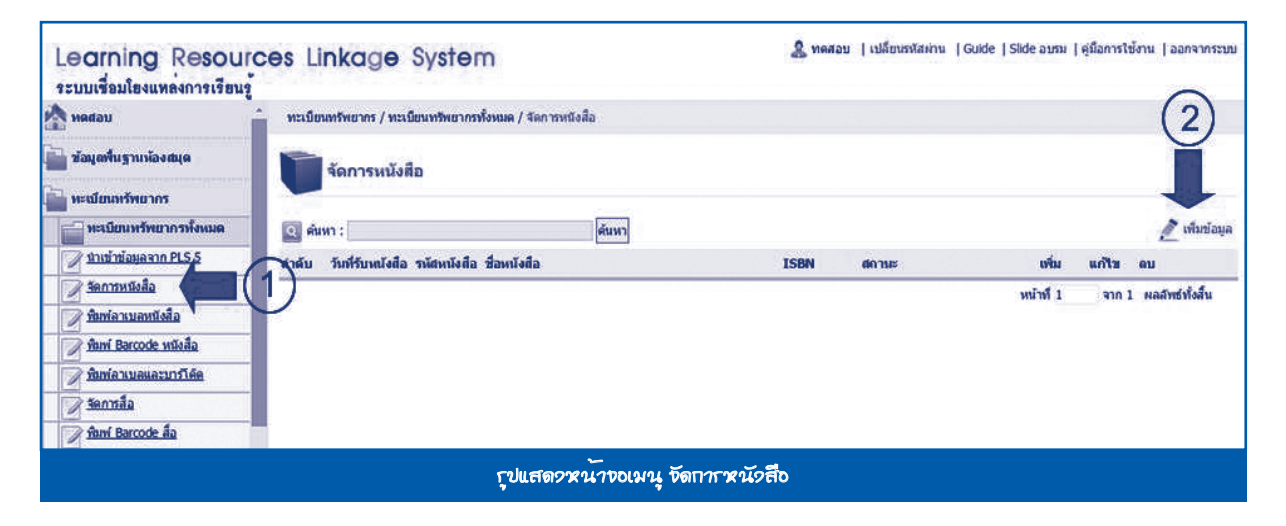

| 🦳 หนังสือ                         |                                                    |  |
|-----------------------------------|----------------------------------------------------|--|
| ห้องสมุด :                        | ทดสอบ 💌                                            |  |
| รหัสหนังสือ :                     | (รหัสไม่เกิน 12 หลัก)                              |  |
| วันที่รับหนังสือ :                | 21-4-2558                                          |  |
| ศานาหน้านาม :                     |                                                    |  |
| นามผู้แต่ง :                      |                                                    |  |
| นามปากกา :                        |                                                    |  |
| ชื่อหนังสือ :                     |                                                    |  |
| ชื่อหนังสือ (ต่อ) :               |                                                    |  |
| เลขที่หมู่หนังสือ :               |                                                    |  |
| หมวดหลัก :                        | กรุณาระบุ หมวดหมู่หลัก 💌                           |  |
| หมวดย่อย :                        | กรุณาระบุ หมวดหมู่ย่อย 💌                           |  |
| ชื่อย่อผู้แต่ง/เลขที่/ชื่อย่อหนัง | สือ :                                              |  |
| ขือชุดหนังสือ :                   |                                                    |  |
| ชื่อสำนักพิมพ์ :                  |                                                    |  |
| ครั้งที่พิมพ์ :                   | ราคา : บาท จำนวนหน้า : หน้า ปีที่พิมพ์ : เล่มที่ : |  |
| หัวเรื่อง (1) :                   |                                                    |  |
| หัวเรื่อง (2) :                   |                                                    |  |
| หัวเรื่อง (3) :                   |                                                    |  |
| ISBN :                            | ขนาดหนังสือ : ฉบับที่ :                            |  |
| แหล่งที่มา :                      | กรุณาระบุ แหล่งที่มา 💌                             |  |
| สถานที่เก็บ :                     | กรุณาระบุ สถานที่เก็บ 💌                            |  |
| รูปภาพประกอบ :                    | เลือกไฟล์ ไม่ได้เลือกไฟล์ใด                        |  |
| สถานะ :                           |                                                    |  |

ระบบจะแสดงแบบฟอร์มบันทึกข้อมูลหนังสือ กรอกข้อมูลตามหัวข้อที่กำหนดไว้ จากนั้นให้**กดปุ่ม** *บันทึก* **ด**ังรูป

#### 1.3 พิมพ์ลาเบลหนังสือ

หน้าที่ของเมนูนี้ คือ การพิมพ์ลาเบลแบบไม่มีแถบสี สำหรับติดหนังสือ (ถ้าต้องการ) ้มีวิธีการทำงาน คือ ไปที่**เมน**ูทะเบียนทรัพยากร > ทะเบียนทรัพยากรทั้งหมด > พิมพ์ลาเบลหนังสือ

#### มีวิธีการจัดการเช่นเดียวกันกับข้อ 1.5 พิมพ์ลาเบลและบาร์โค้ด

| 363                         | 363    | 363    | 363    | 363    |  |  |
|-----------------------------|--------|--------|--------|--------|--|--|
| ก−ภ                         | ก−ภ    | ก−ภ    | ก−ภ    | ก−ภ    |  |  |
| ຄ.                          | ର.     | ຄ.     | ຄ.     | ର.     |  |  |
| କ. 3                        | ଋ. 2   | ଋ. 1   | ନ୍ଟ. 3 | ନ୍ଟ. 2 |  |  |
| 570001                      | 570002 | 570003 | 570004 | 570005 |  |  |
| <u>รูปแสดวตัวอย่าวลาเบล</u> |        |        |        |        |  |  |

#### 1.4 พิมพ์ Barcode หนังสือ

หน้าที่ของเมนูนี้ คือ การพิมพ์ Barcode สำหรับติดหนังสือ มีวิธีการทำงาน ดังนี้

1. ไปที่**เมน**ู ทะเบียนทรัพยากร > ทะเบียนทรัพยากรทั้งหมด > พิมพ์ Barcode หนังสือ

2. เลือกรูปแบบพิมพ์เป็นชุด หรือพิมพ์ตามต้องการ ถ้าต้องการพิมพ์แบบเป็นชุดให้พิมพ์เลขทะเบียนเริ่มต้นและ เลขทะเบียนสิ้นสุด

3. **กดปุ่ม**แสดงผล ด้านขวาล่าง ระบบจะแสดงข้อมูลให้สั่งพิมพ์ได้

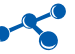

| เมืองหรัพขากร .        | ทะเบียนทรัพยากร / ทะเร | มียนทรัพยากรทั้งหมด / พิมพ์ Barcode หนึง | สือ                     |                                       |                              |
|------------------------|------------------------|------------------------------------------|-------------------------|---------------------------------------|------------------------------|
| ทะเมียนทรัพยากรทั้งหมด |                        |                                          |                         |                                       |                              |
| น่าเข่าข้อมลจาก PLS 5  | พิมพ์ Barco            | de หนังสือ                               |                         |                                       |                              |
| รัดการหนังสือ          | I Browned T            |                                          |                         |                                       |                              |
| นพ่อาเบอหนังสือ        | สายการพิมพ์            |                                          |                         |                                       |                              |
| lami Barcode wilaña    | 1)                     |                                          |                         | ดาวน์ใหลด Font Barcode Click ที่นี่ 🜉 | วิธีการคิดตั้ง Font Barco    |
| สิมพ่อวเมลและมาร์โด้ด  | รุบแบบการพิมพ์ :       | A4 แนวส์อ 🔻                              |                         | 22                                    | Carlos Contractor Contractor |
| โคการสื่อ              | 🖲 พิมพ์เป็นชุด :       | เลขทะเมียนเริ่มดัน                       | - เลขทะเบียนสิ้นสุด     |                                       |                              |
| aní Barcode Áa         | 🎯 พิมพ์ตามต้องการ :    | เลขทะเมียน :                             |                         |                                       |                              |
| ทพก่าย                 |                        | เลขทะเบียน :                             |                         |                                       |                              |
| กาหน่ายหนังสือ         |                        | เลขทะเบียน :                             |                         |                                       |                              |
| ราหน่ายสื่อ            |                        | เลขทะเบียน :                             |                         |                                       | -                            |
|                        |                        | W DRADDW -                               |                         |                                       |                              |
|                        |                        |                                          |                         |                                       | แส                           |
|                        |                        | ້                                        | รถึงเข้ Barrada หญังสืบ |                                       |                              |
|                        |                        | เว็บแก่ตัวว่า หางเสนุกา                  | I WAN DURCOUP A WITH    |                                       |                              |

#### 1.5 พิมพ์ลาเบลและบาร์โค้ด

หน้าที่ของเมนูนี้ คือ การพิมพ์ลาเบลแถบสีตามหมวดหมู่ของหนังสือ พร้อมบาร์โค้ด สำหรับติดสันหนังสือ มีวิธีการทำงาน ดังนี้

1. ไปที่**เมนู** ทะเบียนทรัพยากร > ทะเบียนทรัพยากรทั้งหมด > พิมพ์ลาเบลและบาร์โค้ด

2. เลือกรูปแบบพิมพ์เป็นชุด หรือพิมพ์ตามต้องการ ถ้าต้องการพิมพ์แบบเป็นชุดให้พิมพ์เลขทะเบียนเริ่มต้นและ

เลขทะเบียนสิ้นสุด

3. **กดปุ่ม**แสดงผล ด้านขวาล่าง ระบบจะแสดงข้อมูลให้สั่งพิมพ์ได้

| Learning Resourc                                                    | ces Linkage            | System                                                       |                       | 🔔 ทดสอบ | เปลี่ยนรหัสผ่าน | Guide   Slide ລາກນ      | คู่มือการใช้งาน    | ออกจากระบบ |
|---------------------------------------------------------------------|------------------------|--------------------------------------------------------------|-----------------------|---------|-----------------|-------------------------|--------------------|------------|
| <ul> <li>พะเบียนหรัพยากร</li> <li>พะเบียนหรัพยากรทั้งหมด</li> </ul> | ทะเบียนทรัพยากร / ทะเร | บียนทรัพยากรทั้งหมด / พิมพ์ ตราหร                            | <b>ใงสือ</b>          |         |                 |                         |                    |            |
| 1 นำเข้าข้อมูลจาก PLS 5<br>รัฐการหนังสือ                            | พิมพ์ Barco            | de หนังสือ                                                   |                       |         |                 |                         |                    |            |
| 📝 ที่มพ่อาเนลหนังสือ                                                | Q เงื่อนในการพัมพ์     |                                                              |                       |         |                 |                         |                    |            |
| 🧭 พิมพ์ Barcode หนังสือ                                             | (Å                     |                                                              |                       |         | ดาวน์โหลด Font  | Barcode Click ଶିର୍ଶ୍ୱ 🖊 | วิธีการติดตั้ง For | nt Barcode |
| 📝 ทิมพ่อาเบลและบาร์ได้ด                                             | 🕘 พิเพ้เป็นชุด :       | เลขทะเบียนเริ่มต้น                                           | - เลขทะเบียนสิ้นสุด   |         |                 | $\bigcirc$              |                    |            |
| Sannada<br>Sani Barcode da<br>Sunitu                                | 🍥 พิมพ์ตามต้องการ :    | เลขทะเบียน :<br>เลขทะเบียน :<br>เลขทะเบียน :<br>เลขทะเบียน : |                       |         |                 |                         |                    |            |
|                                                                     |                        |                                                              |                       |         |                 |                         |                    | แสดงผล     |
|                                                                     |                        | <i>เ</i> ปแสดวหน้า <b>ง</b> อเง                              | งนุกากบิมบ์ ลาเบลและบ | าร์โฉ๊ด |                 |                         |                    |            |

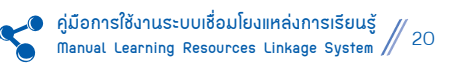

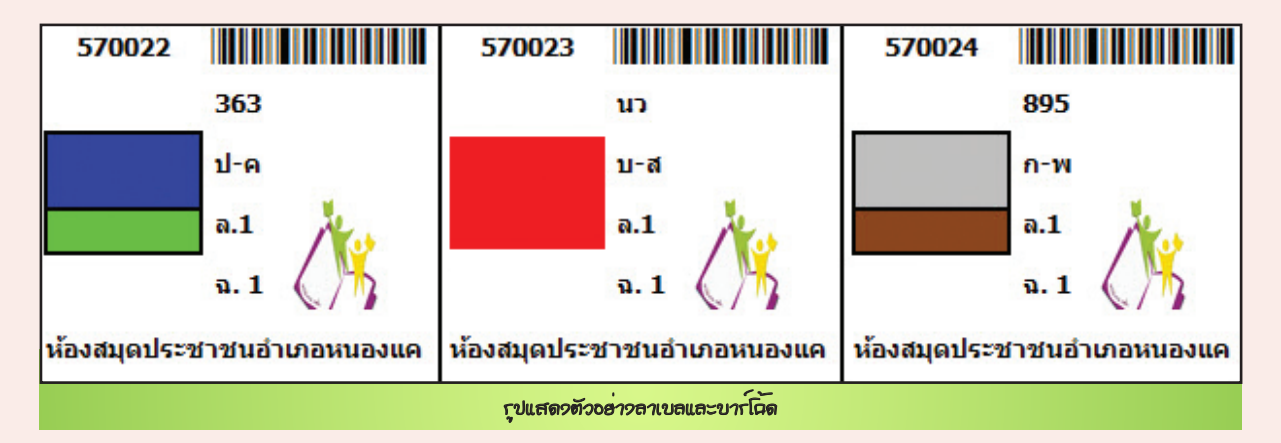

#### 1.6 จัดการสื่อ

หน้าที่ของเมนูนี้ คือ การเพิ่ม แก้ไข และลบข้อมูลสื่อ และการสืบค้นข้อมูลสื่อ มีวิธีการทำงาน คือ ไปที่**เมนู** ทะเบียนทรัพยากร > ทะเบียนทรัพยากรทั้งหมด > จัดการสื่อ **มีวิธีการจัดการเช่นเดียวกันกับ ข้อ 1.2 จัดการหนังสือ** 

#### 1.7 พิมพ์ Barcode สื่อ

หน้าที่ของเมนูนี้ คือ การพิมพ์ Barcode สำหรับติดสื่อ มีวิธีการทำงาน คือ ไปที่**เมนู**ทะเบียนทรัพยากร > ทะเบียนทรัพยากรทั้งหมด > พิมพ์ Barcode สื่อ **มีวิธีการจัดการเช่นเดียวกันกับ ข้อ 1.4 พิมพ์ Barcode หนังสือ** 

#### 2. จำหน่าย ประกอบด้วย 2 เมนูย่อย ดังนี้

#### 2.1 จำหน่ายหนังสือ

หน้าที่ของเมนูนี้ ได้แก่ การจำหน่ายหนังสือออกจากฐานข้อมูล มีวิธีการทำงาน ดังนี้

- ไปที่เมนู ทะเบียนทรัพยากร > จำหน่าย > จำหน่ายหนังสือ
- 2. กดปุ่ม 📝 เพิ่มข้อมูลด้านขวาบนเพื่อสร้างเลขเอกสารการจำหน่ายหนังสือ

| Learning Reso                      | urces Linkage System                                                          | 🧟 ทดสอบ   เร   | ลียนกทัสห้าน   Guide   Slide อบกม | ดูมือการใช้งาน   ออกจากระบบ |
|------------------------------------|-------------------------------------------------------------------------------|----------------|-----------------------------------|-----------------------------|
| yัยพ์ Barcode หนังสือ              | <ul> <li>ทะเบียนทรัพยากร / ทะเบียนทรัพยากรทั้งหมด / จำหน่ายหนังสือ</li> </ul> |                |                                   | (2)                         |
| ทีมฟลาเบลและบาร์โด้ด<br>ร้อการสื่อ | 🗕 😭 จำหน่ายหนังสือ                                                            |                |                                   |                             |
| 🧪 vanú Barcode da                  |                                                                               |                |                                   | 🧪 เพิ่มข้อมูล               |
| จำหน่าย                            | 1 ญัตบ เลขทีหนังสือ                                                           | วันที          | รายการหนังสือ                     | แก้ไข อบ                    |
| 🧭 ราหน่ายสือ                       |                                                                               |                | หน้าที่ 1                         | จาก 1 ผลลัพธ์ทั้งสิ้น       |
| งานบริการห้องสมุด                  |                                                                               |                |                                   |                             |
|                                    | รุปแสดวหน้าขอเมนุ การ                                                         | จำหน่าอหนัวสือ |                                   |                             |
|                                    |                                                                               |                |                                   |                             |
|                                    |                                                                               |                |                                   |                             |
|                                    |                                                                               |                |                                   |                             |
|                                    |                                                                               |                | N ค่มือการใช้งานระบบเ             | ชื่อมโยงแหล่งการเรียนร้     |

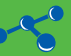

ระบบจะแสดงแบบฟอร์มบันทึกข้อมูลเลขจำหน่ายหนังสือให้ผู้ใช้กรอกข้อมูล จากนั้นให้**กดปุ่ม** *บันทึก* **ด**ังรูป

| 🕤 จำหน่ายน       | านังสือ                              |
|------------------|--------------------------------------|
| 💾 จำหน่ายหนังสือ |                                      |
| ห้องสมุด :       | ้ห้องสมุดประชาชนอำเภอหนองแค 🔻        |
| เลขที่หนังสือ :  |                                      |
| วันหรี่ :        | 30-6-2558                            |
|                  | บันทึก ยกเลิก                        |
|                  | <u>รุปแสดวแบบปอร์มชำหน่ายหนัวสือ</u> |

เมื่อทำการสร้างเลขจำหน่ายหนังสือแล้วให้กดปุ่ม 🗹 รายการหนังสือ เพื่อเข้าไปจัดการข้อมูลรายการหนังสือ

#### ที่จะจำหน่าย

| ทะเบีย | นทรัพยากร / ทะเบียนทรัพยากรทั้งหมด / จำหน่ายหนังสือ |                                              |             |       |         |             |
|--------|-----------------------------------------------------|----------------------------------------------|-------------|-------|---------|-------------|
| ľ      | จำหน่ายหนังสือ                                      |                                              |             |       |         |             |
|        |                                                     |                                              |             |       | 1       | เพิ่มข้อมูล |
| ดำดับ  | เลขที่หนังสือ                                       | วันที่ รา                                    | ยการหนังสือ | แก้ไข | คบ      |             |
| 1      | 001/2558                                            | 21 w.s. 58                                   | 40          |       | ×       |             |
|        |                                                     |                                              | - W         | a     | บทีละหะ | ลายรายการ   |
|        |                                                     |                                              | หน้าที่ 1   | จาก 1 | ผลลัพธ์ | ทั้งสิ้น 1  |
|        | าูปแส                                               | ลวหน้าของัดกากกายกากหนังสือที่ต้องกากงำหน่าย |             |       |         |             |

#### 4. กดปุ่ม 🤌 เพิ่มข้อมูลด้านขวาบนเพื่อเพิ่มรายการหนังสือที่จะจำหน่าย

|        |           |                                    |                 |                                        |              | หน้าที่ 1 | จาก 1   | ผลลัพธ์ทั้งสิ้น |
|--------|-----------|------------------------------------|-----------------|----------------------------------------|--------------|-----------|---------|-----------------|
| ลำดับ  | ปี พ.ศ.   | วันที่วับหนังสือ                   | รหัสหนังสือ     | ชื่อหนังสือ                            | นามผู้แต่ง   | เดขายุ    | แก้ไข เ | ลบ              |
|        |           | o one and <b>e</b> in the first of | •               |                                        |              |           |         | 🔊 เพิ่มข้อม     |
|        | จัดการ    | 001/2558                           | / รายการจำ      | หน่ายหนังสือ                           |              |           |         | 4               |
| ทะเบีย | นทรัพยากร | ร / ทะเบียนทรัพย                   | กรทั้งหมด / จำห | น่ายหนังสือ 001/2558 / จัดการ รายการจำ | หน่ายหนังสือ |           |         | a               |

#### ระบบจะแสดงแบบฟอร์มรายการจำหน่ายหนังสือ กรอกข้อมูลตามหัวข้อที่กำหนดไว้ จากนั้นให้**กดปุ่ม** *บันทึก*

💪 อย่างน้อยต้องมีรหัสหนังสือที่ต้องการจำหน่าย

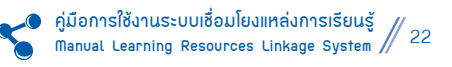

หมายเหตุ

| จัดการ ไม่ช่        | lเลขที่หนังสือ / รายการจำหน่ายหนังสือ |
|---------------------|---------------------------------------|
| 🛅 รายการจำหน่ายห    | นังสือ                                |
| ปีพ.ศ. :            | 2558 *                                |
| รหัสหนังสือ :       |                                       |
| วันที่รับหนังสือ :  | 30-6-2558                             |
| นามผู้แต่ง :        |                                       |
| ชื่อหนังสือ :       |                                       |
| ชื่อหนังสือ (ต่อ) : |                                       |
| เลขที่หมู่หนังสือ : |                                       |
|                     | บันทึก ยกเลิก                         |
|                     | าปแสดวแบบปอก์มการชำหน่ายหนัวสือ       |

#### 2.2 จำหน่ายสื่อ

หน้าที่ของเมนูนี้ ได้แก่ การจำหน่ายสื่อออกจากฐานข้อมูล มีวิธีการทำงาน คือ ไปที่**เมน**ู ทะเบียนทรัพยากร > จำหน่าย > จำหน่ายสื่อ

มีวิธีการจัดการเช่นเดียวกันกับ ข้อ 2.1 จำหน่ายหนังสือ

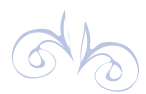

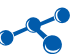

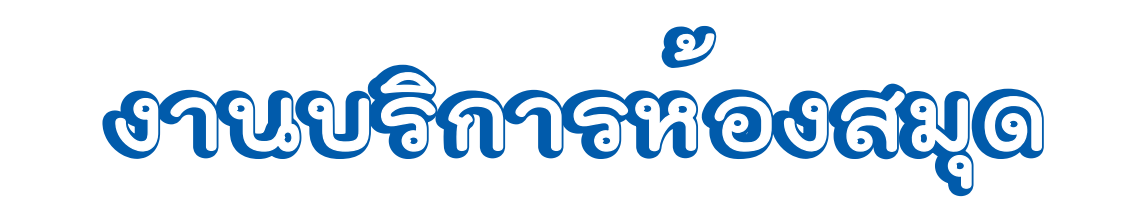

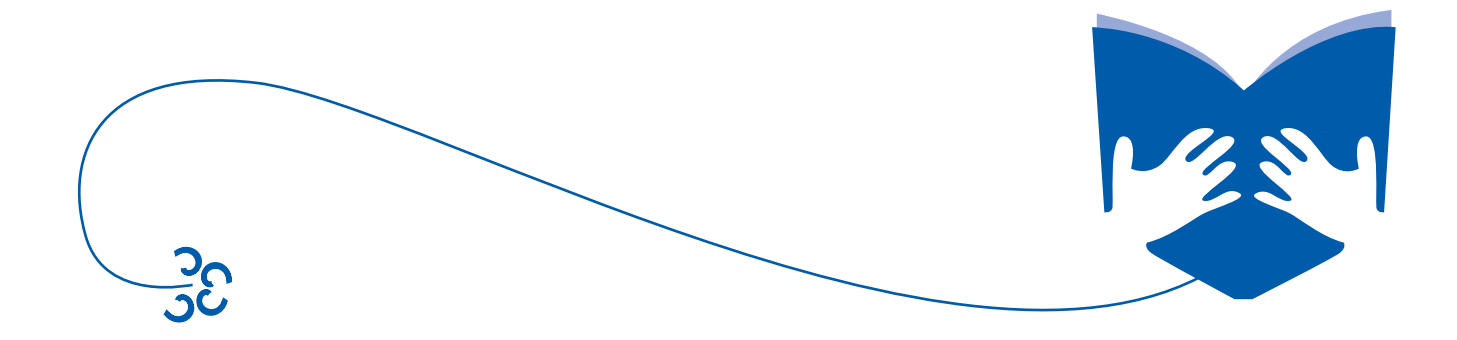

# งานบริการห้องสมุด

ุ1. ตั้งค่าการจอง/ยืม/คืน หนังสือ/สื่อ ประกอบด้วยเมนูย่อย 1 เมนู ดังนี้

#### 1.1 เมนูตั้งค่าการจอง/ยืม/คืน หนังสือ/สื่อ

หน้าที่ของเมนูนี้ คือ เป็นเมนูสำหรับตั้งค่าจำนวนวันที่สามารถจอง/ยืม/คืนหนังสือ/สื่อ มีวิธีการทำงาน คือ ไปที่**เมนู** งานบริการห้องสมุด > ตั้งค่าการจอง/ยืม/คืนหนังสือ/สื่อ > ตั้งค่าการจอง/ยืม/คืน หนังสือ/สื่อ

ระบบจะแสดงแบบฟอร์มการตั้งค่าการจอง/ยืม/คืน หนังสือ/สื่อ ให้กรอกข้อมูลตามหัวข้อที่กำหนดไว้ จากนั้นให้

#### กดปุ่ม *บันทึก*

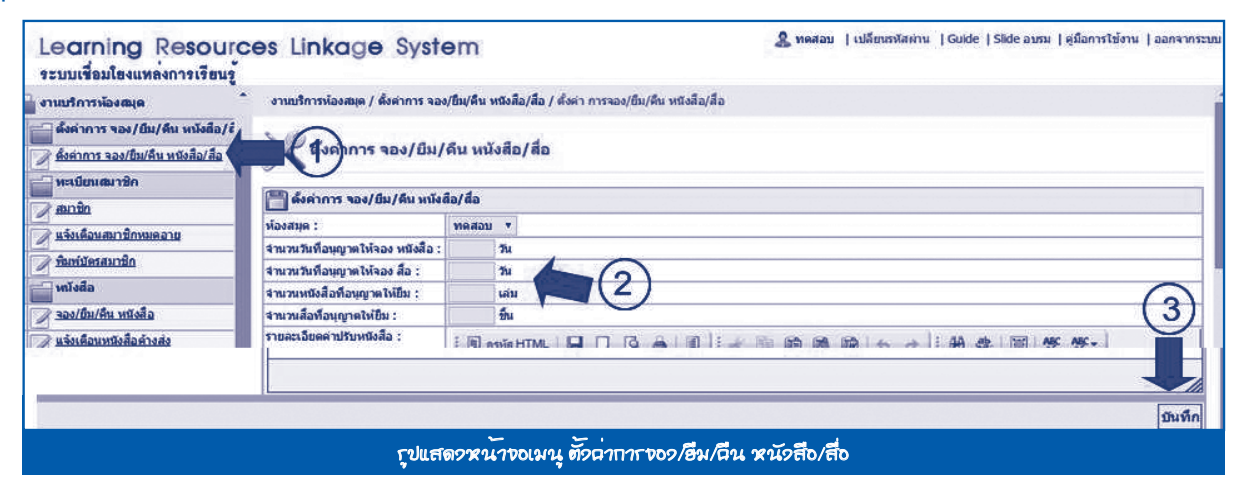

2. ทะเบียนสมาชิก ประกอบด้วยเมนูย่อย 3 เมนู ดังนี้

#### 2.1 สมาชิก

หน้าที่ของเมนูนี้ คือ การจัดการข้อมูลสมาชิกห้องสมุดทั้งหมด เช่น การเพิ่มข้อมูลสมาชิกใหม่ แก้ไขข้อมูลสมาชิก และการสืบค้นข้อมูลสมาชิก มีวิธีการทำงาน ดังนี้

ไปที่เมนู งานบริการห้องสมุด > ทะเบียนสมาชิก > สมาชิก

#### 2. กดปุ่ม 煮 เพิ่มข้อมูลด้านขวาบน

| Learning Resourc                                                                      | ces Linkage System                          |                 | £               | ทดสอบ   เปลี่เ | ขนรพัสผ่าน  Guide  Slide อบร | น   คู่มือการใช่ | งาน   ออกจากระบบ |
|---------------------------------------------------------------------------------------|---------------------------------------------|-----------------|-----------------|----------------|------------------------------|------------------|------------------|
| งานบริการห้องสมุด                                                                     | ้งานบริการห้องสมุด / ทะเบียนสมาชิก / สมาชิก |                 |                 |                |                              |                  | (2)              |
| ดังคำการ ของ/ยืม/คืน หนังสือ/ส้<br>ที่งคำการ ของ/ยืม/คืน หนังสือ/ส้อ<br>พระบียนสมาชิก | 🔊 สมาชิก                                    |                 |                 |                |                              |                  | Ĭ                |
| anîn (1                                                                               | ค้นหา :                                     | ด้นหา           |                 |                |                              |                  | 🧷 เพิ่มข้อมูล    |
| 🥏 แจ้งเพื่อนสมาชิกหมดอาย                                                              | สำลับ รพัสสมาชิก ชื่อสมาชิก                 | อีเมต์          | ประเภทสมาชิก    | วันหมดอายุ     | ส่งอีฒต์รหัสผ่าน สถานะ       | แก้ไข            | ອນ               |
| พิมพ์มัตรสมาชิก<br>พมังสือ                                                            |                                             |                 |                 |                | หม่าที่ 1                    | จาก 1            | ผลลัพธ์ทั้งสิ้น  |
|                                                                                       | <u> </u>                                    | หน้าขอเมนุ ชัดเ | าากา้อมูลสมาชิก |                |                              |                  |                  |

ระบบจะแสดงแบบฟอร์มบันทึกข้อมูลสมาชิก กรอกข้อมูลตามหัวข้อที่กำหนดไว้ จากนั้นให้**กดปุ่ม** *บันทึก* **ด**ังรูป

| งานบริการห้องสมุด / ทะเบ็ | ยนสมาชิก / สมาชิเ | n    |              |                                         | 뉯 ນາເລົາ       |
|---------------------------|-------------------|------|--------------|-----------------------------------------|----------------|
| 🔏 สมาชิก                  |                   |      |              |                                         |                |
| 💾 ข้อมูลสมาชิก            |                   |      |              |                                         |                |
| ห้องสมุด :                | ทดสอบ 🔻           |      |              |                                         |                |
| รหัสสมาชิก/บัตรประชาชน :  |                   |      | (รหัสไม่เกิน | 13 หลัก)                                |                |
| รหัสผ่าน :                |                   |      | -            |                                         |                |
| สามาหน้า :                |                   |      |              |                                         |                |
| ชื่อสมาชิก :              |                   |      |              |                                         |                |
| LWIFE :                   | กรุณาระบุ เพศ     | •    |              |                                         |                |
| วัน/เดือน/ปี เกิด :       | 1                 | / 25 |              |                                         |                |
| อายุ :                    | ปี                |      |              |                                         |                |
| สถานะ :                   | ใช้งาน 🔻          | 1    |              |                                         |                |
|                           |                   |      |              |                                         | ขับนื้อ แอเลือ |
|                           |                   |      |              | <u> </u>                                |                |
|                           |                   |      |              | <i>รุปแสดวหนาง</i> ้อแบบปอรมงอมุลสมาชิก |                |

#### 2.2 แจ้งเตือนสมาชิกหมดอายุ

หน้าที่ของเมนูนี้ คือ การแจ้งเตือนสมาชิกที่หมดอายุทางอีเมล์ มีวิธีการทำงาน ดังนี้

- ไปที่เมนู งานบริการห้องสมุด > ทะเบียนสมาชิก > แจ้งเตือนสมาชิกหมดอายุ
- 2. พิมพ์รหัสสมาชิกที่ต้องการแจ้งเตือน แล้วกดค้นหา
- 3. กดปุ่มแจ้งเตือน 🔜 ด้านข้างของรายการสมาชิกที่ต้องการ ระบบจะส่งข้อมูลการแจ้งเตือนไปที่อีเมล์ของสมาชิก

| งานบริการห้องสมุด                                                                                                  | ้ งานบ่   | ริการห้องสมุด /                        | / ทะเบียนสมาชิก / แจ้งเดือ                          | นสมาชิกหมดอ | 14        |                                     |                            |                 |                                  |          |                  |        |
|----------------------------------------------------------------------------------------------------|-----------|----------------------------------------|-----------------------------------------------------|-------------|-----------|-------------------------------------|----------------------------|-----------------|----------------------------------|----------|------------------|--------|
|                                                                                                    |           |                                        |                                                     |             |           |                                     |                            |                 |                                  |          |                  |        |
|                                                                                                    |           |                                        |                                                     |             |           |                                     |                            |                 |                                  |          |                  |        |
|                                                                                                    |           |                                        |                                                     |             |           |                                     |                            |                 |                                  |          |                  |        |
| ดมานิก                                                                                                    |           | ion :                                  |                                                     |             | 🖲 ทั้งหมด | 🎯 เฉพาะผู้ไข้ที่มีอีเมล์            | ด้นหา                      | 1000            | เราการเก                         |          | แจ้งเดือ         | นทั้งร |
|                                                                                                    | 2011/2/01 | ถแจ้งเดือนผ่านใ                        | อีเมล์ได้                                           |             |           |                                     |                            | -               | 1                                |          |                  | _      |
| 🕅 <u>แจ้งเพื่อนสมาชิกหมดอาย</u>                                                                                    |           | Concelling and an address of the       |                                                     |             |           |                                     | and the state              | and the second  | 2111010                          | w. t. t. |                  |        |
| <u>แจ้งเดือนสมาชิกหมดอาย</u><br>ชี้ พิมพ์บัตรสมาชิก                                                                | - And     | Blaaunin                               | ชื่อสมาชิก                                          | ວັໝລ໌       |           | ประเภทสมาชก                         | Mara                       | อายุ            | อายุ                             | u sunau  | annis            |        |
| <u>แจ้งเพื่อนสมาชิกหมดอายุ</u><br><u>พิมพ์มัดรสมาชิก</u><br>เพิ่งสือ                                               | 1         | <b>วงใสสมาชิก</b><br>160139            | ชื่อสมาชิก<br>สายทอง คามวิชิด                       | ວິເນດ໌      |           | ประเภทสมาชก<br>12 เดือน             | ลาขพ<br>รับจ้าง            | 814<br>38       | อายุ<br>19 พ.ย. 46               |          | annus<br>Marianu | 6      |
| <ul> <li>แร่งเดือนสมาชิกหมดอายุ</li> <li>ชิมเข้มัดรสมาชิก</li> <li>หนังสือ</li> <li>จอง/ยืม/คืน หนังสือ</li> </ul> | 1         | <b>รุงเสลมาชิก</b><br>160139<br>160166 | ชื่อสมาชิก<br>สายทอง คามวิชิด<br>สมศักดิ์ เท็ชรักษ์ | ວິເນດ໌      |           | ประเภทสมาชก<br>12 เดือน<br>12 เดือน | อาชพ<br>รับจ้าง<br>ไม่ระบุ | 814<br>38<br>16 | อายุ<br>19 พ.ย. 46<br>19 พ.ย. 46 |          | 3 3 thorn        | 0      |

#### 2.3 พิมพ์บัตรสมาชิก

หน้าที่ของเมนูนี้ คือ การพิมพ์บัตรสมาชิกของห้องสมุด มีวิธีการทำงาน ดังนี้

- ไปที่เมนู งานบริการห้องสมุด > ทะเบียนสมาชิก > พิมพ์บัตรสมาชิก
- เลือกเงื่อนไขการพิมพ์ พิมพ์เป็นชุด หรือพิมพ์ตามต้องการ ถ้าต้องการพิมพ์เป็นชุด ให้กำหนดรหัสสมาชิกเริ่มต้น และรหัสสมาชิกสิ้นสุด

3. **กดปุ่ม** *แสดงผล* **ด้านล่างขวา ระบบจะแสดงข้อมูลบัตรสมาชิกขึ้นมาให้สั่งพิมพ์ไ**ด้

| Learning Resourc                                                                                                    | es Linkage                                              | System                                       | 🤱 บรรณารักษ์ ห้องสมุดประชาชนอำเภอหนองแร | <ol> <li>ปลี่ยนธรรัสค่าน</li> </ol> | Guide   Slide aunu | ดูมือการใช้งาน   ออกจากระบ |
|----------------------------------------------------------------------------------------------------|---------------------------------------------------------|----------------------------------------------|-----------------------------------------|-------------------------------------|--------------------|----------------------------|
| 🔛 งานบริการห้องสมุด                                                                                                    | งานบริการห้องสมุด / ทะ                                  | มียนสมาชิก / พิมพ์มัดรสมาชิ                  | n                                       |                                     |                    |                            |
| <ul> <li>ซึ่งต่าการ จอง/มีม/คืน หนังสือ</li> <li>ซึ่งต่าการ จอง/มิม/คืน หนังสือ/สื่อ</li> <li>พะเนียนสมาชิก</li> </ul> | <ul> <li>พิมพ์บัตรสม</li> <li>ม้อนไขอารพิมพ์</li> </ul> | าชิก                                         |                                         |                                     |                    |                            |
| 2 and                                                                                                    | 🔍 พัมพ่เป็นชด :                                         | ถหัสสมาชิกเริ่มต้น                           | - พัสสมาชิกสิ้นสด                       | 1                                   | 6                  | $\bigcirc$                 |
| มารถสอมสมาชิก<br>ที่มีที่มีครสมาชิก<br>เพร็จสือ                                                                        | ป พิมพ์ตามต้องการ :                                     | จหัสสมาชิก :<br>จหัสสมาชิก :<br>จหัสสมาชิก : |                                         |                                     | 2                  |                            |
|                                                                                                    |                                                         |                                              |                                         |                                     |                    | แสดงผล                     |
|                                                                                                    |                                                         | <i>ร</i> ุปแสดว                              | หน้าขอเมนุบิมบ์ขัตรสมาชิก               |                                     |                    |                            |

| สุนย์บริการการศึกษาตามอัธยาศัย<br>เลชทีสมาชิก :897/0570989078944<br>นาง อ้าย นามอ้าย<br>ออกบัตร : 25/10/57<br>บัตรหมดอายุ : ตลอดชีพ<br>สมาชิก | ระเบียบการใช้ศูนย์บริการการศึกษาตามอัธยาศัย<br>1. แสดงบัตรทุกครั้งที่ยืมสื่อ (เฉพาะเจ้าของบัตรเท่านั้น)<br>2. ยืมหนังสือหรือสื่อรวมครั้งละไม่เกิน 3 เล่ม นาน 7 วัน<br>3. ส่งหนังสือห็นไม่หมด จะยืมใหม่ไม่ได้<br>4. หากท่าหนังสือหรือสื่ออื่นๆ หาย ให้ชดใช้ตามราคา<br>5. วารสาร หนังสือพิมพ์ ยืมได้เฉพาะฉบับสวงเวลา<br>6. คืนหนังสือ เวลา 09.30-18.00 น. นอกเวลา คืนในตู้คืนหนังสือ<br>หน้าศูนย์บริการการศึกษาตามอัธยาศัย<br>เปิดบริการทุกวัน ตั้งแต่เวลา 09.30 - 18.00 น. เว้นวันหยุด<br>นักชัดถูกษ์ ติดต่อสอบถาม 0 2282 4412 |
|----------------------------------------------------------------------------------------------------|----------------------------------------------------------------------------------------------------|
| <b>ร</b> ุปแสดวตัวอย่                                                                                                    | ท่วบัต <b>เ</b> สมาชิก                                                                                                    |
| <ul> <li>หมายเหตุ</li> <li>1. วิธีการพิมพ์ข้อมูลบัตรสมาชิก (ด้านห</li> <li>2. ขนาดของบัตรสมาชิกเมื่อพับแล้วควระ</li> </ul>                    | ลัง) ดูที่หน้า <b>37</b><br>มีขนาดเท่ากับบัตรประจำตัวประชาชน                                                                                                    |

#### 3. หนังสือ ประกอบด้วยเมนูย่อย 4 เมนู ดังนี้

#### 3.1 จอง/ยืม/คืน หนังสือ

หน้าที่ของเมนูนี้ คือ การจัดการข้อมูล จอง/ยืม/คืนหนังสือ มีวิธีการทำงาน ดังนี้

- ไปที่เมนู งานบริการห้องสมุด > หนังสือ > จอง/ยืม/คืนหนังสือ
- 2. กรอกรหัสสมาชิก
- กดปุ่มเข้าระบบเพื่อเข้าสู่หน้าจอ จอง/ยืม/คืนหนังสือ

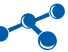

| Learning Resour<br>ระบบเชื่อมโยงแหล่งการเรียนรู้                                                                                                    | ces Linkage System                                                                                                    | 🧟 บรรณารักษ์ ห้องสมุดประชาชนอำเภอหนองแค   เปลี่ยนรหัสด่าน   Guide   Slide อบรม   ดูมือการใช้งาน   ออกจากระบบ |
|----------------------------------------------------------------------------------------------------|----------------------------------------------------------------------------------------------------|----------------------------------------------------------------------------------------------------|
| <ul> <li>พกังสือ</li> <li>รอง/ถึบ/ถึน หนังสือ</li> <li>มร่งเสือนหนังสือสำรสะ</li> <li>ที่ถึกเรียล้อ</li> <li>ที่ถึกเรืองหนังสือ</li> <li>ที่อ</li> <li>รอง/ถึบ/ถึน สือ</li> <li>มร่งเสือนสือสารสะ</li> <li>มร่งเสือนสือสารสะ</li> <li>มร่งเสือนสือสารสะ</li> <li>มร่งเสือนสือสารสะ</li> <li>มร่งเสือนสือสารสะ</li> <li>มร่งเสือนสือสารสะ</li> </ul> | <ul> <li>งานที่การห้องสมุด/ หนังสือ / ของ/ยืม/สัน หนังสือ</li> <li>จอง/ยืม/สัน หนังสือ ห้องสมุดประ</li> <li>ของ/ยืม/สัน หนังสือ ห้องสมุดประชาชนสาเกอหนอง<br/>หัสสมาชิก :<br/>สินาทิกของ : ห้องสมุดประชาชนสาเกอหนองแด</li> </ul> | ชาชนอำเภอหนองแค<br>มแค<br>อันการ์กัสลถามะเป็น "ใช่งาน" เท่านั้น<br>งบัวระบบ<br>เข้าระบบ                      |
| - Name                                                                                                    | <b>รุปแสด</b> รหน้างอการก                                                                                                    | ronr xัสสมาชิกเพื่อเข้าระบบของ/อื่ม/ฉื่น                                                                     |

ระบบจะแสดงข้อมูลรายละเอียดประวัติการยืม/คืน ของสมาชิก ดังรูป

| งานบริก  | ารห้องสมุด / หน้ | ังสือ / จอง/ยืม/คืน หนังสือ / ทำรายกา | ร จอง/ยิม/คืน หนังสือ                   |                 |                 |                   |                  |                        |              |
|----------|------------------|---------------------------------------|-----------------------------------------|-----------------|-----------------|-------------------|------------------|------------------------|--------------|
| 0        | ข้อมูลจอง/       | ยืม/คืน หนังสือ ห้องสมุดปร            | ะชาชนอำเภอหนองแค                        |                 |                 |                   | อนุญาตให้        | ยีมหนังสือ ได้ไม่เกิน  | : ไม่จำกัด   |
| ข้อมูลส  | มาชิก            |                                       |                                         |                 |                 |                   |                  | 5 aa                   | เกจากระบบ    |
| ชื่อ-นาม | ມຟກູລ: 1         | น.ส. กมลวรรณ แจ้งสว่าง                | สมาชิกห้องสมุด : ห้องสมุดประชาชนอำเภอหน | องแต ปร         | ะเภท : 12 เดือน | วันหมดอายุ        | : 1 ตุลาคม 2557  | สถานะ : ใช้งาน         |              |
| รหัสหนั  | ัดสือ :          | •                                     | ມ 🔿 ຈອງ 💷                               |                 |                 |                   |                  | 🔍 ค้นหารายค            | ารหนังสือ    |
|          |                  |                                       |                                         |                 |                 | E                 | พิมพ์รายงาน :    | พิมพ์                  | รายการ       |
| สำดับ    | รนัสหนังสือ      | ชื่อหนังสือ                           | วันที่ยืม                               | ศาหนดส่ง        | สถานะ           | อนุมัติจองหนังสือ | ต่ออายุการยืม    | คืนหนังสือ             | ยคเลิก       |
| 1        | 570001           | ภัยน้ำท่วม                            | 21 พฤษภาคม 2557                         | 26 พฤษภาคม 2557 | ้ คืนเรียบร้อย  |                   |                  |                        |              |
| 2        | 000167           | ใตรภูมิกลา ฉบับลอดความ                | 1 ตุลาคม 2556                           | 8 ตุลาคม 2556   | ยืมเรียบร้อย    |                   | ต่ออายุการขึมคร่ | รั้งที่ 1 Ѣ คืนหนังสีส | × ×          |
|          |                  |                                       |                                         |                 |                 |                   | หน้าที่ 1        | จาก1 ผลลัพย            | ร์ทั้งสิ้น 2 |
|          |                  |                                       | <i>ร</i> ุปแสดว <i>หน้าง</i> อเมื่อ     | กรอกรวัสสม      | างึกเข้ากะบบ    |                   |                  |                        |              |

- 4. กรอกรหัสของหนังสือที่ต้องการยืม/จอง จากนั้นให้เลือกว่าจะดำเนินการยืม/จองหนังสือ
- กดปุ่มตกลง ระบบจะแสดงรายการที่ยืม/จอง ดังรูป

| มอาวิต     | สมาชิก                |                                   |                                             |                          |             |                                  | 🧕 ออกจากระบบ      |
|------------|-----------------------|-----------------------------------|---------------------------------------------|--------------------------|-------------|----------------------------------|-------------------|
| ชื่อ-นา    | มสกุล : น             | ง จำเรียง เพียะผาบ                | สมาชิกห้องสมุด : ห้องสมุดประชาชนอำเภอหนองแค | จ ประเภท                 | : 12 เดือน  | วันหมดอายุ : 1 ตุลาคม 2558       | สถานะ : ใช้งาน    |
| หัสหา      | สงสือ :               |                                   | 4) Eu @ aas mas 5                           | )(                       |             | Q คัน                            | หารายการหนังสือ   |
|            |                       |                                   |                                             |                          |             | 📇 พืมพ์รายงาน :                  | 10 พิมพ์รายกา     |
|            |                       |                                   |                                             | Contraction and          | door        | อหมูโต้ของหมูโลสื่อ ต่ออวยดารยืน | อีกการังสือ ยอเอี |
| ลำดับ      | รหัสหนังสือ           | ชื่อหนังสือ                       | วันที่ยืม                                   | กาหนดสง                  | 6041 TH>    | milen mannan ann du tana         | HINNING LINE      |
| ลำดับ<br>เ | รหัสหนังสือ<br>560789 | ชื่อหนังสือ<br>บำเรอสวาทอาญาเถือน | วันที่ยืม<br>2 ตุลาคม 2557                  | กาหนดสง<br>7 ตุลาคม 2557 | ดีแรียบร้อย |                                  | HIMINUD DITU      |

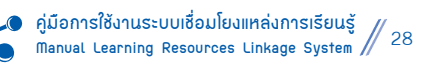

- เมื่อทำการ ยืม/จอง เสร็จเรียบร้อยแล้วให้กดปุ่ม ออกจากระบบ ด้านบนขวา
- 7. เลือก **OK** เพื่อออกจากระบบยืม/จอง ของสมาชิก

| ข้อมูล  | สมาชิก      |                    |                                              |                               |               | (6)                             | ออกจากระบบ        |
|---------|-------------|--------------------|----------------------------------------------|-------------------------------|---------------|---------------------------------|-------------------|
| ชื่อ-นา | พสกุล : น   | าง จำเรียง เพียะผ  | าบ สมาชิกห้องสมุด : ห้องสมุดประชาชนอำเภอหนอ  | งแค ประเภท                    | i : 12 เดือน  | วันหมดอายุ : 1 ดุลาคม 2558      | สถานะ : ใช้งาน    |
| จหัสหา  | นังสือ :    |                    | 💿 ยืม 🔘 จอง ตกลง                             |                               |               | Q คับ                           | หารายการหนังสือ   |
|         |             | ſ                  | หน้าเว็บที่ 203.172.142.11 แจ้งว่า:          | ×                             |               | 📇 พิมพ์รายงาน :                 | 10 พิมพ์รายการ    |
| ล่าดับ  | รหัสหนังสือ | ชื่อหนังสือ        | ส่วนการวากการการการการการ การเป็นได้แบบไปส่ว | ำหนดส่ง                       | สถานะ         | อนุมัติจองหนังสือ ต่ออายุการยืม | คืนหนังสือ ยกเลิง |
| 1       | 560789      | บ่าเรอสวาทอา       |                                              | 7 ตุลาคม 2557                 | ดินเรียบร้อย  |                                 |                   |
| 2       | 560747      | นางโจรทะเลท        | (7) ตกลง ยกเล็ก                              | 7 ตุลาคม 2557                 | ดื่นเรียบร้อย |                                 |                   |
| 3       | 570377      | ดุณหนูวายร้าย      | 2 интин 22                                   | <del>ว/ - /</del> ดุลาคม 2557 | ดินเรียบร้อย  |                                 |                   |
| 4       | 561467      | เล่ห์รักเสน่ห์ร้าย | 2 ตุลาคม 25                                  | 57 7 ตุลาคม 2557              | ดินเรียบร่อย  |                                 |                   |

#### 3.2 แจ้งเตือนหนังสือค้างส่ง

หน้าที่ของเมนูนี้ คือ การแจ้งเตือนหนังสือค้างส่งของสมาชิก มีวิธีการทำงาน ดังนี้

- ไปที่เมนู งานบริการห้องสมุด > หนังสือ > แจ้งเตือนหนังสือค้างส่ง
- กรอกรหัสหรือชื่อสมาชิกที่ต้องการแจ้งเตือน แล้วกดปุ่ม ค้นหา
- 3. กดปุ่ม 🔤 แจ้งเตือน ด้านหลังรายการที่ต้องการ ระบบจะส่งการแจ้งเตือนไปยังอีเมล์ของสมาชิกที่เลือก

| บเชื่อมโยงแทลงการเรียนรู                                                                                       |         |                           |                | $\sim$                           |                       |                 |                      |                   |              |                |
|----------------------------------------------------------------------------------------------------|---------|---------------------------|----------------|----------------------------------|-----------------------|-----------------|----------------------|-------------------|--------------|----------------|
| หนังตือ ^                                                                                                    | งานบริก | การพ้องสมด / สือ / แจ้งเ  | ดือนสือด้างส่ง | 2)                               |                       |                 |                      |                   |              |                |
| จอง/ยืม/คืน หนังสือ                                                                                            |         |                           |                | S                                |                       |                 |                      |                   |              |                |
| แจ้งเพื่อนหนังสือค้างส่ง                                                                                       |         | แจ้งเดือนสื่อด้างส        | la             |                                  |                       |                 |                      |                   |              |                |
| ค้าหารังสือ                                                                                                    | 1       | 0                         |                |                                  |                       |                 |                      |                   |              |                |
| <u>ยกเล็กการจองหนึ่งสื่อ</u>                                                                                   | 0 คำม   | หา:                       |                | 🔍 🔍 ท้อหมด 🖉 เ                   | ฉพาะผู้ใช้ที่มีอีเมล์ | ค้มหา * กรณีญ่ไ | ນ້ຳມມີລິເມລ໌ຂະນນຈະໃນ |                   |              | แว้มอีวมทั้งเท |
| 4.                                                                                                    | สามารถม | เจ๋งเดือนต่านอีเมล์ได้    |                |                                  |                       | 16 1 POLES      |                      |                   |              | HACHMENNEN     |
| no de la companya de la companya de la companya de la companya de la companya de la companya de la companya de | ลำดับ   | สมาชิกห้องสมุดฯ           | รพัสสมาชิก     | ชื่อสมาชิก                       | ประเภทสมาชิก          | สถานะ           | อีฒล์                | รายการค้าง<br>ต่อ | แจ้งเดือน    | 0              |
| นรังเพื่อนสื่อค้างสง                                                                                           | 1)      | ห้องสมุดประชาชน<br>อำเภอ  | 450477         | นาย สันดิทงศ์ เลอเกียรติ<br>ธำรง | 12 เดือน              | สมาชิกหมดอาย    |                      | <u>음</u> 3 원u     |              | (3             |
| <u>Audo</u>                                                                                                    | J-      | ห้องสมุดประชาชน<br>อำเภอ  | 470412         | นาย สายชล ศรีสาคร                | 12 เดือน              | สมาชิกหมดอาย    | an li<br>C           | 📇 1 ນັ້ນ          | $\geq$       |                |
| <u>ยกเลิกการจองสือ</u>                                                                                         | 3       | พ้องสมุดประชาชน<br>ร่วมคว | 470487         | นางสาว สมนึก เทพโพธิ์            | 12 เดือน              | สมาชิกหมดอาย    | )                    | 📇 2 ຄົ້ນ          | $\mathbb{X}$ | 0              |

#### 3.3 คืนหนังสือ

หน้าที่ของเมนูนี้ คือ ทำการคืนหนังสือของสมาชิก มีวิธีการทำงาน ดังนี้

- ไปที่เมนู งานบริการห้องสมุด > หนังสือ > คืนหนังสือ
- กรอกเลขทะเบียนหนังสือที่จะทำการคืน จากนั้นกดปุ่ม ค้นหา
- 3. ให้**กดปุ่ม 🗇** คืนหนังสือ ด้านหลังของรายการหนังสือที่ต้องการคืน

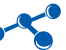

| กกเลอกเดงแพลงแนนเลยหลั                         |        |                                  | /          | $\sim$                  |             |                       |                         |                   |
|------------------------------------------------|--------|----------------------------------|------------|-------------------------|-------------|-----------------------|-------------------------|-------------------|
| vnĭofia 🌷                                      | onuu   | ริการพ้องสมุด / หนังสือ / คืนหน้ | loña (     | 2)                      |             |                       |                         |                   |
| รอง/ยืน/คืน หนังสือ<br>แล้งเตือนหนังสือด่างส่ง | 2      | คืนหนังสือ                       |            | Ĭ                       |             |                       |                         |                   |
| ลึกการจองหนึ่งสือ                              | QÂU    | เหา : เลขทะเบียนหนังสือ          |            | (inn)                   |             |                       |                         |                   |
| i da                                           | ล่าดับ | สมาชิกห้องสมุดฯ                  | รหัสสมาชิก | ชื่อ-นามสกุด            | รพัสหนังสือ | ชื่อหนังสือ           | วันที่ยืม กำหนดส่ง      | ค้แหนังสือ        |
| <u>รอง/ชื่ม/คืน สื่อ</u>                       | 1      | ห้องสมุดประชาชนอำเภอ<br>หนองแค   | 571218     | นาง พัชรากรณ์ เหนุรักษ์ | 017144      | ชาติบุรุษเหนือแผ่นดิน | 21 11 11 - 58 26        | <b>D</b> Aumitada |
| <u>แจ้งเดือนสือด่างสง</u>                      | 2      | ห้องสมุดประชาชนอำเภอ<br>หนองแด   | 571218     | นาง พัชราภรณ์ เทนุรักษ์ | 017149      | พ้าพราวรัก            | 21 u. 158 26 u.u. 58    | 🤧 คืนหนังสี.      |
| <u>Auão</u>                                    | 3      | ห้องสมุดประชาชนอำเภอ             | 571218     | นาง พัชราภรณ์ เทนุรักษ์ | 017143      | หน้าต่างแสงจันทร์     | 21 เม.ย. 58 26 เม.ย. 58 | 👈 คืนหน้งสื       |

#### 3.4 ยกเลิกการจองหนังสือ

หน้าที่ของเมนูนี้ คือ ยกเลิกการจองหนังสือ มีวิธีการทำงาน ดังนี้

- ไปที่เมนู งานบริการห้องสมุด > หนังสือ > ยกเลิกการจองหนังสือ
- 2. ระบบจะแสดงรายการหนังสื่อที่มีการจองไว้ ให้**กดปุ่ม 💢** ยกเลิกการจอง ที่ด้านหลังรายการหนังสือ

#### ที่ต้องการยกเลิก

| Learning Resources<br>ระบบเรื่อมโองแหลงการเรือบรู้ | : Linkage System                                 |             |                      | & smaller  | ianayadasmadunamanın (cilovo)   | lasins  Gude  Side asm | i (glenntišmi (aeninnisto |
|----------------------------------------------------|--------------------------------------------------|-------------|----------------------|------------|---------------------------------|------------------------|---------------------------|
| wiele                                              | 🤷 การรักษร์เองสมุข / หรือสิข / อกเลือกกระองหนึ่ง | de          |                      |            |                                 |                        |                           |
| 🖉 zeolizika viele<br>📝 zindenvielekate             | 🗴 ยกเล้กการจองหนังสือ                            |             |                      |            |                                 |                        |                           |
| 🖉 koninka                                          | รำแวนวันที่อนุญาตได้ของส่วงหน่า : 7 วัน          |             |                      |            |                                 | . IN                   | In constantions           |
| aldersservalens 🕥                                  | anter anterioration                              | านี้สุดกลิด | <b>fa-urus</b> ya    | viewida    | festiela                        | Annat                  | unda                      |
| 10h                                                | interest trendstate                              | \$70059     | n.g. cogaer gibal    | 542193     | fawfeiliadhiduais Ou ne norster |                        | X andernesar              |
| 2 minin in                                         | austernaturanaua                                 | \$70059     | n.q. capter (that    | 013450     | Switch I Enclasswithtadevision  |                        | X analannaar              |
| 2 sindenleinen                                     | G                                                |             |                      |            |                                 |                        | ann 1 madindiladiu 2      |
|                                                    | Ĺ                                                | ปแสดวหนั    | -<br>างอเมนุ อกเลิกเ | าารของหนัง | สือ                             |                        |                           |

#### ุ4. สื่อ ประกอบด้วยเมนูย่อย 4 เมนู ดังนี้

| Learning Resource<br>ระบบเชื่อมใยงแหล่งการเรียนรู้ | es Linkage S    | System                              | 1                            | ไหดสอบ (เปล       | รี่ขนรหัสผ่าน | Guide  S | lide ausu | สู่มือการใช้งาน | .   ออกจากระบบ |
|----------------------------------------------------|-----------------|-------------------------------------|------------------------------|-------------------|---------------|----------|-----------|-----------------|----------------|
| fa fa                                              | ้ งานบริการห้อง | <b>สมุด / สือ /</b> จอง/ชิม/คืน สือ | È                            |                   |               |          |           |                 |                |
| 📝 าองโอปลัน สื่อ                                   |                 |                                     |                              |                   |               |          |           |                 |                |
| 🦷 แล้งเดือนสื่อด้างส่ง                             | 300/            | ยืม/คืน สื่อ ทดสอบ                  |                              |                   |               |          |           |                 |                |
| Auto                                               |                 | 10.000                              |                              |                   |               |          |           |                 |                |
| อสีเสรศการอาร์อ                                    | าอง/อิม/คืน 3   | a wratau                            |                              |                   |               |          |           |                 |                |
| - มริการผู้ใช้                                     | รพัสสมาชิก :    |                                     | * ใช้ได้เฉพาะสมาชิกที่มีสถาน | ะเป็น "ใช้งาน" เห | านั้น         | 3        |           |                 |                |
| 🥖 ขอความช่วยเหลือและบริการ                         | an iouana : F   | ทคสอบ                               |                              |                   | Inneu         | <u>u</u> |           |                 |                |
| 📝 แจ้งเดือนสมาชิก                                  |                 |                                     |                              |                   |               |          |           |                 |                |
| 💭 แล้งข้อมอข่าวสารแก่สมาชิก                        |                 |                                     |                              |                   |               |          |           |                 |                |
|                                                    |                 | <i>ร</i> ุปแสดว <i>หน้าง</i> อ      | เมนุ วานบริการชั่ววส         | พุด สื่อ          |               |          |           |                 |                |

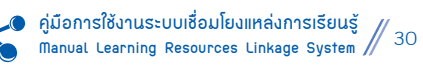

- 4.1 จอง/ยืม/คืน สื่อ หน้าที่ของเมนูนี้ คือ การจอง/ยืม/คืน สื่อ มีวิธีการทำงาน คือ ไปที่เมนู งานบริการห้องสมุด> สื่อ > จอง/ยืม/คืน สื่อ
- 4.2 แจ้งเตือนสื่อค้างส่ง หน้าที่ของเมนูนี้ คือ การแจ้งเตือนสื่อค้างส่ง มีวิธีการทำงาน คือ ไปที่เมนู งานบริการห้องสมุด > สื่อ > แจ้งเตือนสื่อค้างส่ง
- **4.3 คืนสื่อ** หน้าที่ของเมนูนี้ คือ การคืนสื่อ มีวิธีการทำงาน คือ ไปที่**เมนู** งานบริการห้องสมุด > สื่อ > คืนสื่อ
- 4.4 ยกเลิกการจองสื่อ หน้าที่ของเมนูนี้ คือ การยกเลิกการจองสื่อ

มีวิธีการทำงาน คือ ไปที่**เมนู** งานบริการห้องสมุด > หนังสือ > ยกเลิกการจองสื่อ

ตั้งแต่ ข้อ 4.1–4.4 มีวิธีการจัดการเช่นเดียวกันกับ ข้อ 3.1–3.4

ุ5. บริการผู้ใช้ ประกอบด้วยเมนูย่อย 3 เมนู ดังนี้

5.1 ขอความช่วยเหลือและบริการ

หน้าที่ของเมนูนี้ คือ จัดการข้อความการขอความช่วยเหลือและบริการของสมาชิกที่ส่งถึงผู้ดูแลระบบ มีวิธีการทำงาน ดังนี้

- ไปที่เมนู งานบริการห้องสมุด > บริการผู้ใช้งาน > ขอความช่วยเหลือและบริการ
- ถ้ามีคำร้องขอความช่วยเหลือและบริการ ให้**กดปุ่ม** 🤌 แก้ไข

| Learning Resources Lin<br>ระบบเชื่อมโองแหล่งการเรือนรู้          | kage System & ussaud                                   | กษ์ ท้องสมุดประชาชนอำเดอหนองเหา                            | ] 1 คำขอ จาคสมาชิก   เปลี่ยน             | ฟสีเค่าน   Guide | Slide อบรม   คู่ | มือการใช้งาง | เ   ออกจากระบบ |
|------------------------------------------------------------------|--------------------------------------------------------|------------------------------------------------------------|------------------------------------------|------------------|------------------|--------------|----------------|
| 2 DISON X YOUND                                                  | <ul> <li>งานปการท้องสมุด / ปการผู้ใช้ / ขอด</li> </ul> | รามช่วมเหลือเขะบริการ                                      |                                          |                  |                  | ~            |                |
| 🦉 sostiation do                                                  | 🔏 ขอความช่วยเหลือและ                                   | บริการ                                                     |                                          |                  | (                | 2)           |                |
| 2 Auda                                                           | 🖸 คัมหา : กรุณาระยุ ครามต้องการ                        | 🔻 auros yaraşa 🔻                                           |                                          | ศัมหา            |                  |              | 촌 ເຈັ່ມຮ້ອນສ   |
| มกอกการองสอ<br>มกอกการองสอ                                       | สาคับ ประเทศ<br>1. สายนักษา/สาคัญ หนังสือเสีย          | รับเสรือเขอ ผู้ร้องขอ<br>23 ของ 58 - ของ ร่วสีขอ เพื่อของข | น้าข้อการร้องขอ<br>ดับหางหนังสือมาติการเ | รับย์<br>กลับ    | sures use        | แก้ไข :      | NU D           |
| 1 มาการแอละเอละชานารถอน การการการการการการการการการการการการการก | <u>)</u>                                               |                                                            |                                          |                  |                  | au           | ก็อะหลายงามการ |
| 📝 แจ้งข้อมูลข่าวสารแก่สมาชิก                                     |                                                        |                                                            |                                          |                  | 1 ארעא           | 1011         | iaamendau 1    |
|                                                                  | <u>รุปแสดวหน้า</u>                                     | ขอเมนู ขอดวามช่วยเหลือ                                     | และบริการ                                |                  |                  |              |                |

ผู้ดูแลระบบอ่านความต้องการ แล้วตอบคำถามการขอความช่วยเหลือและบริการ ระบบจะแสดงแบบฟอร์มขอความช่วยเหลือ และบริการ กรอกข้อมูลให้เรียบร้อยแล้ว**กดปุ่ม** *ปรับปรุง* **ดั**งนี้

- ตอบกลับเมื่อ ให้ระบุวันที่ของการตอบกลับ
- ตอบกลับ ให้กรอกรายละเอียดข้อความที่ต้องการตอบกลับไปยังผู้ขอความช่วยเหลือและบริการ
- **รูปภาพ/ไฟล์แนบ** ให้แนบรูปภาพที่ต้องการ (ถ้ามี)
- สถานะ ให้เลือกสถานะที่ต้องการ
  - 🔅 ส่งคำขอ
  - 🔅 รับทราบ
  - 🔅 ตอบกลับ

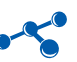

| ห้องสมุด :       | ห้องสมุดประชาชนอาเทอหนองแค 🔻                     |
|------------------|--------------------------------------------------|
| ความต้องการ :    | ช่วยคันหา/สือคัน หนังสือ/สื่อ                    |
| วันที่ :         | 23 มมายามน 2558                                  |
| ห้วข้อ :         | ค้นหาหนังสือนวนิยาย                              |
| ชื่อ-นามสกุล :   | นาง จำดียง เพียงผาบ                              |
| รายละเอียด :     | อยากทราบว่าหนังสือคู่กรรมมีอยู่ในห้องสมุดหรือไม่ |
| ตอบกลับเมื่อ :   | 10                                               |
| ดอบกลับ :        |                                                  |
|                  | body p                                           |
| รูปภาพ/ไฟล์แนบ : | เลือกไฟล์ ไม่ได้เลือกไฟล์ใด                      |
| สถานะ :          | aluenua 🔻                                        |
|                  |                                                  |

#### 5.2 แจ้งเตือนสมาชิก

- หน้าที่ของเมนูนี้ คือ แจ้งเตือนสมาชิก มีวิธีการทำงาน ดังนี้
- ไปที่เมนู งานบริการห้องสมุด > บริการผู้ใช้งาน > แจ้งเตือนสมาชิก

| Learning Reso                                                                                               | urces Linkage System                                           | 🤱 บรรณารักษ์ ห้องสมุดปร | ะชาชนอำเภองระประแดง   เปลี่ย | นรรโสค่าน  Guide  Slide อบรม  คู่มือการใช้ | ทน   ออกจากระบบ |
|----------------------------------------------------------------------------------------------------|----------------------------------------------------------------|-------------------------|------------------------------|--------------------------------------------|-----------------|
| a da                                                                                                    | ••• รู<br>• งานบริการพ้องสมุด / บริการผู้ไข้ / แจ้งเดือนสมาชิก |                         |                              |                                            | 0               |
| <u>333/มิม/สิน สือ</u><br><u>มรังเพือบสือต่างสง</u>                                                         | แจ้งเดือนสมาชิก                                                |                         |                              |                                            |                 |
| 🖉 มาเล็กการรองสือ                                                                                           | 🔍 ค้นหา : กรุณาระบุ การแจ้งเดือน 🔹                             |                         | สัมหา                        |                                            | 🍠 เพิ่มข้อมูล   |
| มริการผู้ใช้                                                                                                | ดำดับ วันที่ ประเภท                                            | แจ้งเดือน               |                              | จำนวนผู้รับ สถานะของผู้รับ แก้ไข           | eu              |
| <ul> <li>มอความช่วยเหลือน ระบริการ</li> <li>มรังเดือนสมาชิก</li> <li>มรังเข้อมูลข่าวสารแก่สมาชิก</li> </ul> | 1                                                              |                         |                              | หน้าที่ 1 จาก 1                            | ผลสพรทั้งสิ้น   |
|                                                                                                    |                                                                | อหน้าขอเมน แข้วเตือ     | านสมาชิก                     |                                            |                 |

3. เลือกหัวข้อการแจ้งเตือน

4. ที่ช่องค้นหาสมาชิกด้านขวา พิมพ์ชื่อ หรือรหัสสมาชิกที่ต้องการแจ้งเตือน > กดค้นหา > กดที่ชื่อสมาชิก
 ที่ต้องการแจ้งเตือน เพื่อเพิ่มในช่องผู้รับ

กดปุ่ม บันทึก ข้อมูลจะถูกส่งไปยังสมาชิกที่เลือก

| 🂾 แจ้งเดือนสมาชิก    |                                       | 🔍 ค้ามาสมาชิก |
|----------------------|---------------------------------------|---------------|
| โองสมุด :            | พ้องสมุดประชาชนอำเภอพระประแดง 💌       | ชื่อ/รหส :    |
| ประเภทการแจ้งเดือน : | กรณาระบุ การแจ้งเดือน                 | (1)111        |
| วันที่แจ้งเดือน :    | 21-4-2558                             |               |
| ម៉ូវប :              |                                       | 5             |
| ปภาพ/ไฟล์แบบ :       | เลือกไฟล์ ไม่ได้เลือกไฟลโด            |               |
|                      |                                       | มันทึก แกเลิก |
|                      | รุปแสดวหน้าขอแบบปอร์ม แข้วเตือนสมาชิก |               |

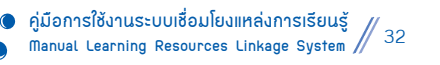

#### 5.3 แจ้งข้อมูลข่าวสารแก่สมาชิก

- หน้าที่ของเมนูนี้ คือ การแจ้งข้อมูลข่าวสารแก่สมาชิกทั้งหมด มีวิธีการทำงาน ดังนี้
- ไปที่เมนู งานบริการห้องสมุด > บริการผู้ใช้งาน > แจ้งข้อมูลข่าวสารแก่สมาชิก
- ถ้าต้องการเพิ่มข้อมูลกดปุ่ม 🧷 เพิ่มข้อมูล

| aas/fbs/fbu đa           | งานบริการห้องสมุด , | / บริการผู้ไข้ / แจ้งข้อมูลข่าวสาร | ณก่สมาชิก |           |           |       | (2)             |
|--------------------------|---------------------|------------------------------------|-----------|-----------|-----------|-------|-----------------|
| แจ้งเดือนสื่อด้างส่ง     | — 🔊 แจ้งข้อมู       | ลข่าวสารแก่สมาชิก                  |           |           |           |       | Ĭ               |
| คินสื่อ                  |                     |                                    |           |           |           |       |                 |
| <u>ยกเล็กการจองสือ</u>   | 🭳 ดันหา :           |                                    | ดันหา     |           |           |       | 🥒 เพิ่มข้อ      |
| บริการผู้ใช้             | ที่สม กันที่        | ข้อมูดข่าวสาร                      |           | ส่งอีเมต์ | สถานะ     | แก้ไข | คม              |
| ขอดวามช่วยเหลือและบริการ |                     |                                    |           |           | หน้าที่ 1 | 310 1 | ผลลัพธ์ทั้งสิ้น |
| <u>แจ้งเดือนสมาชิก</u>   |                     |                                    |           |           |           |       |                 |

ระบบจะแสดงแบบฟอร์มบันทึกข้อมูลแจ้งข้อมูลข่าวสารแก่สมาชิก ให้ผู้ใช้กรอกข้อมูลให้ครบถ้วน หลังจากนั้น **กดปุ่ม** *บันทึก* **เ**พื่อบันทึกข้อมูล

หมายเหตุ ระบบจะส่งการแจ้งเตือนข่าวสารไปยังสมาชิกทุกคนทางอีเมล์

| งานบริการห้องสมุด / บ่ | ริการผู้ใช้ / แจ้งข้อมูลข่าวสารแก่สมาชิก 🤰 ยกเ                                                                                                    |
|------------------------|----------------------------------------------------------------------------------------------------|
| 🎒 แจ้งข้อมูล2          | าวสารแก่สมาชิก                                                                                                    |
| 💾 แจ้งข้อมูลข่าวสาร    | แก่สมาชิก                                                                                                    |
| ห้องสมุด :             | ห้องสมุดประชาชนอำเภอพระประแดง 🔻                                                                                                    |
| วันที่ :               | 21-4-2558                                                                                                    |
| พัวข้อ :               |                                                                                                    |
| รายละเอียด :           | [ 0 gnnik HTML ] . Q ▲ 0 ] 4 10 10 20 10 4 2 10 4 4 10 4 4 10 4 4 4 10 4 4 4 10 1 4 4 4 10 1 4 4 4 10 1 4 4 4 10 1 4 4 4 10 1 4 4 4 10 1 4 4 4 10 1 4 4 4 10 1 4 4 10 1 4 4 10 1 4 4 10 1 4 4 10 1 4 4 10 1 4 4 10 1 4 4 10 1 4 4 10 1 4 4 10 1 4 4 10 1 4 4 10 1 4 4 10 1 4 4 10 1 4 10 1 10 1 10 1 10 1 10 1 10 1 10 10 1 10 10 |
| รูปภาพ/ไฟล์แนบ :       | ้เลือกไฟล์ ไม่ได้เลือกไฟล์ได                                                                                                    |
| สถานะการแสดงผล:        | ใช้งาน 🔻                                                                                                    |
|                        | วันทึก แกเลื                                                                                                    |
|                        |                                                                                                    |

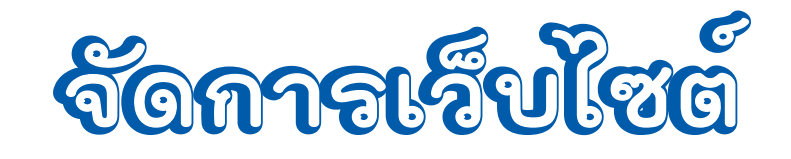

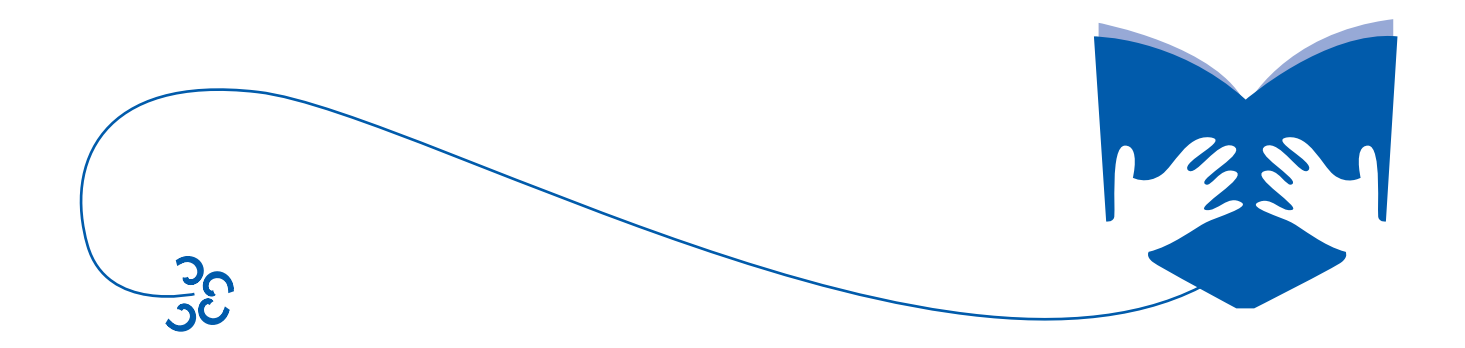
# จัดการเว็บไซต์

์ 1. ระบบจัดการ ประกอบด้วยเมนูย่อย 1 เมนู ดังนี้

#### 1.1 ตั้งค่าการแสดงผล

หน้าที่ของเมนูนี้ คือ การตั้งค่าจำนวนแถวของข้อมูลที่ต้องการให้แสดงผลซึ่งการกำหนดค่าจะมีผลเฉพาะใน ระบบจัดการหน้า Backend เท่านั้น มีวิธีการทำงาน ดังนี้

- ไปที่เมนู จัดการเว็บไซต์ > ระบบจัดการ > ตั้งค่าการแสดงผล
- 2. ระบุตัวเลขจำนวนที่ต้องการให้แสดงผล
- 3. กดปุ่ม บันทึก เพื่อบันทึกข้อมูล

| Learning Resources Link<br>ระบบเขียมโองแหล่งการเรียนรู้ | age System 🌡 บหลาศักดิ์ ห้องสนุดประชาชมอำเภอหนองแก   🍏 i ดำขอ จากสมาชิก   แปลี่ยมระอังกำน   Guide   Skde อบรม   ผู้มีอกาศวิธีงาน   ออกจากระบบ                                                                                                    |
|---------------------------------------------------------|----------------------------------------------------------------------------------------------------|
|                                                         | ้ รัดกางกับโซล์ / ตบบรัดการ / ถึงกำการแขลงสล                                                                                                    |
| approximation 🖌                                         |                                                                                                    |
| 🧰 จักลางนั้นไซต์ 🛛 🖸                                    | Seine Seine |
|                                                         | ที่องชนุด : พ้องชนุดประชาชนดำเคอหาองเพ                                                                                                    |
| Zazimmuteau                                             | รายการแปลงหลอัญล : 5 รายการ/หมัก * การกำหนอค่า จะมีผลเอสาะใน <u>ขณะจัดการล้าน Backend</u> อ่านใน                                                                                                    |
| diagoniu liste                                          |                                                                                                    |
| 🖉 ตั้งกำหน้าของในไซล์                                   |                                                                                                    |
| ั้<br>พิศารย์อยา                                        |                                                                                                    |
| <u>iensia</u>                                           |                                                                                                    |
|                                                         | <u>รุปแสดวหน้าขอตัวฉ่าการแสดวผล</u>                                                                                                    |

|       | จัดการหนัง       | เสือ        |                               |               |                |                  |               |             |          |             |
|-------|------------------|-------------|-------------------------------|---------------|----------------|------------------|---------------|-------------|----------|-------------|
| Q ñu  | ил :             |             | ค้นหา                         |               |                |                  |               |             | 1        | ເพิ່มข้อมูล |
| สำคับ | าันที่รับหนังสือ | านัสแน้งสือ | สื่อแห้งสือ                   | ISBN          | สถานะ          |                  | เพิ่ม         | แค้ไข       | ลม       |             |
| 1     | 10 มี.ค. 43      | 000015      | ความรู้เบื้องต้นทางบรรณารักษ์ |               | <u>จำหน่าย</u> | <u>จำหน่าย</u>   | 2             | 2           | ×        |             |
| 2     | 10 มี.ค. 43      | 000016      | พฤติกรรมการสอนการใช้ห้องสมุด  |               | <u>จำหน่าย</u> | 🚺 <u>จำหน่าย</u> | B             | Ż           | ×        |             |
| 3     | 10 มี.ค. 43      | 000017      | หนังสือห้องสมุดหนังสือหายาก   |               | <u>จำหน่าย</u> | <u>จำหน่าย</u>   | 2             | 2           | ×        |             |
| 4     | 10 มี.ค. 43      | 000018      | ห้องสมุดและการศึกษาค้นคว้า    |               | <u>จำหน่าย</u> | <u>จำหน่าย</u>   | 2             |             | ×        |             |
| 5     | 15 มี.ค. 43      | 000019      | การบำรุงวัสดุครุภัณฑ์ห้องสมุด |               | <u>จำหน่าย</u> | <u>จำหน่าย</u>   | 2             |             | ×        |             |
|       |                  |             |                               |               |                |                  |               |             | ลบทีละหล | ายรายการ    |
|       |                  |             |                               |               | หน้าที่ 1      | จาก 4975         | ผลลัพธ์ทั้งส่ | สิ้น 24,872 | ! หน้าเ  | ก้ดไป 📦     |
|       |                  |             | รปแสดวตัวอย่าวหลั             | ้อตั้อฉ่าการแ | สดวฝล          |                  |               |             |          |             |

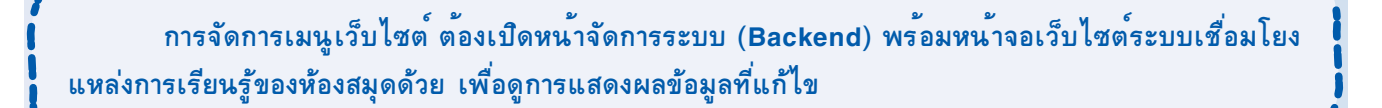

#### วิธีการเปิดเว็บไซต์ของห้องสมุด (Frontend)

- 1. เปิดเว็บไซต์ http://Irls.nfe.go.th
- 2. เลือกเครือข่ายห้องสมุดตามภาค
- 3. เลือกเครือข่ายห้องสมุดตามจังหวัด
- 4. เลือกเครือข่ายห้องสมุดตามอำเภอ

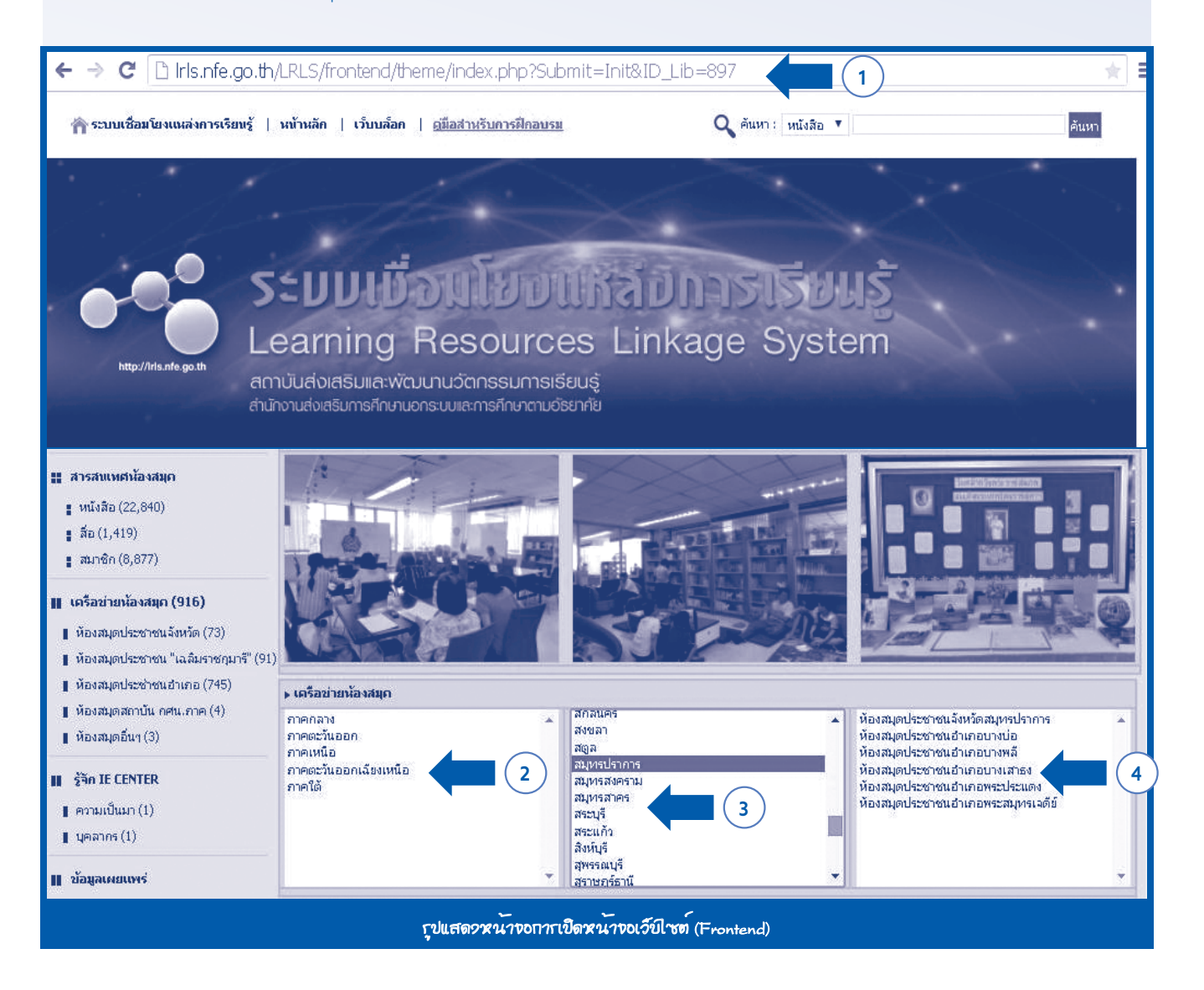

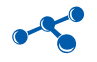

#### 2. ข้อมูลเว็บไซต์ ประกอบด้วยเมนูย่อย 3 เมนู ดังนี้

#### 2.1 ตั้งค่าหน้าจอเว็บไซต์

- หน้าที่ของเมนูนี้ คือ ตั้งค่าหน้าจอเว็บไซต์ทั้งหมด มีวิธีการทำงาน ดังนี้
- ไปที่เมนู จัดการเว็บไซต์ > ข้อมูลเว็บไซต์ > ตั้งค่าหน้าจอเว็บไซต์
- เมื่อต้องการแก้ไขข้อมูล ให้กดที่ปุ่ม 🃝 แก้ไขหลังชุดข้อมูลที่ต้องการ

| ทะเมียนหรัพยากร                          | * จัดการเว็บใชด์ / ข้อ | บมูลเว็บไซต์ / ตั้งค | <b>กำหน้าจอเว็บไซต์</b> |                                 |       |            |           | $\sim$ |                         |                    |
|------------------------------------------|------------------------|----------------------|-------------------------|---------------------------------|-------|------------|-----------|--------|-------------------------|--------------------|
| งานบริการห้องสมุด                        | ดังค่านน่              | <b>้าจอเว็บไซต</b> ์ |                         |                                 |       |            |           | (2)    | )                       |                    |
| รัตการเว็บใชต์<br>                       | 🤇 ต้มหา : กรุณา        | ແນ່ຊາທາງອ            | •                       |                                 | ดันหา |            |           | I      |                         |                    |
| 🥂 ตั้งค่าการแสดงผล                       | ดำดับ ชื่อห้องสมุ      | a ,                  | ไตเดื้อเว็บไซต์         | 1                               |       | จัดการเมนู | สถานะ     | แก้ไข  | <b>AU</b>               |                    |
| ข้อมูลเว็บไซล์                           | 1 ห้องสมุดปร           | ะชาชนอำเภอ           | ยินดีต่อนรับสู่เว็บไข   | ด์ห้องสมุดประชาชนอำเภอพระประแดง |       | זרחטרד 8 🔽 | ใช้งาน    |        | ×                       |                    |
| 2 ตั้งค่าหน้าจอเว็บไซต์<br>รัตการเนื้อหา | 0                      |                      |                         |                                 |       |            | หน้าที่ 1 | ann 1  | มที่อะหลา<br>ผลลัพธ์ทั้ | อรายการ<br>งสิ้น 1 |

ระบบจะแสดงแบบฟอร์มบันทึกข้อมูล ตั้งค่าหน้าจอเว็บไซต์ กรอกข้อมูลให้เรียบร้อยแล้ว **กดปุ่ม** *ปรับปรุง* **ดังนี้** 

- ไตเติ้ลเว็บไซต์ ให้ใส่ข้อความที่ต้องการแสดงผลไตเติ้ลเว็บไซต์
- สีพื้นเว็บไซต์ ให้เลือกสีพื้นหลังของเว็บไซต์ที่ต้องการ
- ข้อความ Footer ให้ใส่ข้อความที่ต้องการแสดงผล Footer
- รูปภาพโลโก้ ให้ใส่รูปภาพโลโก้ของห้องสมุดขนาดรูป 980X150 Pixel
- รูปภาพ Footer ให้ใส่รูปภาพ Footer ที่ต้องการขนาดรูป 980X50 Pixel
- ประเภทการแสดงผล Highlight ให้เลือกประเภทการแสดงผล Highlight ว่าจะแสดงในรูปแบบของ Flash หรือ

#### รูปภาพสไลด์ขนาดรูป 780X125 Pixel

- รูปภาพ Highlight แบบสไลด์ เลือกรูปภาพมากกว่า 1 รูป เพื่อเป็นภาพ Highlight
- **รูปภาพ Highlight ในรูปแบบ Flash** ให้เลือกไฟล์ **Flash** ที่ต้องการ
- ข้อมูลบัตรสมาชิก (ด้านหลัง) ข้อมูลที่ต้องการให้ปรากฏที่ด้านหลังของบัตรสมาชิกห้องสมุด
- Footer บัตรสมาชิก ใส่ข้อมูลที่ต้องการให้แสดงด้านล่างของบัตรสมาชิก
- สถานะการแสดงผล ระบบจะมีสถานะให้เลือก 2 แบบ คือ
  - 1. ใช้งาน คือ ข้อมูลชุดนี้จะสามารถมองเห็นจากหน้าเว็บไซต์
  - 2. ไม่ใช้งาน คือ ข้อมูลชุดนี้จะไม่สามารถมองเห็นจากหน้าเว็บไซต์แต่จะเห็นในส่วนของการจัดการข้อมูล

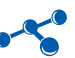

| 🎦 ตั้งต่าหน้าขอเว็บไซต์         |                                                                     |
|---------------------------------|---------------------------------------------------------------------|
| ก้องสมุดประชาชน :               | พ้องสมุดประชาชนสนกอพระประเตง *                                      |
| โดเด็ลเว็บไซด์ :                | ยืนดีต้อนรับสู่เว็บไขต์ห้องสมุดประชาชนอาเภอพระประแดง                |
| ให้นเว็บไซด์ :                  | ICFF14                                                              |
| ข้อความ Footer:                 |                                                                     |
| ุปภาพโคโก้ :                    | เมือกไฟส์ ไม่ได้เลือกไฟล์ได 🧱 🔯 (ขนาดไม่เกิน 980 Pixel x 150 Pixel) |
| ปภาพ Footer :                   | เลือกไฟล์ ไม่ได้เลือกไฟล์ได 🤯 🔯 (ขนาดไม่เกิน 980 Pixel x 50 Pixel)  |
| ประเภทการแสดงผล Highlight :     | รูปภาพสใดด์ ▼<br>๗ จัดการรูปภาพ Highlight ในรูปแบบสไลด์             |
| ปภาพ Highlight ในรูปแบบ Flash : | เมือกไฟส์ ไม่ได้เลือกไฟสโด 🤯 🔯 (ขนาดไม่เก็น 780 Pixel x 125 Pixel)  |
| ข้อมูลมัดรสมาชิก (ด้านหลัง) :   |                                                                     |
|                                 | ○ ○ ○ ○ ○ ○ ○ ○ ○ ○ ○ ○ ○ ○ ○ ○ ○ ○ ○                               |
| Footer บัตรสมาชิก:              | พ้องสมุดประชาชนอำเภอพระประแดง                                       |
| สถานะการแสดงผล:                 | โข้งาน 🔹                                                            |
|                                 |                                                                     |

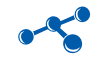

|                                                                                                    | ่ อีฦษ<br>เ อิฦษ                                                                                                    | ทาพโลโก้ เ                                                          |                                                                                                    |                             |
|----------------------------------------------------------------------------------------------------|----------------------------------------------------------------------------------------------------|---------------------------------------------------------------------|----------------------------------------------------------------------------------------------------|-----------------------------|
| <ul> <li>ระบบเสือมโมงแนร่งการปกอบระย</li> <li>รับบิงคลาภิเขก หลังสงง</li> <li>ห้องสมุดประชาชัน<br/>อำเภอพระประแดง</li> <li>สมาสิกน้องสงุด เป้าธุรรบบ</li> </ul>                                                                                                    | inni   minin   innin  <br>Coraionation  <br>Phrapradaens [                                                                                                    | District Pu                                                         |                                                                                                    |                             |
| าห์สมู้ไข้ :<br>รห์สห่าน :<br>■ สำหรับบรรณารักษ์<br>■ สาหนร์การน้องสมุด<br>■ สิบคัน หนังสือ/สือ<br>■ หนังสือ ร่าแนกตามหมวดหมู่<br>■ สื่อ ร่านนกตามหมวดหมู่                                                                                                    | Solo (anti e) muletuse<br>Antornationage<br>Insunstitutionale                                                                                                    | ingstannisen                                                        |                                                                                                    | erren                       |
| <ul> <li>สมกรรมาชิกห้องสมุด</li> <li>สารสนเทศเนื้องสมุด</li> <li>หนังสือ (16,149)</li> <li>สือ (635)</li> <li>สมาชิก (1,495)</li> <li>แครือช่วมเนื้องสมุด (916)</li> <li>ห้องสมุดประชาชน จังหวัด</li> <li>(73)</li> </ul>                                                                                                    |                                                                                                    |                                                                     | ไตเดิ้ลเว็บไซต์<br>เละ รูปภาพ Highlight                                                                                                    |                             |
| คมารี" (31)<br>■ ห้องสมุดประชาชนอ่าเดอ<br>(745)<br>■ ห้องสมุดสถาบัน กศน.ดาค<br>(4)<br>■ ห้องสมุดอื่นๆ (3)<br>■ ช้อมูลเนื่องสมุดประชาชน                                                                                                    | <ul> <li>เครือข่ายเข้องสมุด</li> <li>ภาคกลาง</li> <li>ภาคเหริมออก</li> <li>ภาคเหนือ</li> <li>ภาคเร็บออกเฉียงเหนือ</li> <li>ภาคใต้</li> </ul>                                                                                                    | มหาสารคาม<br>มุคดาหาร<br>ยะสา<br>ยโสธร<br>ระบอง<br>ระบอง<br>ราชบุรี | ครุณาเลือกจังหวัด                                                                                                    | *                           |
| <ul> <li>รูจกเรา (1)</li> <li>บุคลากร (1)</li> <li>สารสนเทศ (3)</li> <li>งานการศึกษากามอัธมาศึม</li> <li>บ้านหนังสืออัฉริยะ (7)</li> <li>ส่งเสริมการอ่าน กศน.ด่าบล</li> <li>(2)</li> </ul>                                                                                                    | <ul> <li>รายการแห้งสือที่ได้รับความมิยม 10</li> <li><u>ระบ่าเงา</u></li> <li>อาวหุ่มฟ้า</li> <li>รักร้อยเส่ม<u>เครียน</u></li> <li>เล่หัสราท มายารัก</li> <li>น่วงรักมังกร</li> </ul>                                                                                                    | อันดับ                                                              | <ul> <li>สายสืบเร้าหัวใจ</li> <li>สายฉับทะเฉพราย</li> <li>บ้างคล้องใจ</li> <li>เพลิงแค้นเพลิงเสน่หา เล่ม 1</li> <li>ลิชิตฟ้า หัวใจชาตาน</li> </ul>                                                                                   |                             |
| <ul> <li>มุมรักการอ่าน</li> <li>มุมรักการอ่านต่าบางพึ่ง (1)</li> <li>มุมรักการอ่านต่าบลบางหัว<br/>เส (1)</li> <li>มุมรักการอ่านต่าบลบางครู<br/>(1)</li> <li>มุมรักการอ่านต่าบลบางจรก</li> </ul>                                                                                                    | <ul> <li>รายการสื่อที่ได้รับความนิยม 10 อันดี</li> <li>เป็เปอร์มาเข้</li> <li>ปุ๊ยชีวกาพอาหาระเงิมของพืช</li> <li>การเพาะเสียงกล้วยไม้สกุลแคทลียา</li> <li>ของว่างและขนมไทย</li> <li>การเสียงกู้งกามกราม(ปลอดสารพิษ)</li> </ul>                                                                                                    | iu<br>1                                                             | <ul> <li><u>ลูกโป่งมหัศจรรบ์</u></li> <li><u>หัตถกรรมโคมไฟหวายถัก</u></li> <li><u>งานประสิษฐ์บ้านทรงไหย</u></li> <li><u>เศรษฐกิจพอเพียง : ปรัชญาการดำรงชีวิตอ</u>ะ</li> <li><u>เศรษฐกิจพอเพียง : ปรัชญาการดำรงชีวิตอ</u>ะ</li> </ul> | <u>บ่างพอเพ</u><br>บ่างพอเพ |
| <ul> <li>สำหานคารเข้าสมเว็บไซค์</li> <li>จำหวนทั้งสิ้น : 5,561</li> <li>หรืออะสุเตป<br/>และกาing Resource (Interning Resource (Interning</li></ul> | in excesses of the contraction of the contraction o | cya Chardelin<br>al : lizzjanteloud                                 | කා මැත්තියුණිවර්ගය<br>කාංක                                                                                                    |                             |
|                                                                                                    | ช้อควา<br>และ รูปม                                                                                                    | ม Footer<br>ภาพ Footer                                              |                                                                                                    |                             |
|                                                                                                    | รูปแสดงหนาจอ โนระ                                                                                                    | บบเชอม โยงแหล                                                       | ลงการเรยนรู                                                                                                    |                             |

39 🔌 คู่มือการใช้งานระบบเชื่อมโยงแหล่งการเรียนรู้ Manual Learning Resources Linkage System

#### 2.2 จัดการเนื้อหา

หน้าที่ของเมนูนี้ คือ การเพิ่ม แก้ไข หรือลบ และจัดการไฟล์แนบ การจัดการข้อมูลเนื้อหาทั้งหมด โดยในหน้าหลักจะแสดงสถานะตำแหน่งที่ต้องการให้ข้อมูลเนื้อหาปรากฏ มีวิธีการทำงาน ดังนี้

- ไปที่เมนู จัดการเว็บไซต์ > ข้อมูลเว็บไซต์ > จัดการเนื้อหา
- กดปุ่ม 🧷 เพิ่มข้อมูล

| Learning Resol           | urces Linkage System                                 | 🤱 พดสอบ   เปลี่ยนทรัสด่าน   Guide   Slide อบรม   ดูมีอการใช้งาน   ออกจากร: |
|--------------------------|------------------------------------------------------|----------------------------------------------------------------------------|
| 🕋 ทะเมียนหรัพมากร        | * จัดการเว็บไซด์ / ข้อมูลเว็บไซด์ / Section เว็บไซด์ |                                                                            |
| 🕋 งานปริการห้องสมุด      | 🦉 🍰 จัดการ Section เว็บไซต์                          | (2)                                                                        |
| รอบเรือการ<br>รอบเรือการ | 💽 จัดการเนื้อหา                                      |                                                                            |
| 🖉 สิ่งค่าการแสดงหล       | 🖸 ดังหา :                                            | 🥒 เพิ่มข้อ                                                                 |
| ข้อมูลเว็บไซล์           | คำสับ Section เว็บไซต์                               | หน้า เมญ Catalog สถานะ แก้ไข สบ<br>หลัก                                    |
| Sannian (                | 1                                                    | หน้าที่ 1 จาก 1 ผลสัทธ์ทั้งสิ้น                                            |
|                          | รุปแสดวหน้าขอเมนุ ชัดก                               | ารณ์โอหา                                                                   |

ระบบจะแสดงแบบฟอร์มจัดการ Section เว็บไซต์ กรอกข้อมูลให้ครบถ้วน กดปุ่มบันทึกเพื่อบันทึกข้อมูล ดังนี้

- รูปภาพประกอบการ Section คือ ให้ใส่รูปภาพที่ต้องการ ขนาดไม่เกิน 780X125 Pixel
- Section เว็บไซต์ คือ ให้ใส่ชื่อของ Section เว็บไซต์ที่ต้องการ
- รายละเอียด คือ ให้ใส่รายละเอียดที่ต้องการ
- รูปภาพ Icon คือ ให้ใส่รูปภาพ Icon ที่ต้องการ ขนาดไม่เกิน 40X40 Pixel
- สถานะการแสดงผล คือ ระบบจะมีสถานะให้เลือก 2 แบบ คือ
  - 1. ใช้งาน คือ ข้อมูลชุดนี้จะสามารถมองเห็นจากหน้าเว็บไซต์
  - 2. ไม่ใช้งาน คือ ข้อมูลชุดนี้จะไม่สามารถมองเห็นจากหน้าเว็บไซต์แต่จะเห็นในส่วนของการจัดการข้อมูล
- **แสดงผลบนหน้าหลัก** คือ ให้เลือกว่าจะให้แสดงผลบนหน้าหลักหรือไม่โดยการเลือกว่าใช้งานหรือไม่ใช้งาน

โดยใช้สัญลักษณ์ 🔳 (สีเขียวแทนการแสดงผล) และสัญลักษณ์ 🔳 (สีแดงแทนการไม่แสดงผล)

- แสดงผลบนเมนู คือ ให้เลือกว่าจะให้แสดงผลในเมนูด้านซ้ายมือหรือไม่ โดยการเลือกว่าใช้งานหรือไม่ใช้งาน

|                           | · · · · · · · · · · · · · · · · · · · | And the second second                                                                                                    | 6 mil                                  |
|---------------------------|---------------------------------------|----------------------------------------------------------------------------------------------------|----------------------------------------|
| ทะเมียนทรัพยากร           | จัดการเวบไซด / ขอมูลเวบไ              | ชด/ Section เว็บไซต                                                                                                    | 2 1044                                 |
| งานบริการห้องสมุด         | 📕 🖉 จัดการ Sectio                     | n เว็บไซด์                                                                                                    |                                        |
| จัดการเว็บไซต์            | 💾 Section เว็บไซต์                    |                                                                                                    |                                        |
| ระบบจัดการ                | sulpawakeeoauoas Section :            | เรือกไฟล์ ไม่ได้เรือกไฟล์ใด                                                                                                    | (miso 1) in Stu 780 Pixel x 125 Pixel) |
| 🖉 <u>ตั้งค่าการแสดงพล</u> | Contine of Audio                      | - under center of contraction of the center of the center | (bu m unity 700 Fixes x 125 Fixes)     |
| ข้อมูดเว็บใชต์            | Section 1701/08 :                     | 1                                                                                                    |                                        |
| 🖉 ตั้งต่าหน้าจอเว็บไซต์   | JIDHLADON .                           |                                                                                                    |                                        |
| 🖉 รัดการเนื้อหา           |                                       |                                                                                                    |                                        |
| 🦉 รัดการสื่อ              | รูปภาพ Icon :                         | เลือกไฟล์ ไม่ได้เลือกไฟล์ได                                                                                                    | (ขนาดไม่เกิน 40 Pixel x 40 Pixel)      |
|                           | สถานะการแสดงผล:                       | ใข้งาน *                                                                                                    |                                        |
| จัดการข้อมูลเผยแพร่       | แสดงผลบนหน้าหลัก :                    | 🔘 ใช้งาน 🔘 ไม่ใช้งาน                                                                                                    |                                        |
| จัดการเว็บ Blog           | แสดงหลบนเมนู :                        | 🔍 ใช้งาน 🔘 ไม่ใช้งาน                                                                                                    | -10                                    |
|                           |                                       |                                                                                                    | วันทึก ยกเลิก                          |

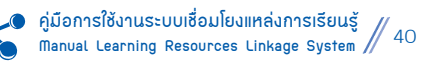

#### 3. เมื่อสร้าง Section เรียบร้อยแล้วให้**กดปุ่ม** Catalog เพื่อสร้างเมนู Catalog

| ระบบเชื่อมโยงแหล่งการเรีย |                                                      |              |     |         |           |       |          |              |
|---------------------------|------------------------------------------------------|--------------|-----|---------|-----------|-------|----------|--------------|
| 🖄 พดสอบ                   | ▲ สิตการเว็บไซด์ / ข้อมูลเว็บไซด์ / Section เว็บไซด์ |              |     |         |           |       |          |              |
| 📔 ข้อมูลขึ้นฐานห้องสมุด   | รัดการ Section เว็บไซด์                              |              |     | $\sim$  |           |       |          |              |
| 🕍 ทะเมียนพรัพยากร         |                                                      |              |     | (3)     |           |       |          |              |
| 🔛 งานบริการห้องสมุด       | 🛨 จัดการเนื้อหา                                      |              |     |         |           |       |          |              |
| 🚰 จัดการเว็บไซต์          | 🖸 ดับหา :                                            |              |     |         |           |       | 1        | ู เพิ่มข้อมู |
| ระบบจัดการ                | ดำดับ Section เว็บไซต์                               | หน้า<br>หลัก | unj | Catalog | สถานะ     | แก้ไข | au       |              |
| 🥖 ตั้งค่าการแสดงผล        | 1 ประชาดมอาเซียน                                     |              |     |         | ใช้งาน    |       | X        | ۵            |
| ช้อมูลเว็บใช่ต์           |                                                      |              |     |         |           |       | ลมที่ละห | เลายรายกา    |
| 📝 ตั้งค่าหน้าจอเว็บไซต์   |                                                      |              |     |         | หม้าที่ 1 | จาก 1 | ผลลัทธ์  | ธ์ทั้งสิ้น 1 |
| 🗇 จัดการเนื้อหา           |                                                      |              |     |         |           |       |          |              |

#### 4. กดปุ่ม ৈ เพิ่มข้อมูล

| Learning Resou          | Jrces Linkage System                                                                 | 🤱 ทดสอบ      | សេងីរ | สมรพัสด่าน  0 | Juide   Slide ລນກນ | คู่มือการใช่ง | าน   ออกจากระบบ |
|-------------------------|--------------------------------------------------------------------------------------|--------------|-------|---------------|--------------------|---------------|-----------------|
| 🛕 พดสอบ                 | จัดการเว็บใชด์ / ข้อมูลเว็บใชด์ / Section เว็บใชด์ ประชาดมอาเซียน / Catalog เว็บใชด์ |              |       |               |                    |               | (4)             |
| 🗋 วัฒุดที่บฐานห้องสมุด  | รู้<br>จัดการ Section ประชาคมอาเซียน / Catalog เว็บไซด์                              |              |       |               |                    |               | $\leq$          |
| 📄 ทะเมือนหรัพยากร       |                                                                                      |              |       |               |                    |               |                 |
| 🔒 งานบริการห้องสมุด     | 🔍 สันหา :                                                                            |              |       |               |                    |               | 🦉 เพิ่มข้อมูล   |
| - ร้องการให้สีสต์       | ลำดับ Catalog เว็บไซด์                                                               | หน้า<br>หลัก | uny   | Page          | สถานะ              | แก้ไข         | ຄນ              |
| ระบบจัดการ              |                                                                                      |              |       |               | หน้าที่ 1          | จาก 1         | ผลลัพธ์ทั้งสิ้น |
| 🧭 ซึ่งค่าการแสดงพล      |                                                                                      |              |       |               |                    |               |                 |
| ข้อมูลเว็บไซต์          |                                                                                      |              |       |               |                    |               |                 |
| 📝 ตั้งต่าหน้าจอเว็บไซต์ |                                                                                      |              |       |               |                    |               |                 |
| 河 รัดการเนื้อหา         |                                                                                      |              |       |               |                    |               |                 |
| Sannaa                  |                                                                                      |              |       |               |                    |               |                 |
|                         | <u>รปแสดวหน้าขอจัดการเนื้อหา C</u>                                                   | atalog       |       |               |                    |               |                 |

้จะมีแบบฟอร์ม Catalog เว็บไซต์ กรอกข้อมูลให้ครบถ้วน **กดปุ่ม** *บันทึก* **ดั**งนี้

- Catalog เว็บไซต์ ใส่ชื่อของ Catalog เว็บไซต์ที่ต้องการ
- รายละเอียด ใส่รายละเอียดที่ต้องการ
- รูปภาพ Icon ใส่รูปภาพ Icon ที่ต้องการ ขนาดไม่เกิน 40X40 Pixel
- สถานะการแสดงผล คือ ระบบจะมีสถานะให้เลือก 2 แบบ คือ
  - 1. ใช้งาน คือ ข้อมูลชุดนี้จะสามารถมองเห็นจากหน้าเว็บไซต์
  - 2. ไม่ใช้งาน คือ ข้อมูลชุดนี้จะไม่สามารถมองเห็นจากหน้าเว็บไซต์แต่จะเห็นในส่วนของการจัดการข้อมูล
- แสดงผลบนหน้าหลัก คือ ให้เลือกว่าจะให้แสดงผลบนหน้าหลักหรือไม่ โดยการเลือกว่าใช้งานหรือไม่ใช้งาน
- แสดงผลบนเมนู คือ ให้เลือกว่าจะให้แสดงผลในเมนูด้านซ้ายมือหรือไม่ โดยการเลือกว่าใช้งานหรือไม่ใช้งาน

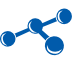

| Learning Resou             | rces Li | nkage Syster                 | n                                                               | 🎗 บรรณารักษ์ ที่องสมุดประชาชายสามกอทของและ (เปลี่ยนหรือม่าน ) | Gude  Side ours  gßenretérns  penannsco |
|----------------------------|---------|------------------------------|-----------------------------------------------------------------|---------------------------------------------------------------|-----------------------------------------|
| 🟠 น้องสมุดประชาชนสำเภอหนอง | ia .    | รัดการเว็บไซต์ / อัตบุตเว็บไ | เซต์ / Section เป็นไซต์ ซ่อมูลที่บฐานห่องสมุด / Catalog เป็นไซต | 1                                                             | S sniân                                 |
| ข้อมูลพื้นฐานก่องสมุด      | ۲       | Sann Sectio                  | ท ข้อมูลพื้นฐานห้องสมุด / Catalog เว็บไซต์                      |                                                               |                                         |
| 🖬 ระเมือนระโรงมากร         |         |                              |                                                                 |                                                               |                                         |
| ดามประการโองสมุด           | ۲       | Catalog เว็บไซต์             |                                                                 |                                                               |                                         |
| น้ำ รอการเว็บไซอ์          | 8       | Section stutuses :           | ช่อมูลพื้นฐานห้องสมุด 💽                                         |                                                               |                                         |
| ระบบโลการ                  |         | รารคระเดือด :                | 12<br>13                                                        |                                                               |                                         |
| 2 สำคาการแสดงแล            |         | 5-53:599:50:071-             |                                                                 |                                                               |                                         |
| 📷 ข้อมูลเว็บไหล์           |         |                              |                                                                 | -                                                             |                                         |
| 📝 ยังสามน่าจอเว็บไซส์      |         | stiene Icon :                |                                                                 | Browse (sune1siuflar 40 Pixel x 40 Pixel)                     |                                         |
| 🖉 รัสการเนื้อหา            |         |                              | teru                                                            |                                                               |                                         |
| 🖉 fanysla                  |         | แสดงผลบบหน้าหลัก :           | 🔿 ternu 🔘 tallernu                                              |                                                               |                                         |
|                            |         | นสดงหลับนเมนู :              | 🗢 têmu 🔿 tulêmu                                                 |                                                               |                                         |
| 🦉 จัดการข้อมูลเหอแพร่      | ۲       |                              |                                                                 |                                                               | มันทึก อกเล็ก                           |

# 5. เมื่อสร้าง Catalog เรียบร้อยแล้วให้กดปุ่ม 🔽 Page เพื่อสร้างเมนู Page

| 🟠 พดสอบ                 | ัจดการเว็บใชด์ / ข้อมูลเว็บใชด์ / Section เว็บใชด์ ประชาคมอาเซียน / Cat | alog เว็บไซด์ |     |      |           |       |          |             |
|-------------------------|-------------------------------------------------------------------------|---------------|-----|------|-----------|-------|----------|-------------|
| 🚡 ข้อมูลพื้นฐาหน่องสมุด | รัดการ Section ประชาคมอาเขียน / Catalog เรื                             | บไซต์         | (   | 5)   |           |       |          |             |
| 🔛 ทะเมียงหรัพขากร       |                                                                         |               | -   |      |           |       |          |             |
| 🛁 งานบริการน้องสมุด     | 🧿 ดำหา :                                                                |               |     |      |           |       | 1        | ເຈັ້ນນ້ອນູລ |
| a tamahdara             | ตำดับ Catalog เว็บริชต์                                                 | พน้า<br>พลัก  | uny | Page | สถานะ     | หกัไข | eu       |             |
| ระบบรัดการ              | 1 ภาษาอาเซียน                                                           |               |     | 2    | ไข้งาน    | 2     | X        | 0           |
| 📝 ซึ่งค่าการแสดงหล      |                                                                         |               |     |      |           |       | บที่ละหล | ายรายกา     |
| 🚰 ข้อมูลเว็บไซต์        |                                                                         |               |     |      | หม่าที่ 1 | จาก 1 | พลลัทธ์ข | toäu 1      |
| 📝 ตั้งค่าหน้าจอเว็บไซต์ |                                                                         |               |     |      |           |       |          |             |
| 🧊 รัดการเนื้อหา         |                                                                         |               |     |      |           |       |          |             |
| 🧊 รอการสื่อ             |                                                                         |               |     |      |           |       |          |             |

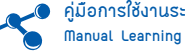

## กดปุ่ม 🧷 เพิ่มข้อมูล

| ุ พดสอบ                 | 🧯 จัดการเว็บไซต์ / ข้อมูลเว็บไซต์ / Section | ก เว็บไซด์ ประชาคมอาเซียน / Catalog เว็บไซ | ໌ ການາລາເซີຍນ / Page |           |           |       | 6               |
|-------------------------|---------------------------------------------|--------------------------------------------|----------------------|-----------|-----------|-------|-----------------|
| 📄 ซ่อนูดขึ้นฐานห้องตนุด | จัดการ Catalog ภาษาอ                        | าเซียน / Page                              |                      |           |           |       | <b>U</b>        |
| พะเมืองหรีพยากร         |                                             |                                            |                      |           |           |       |                 |
| 🗋 งานบริการห้องสมุด     | 🖸 คันหา :                                   | ดันหา                                      |                      |           |           |       | 🥒 เพลเขอมุส     |
| - forselutive           | ลำลับ Page                                  |                                            | หน้า<br>หลัก         | เอกสารแบบ | สถานะ     | แก้ไข | AU              |
|                         |                                             |                                            |                      |           | พมักที่ 1 | ann 1 | ผลลัพธ์ทั้งสิ้น |
| 🦉 สิ่งคำการแสดงหล       | -                                           |                                            |                      |           |           |       |                 |
| ข้อมูลเว็บใชด์          |                                             |                                            |                      |           |           |       |                 |
| 📝 ตั้งค่าหน้าจอเว็บไซต์ |                                             |                                            |                      |           |           |       |                 |
| 🧊 รดการเนื้อหา          |                                             |                                            |                      |           |           |       |                 |
| ริตการสื่อ              |                                             |                                            |                      |           |           |       |                 |

้จะมีแบบฟอร์ม Page กรอกข้อมูลให้ครบถ้วน **กดปุ่ม**บันทึกข้อมูล ดังนี้

- Catalog เว็บไซต์ เลือก Catalog เว็บไซต์ที่ต้องการ
- เรื่อง ใส่ชื่อเรื่องที่ต้องการ
- **รายละเอียด** ใส่รายละเอียดที่ต้องการ
- รูปภาพ ใส่รูปภาพประกอบเรื่องที่ต้องการ
- สถานะการแสดงผล ระบบจะมีสถานะให้เลือก 2 แบบ คือ
  - 1. ใช้งาน คือ ข้อมูลชุดนี้จะสามารถมองเห็นจากหน้าเว็บไซต์
  - 2. ไม่ใช้งาน คือ ข้อมูลชุดนี้จะไม่สามารถมองเห็นจากหน้าเว็บไซต์แต่จะเห็นในส่วนของการจัดการข้อมูล
- แสดงผลบนหน้าหลัก คือ ให้เลือกว่าจะให้แสดงผลบนหน้าหลักหรือไม่ โดยการเลือกว่าใช้งานหรือไม่ใช้งาน

| หะเบียนหรัพยากร                                                                                                    | * จัดการเว็บไซต์ / ข้อมูล | เว็บไซต์ / Section เว็บไซต์ ประชาคมอาเซียน / Catalog เว็บไซต์ คลังหลักสูตร กศม.เกี่ยวกั / Page                                                                                                    | 🖢 แกเล็ก |
|----------------------------------------------------------------------------------------------------|---------------------------|----------------------------------------------------------------------------------------------------|----------|
| งานบริการห้องสมุด                                                                                                    | จัดการ Cal                | talog คลังหลักสูตร กศน.เกี่ยวกั / Page                                                                                                    |          |
| จัดการเว็บไซด์                                                                                                    |                           |                                                                                                    |          |
| ระบบจัดการ                                                                                                    | Page                      |                                                                                                    |          |
| 🧟 ตั้งค่าการแสดงพล                                                                                                    | Catalog เว็บไซด์ :        | ประชาดมอาเซียน > ดลังหลักสูตร กศน.เกี่ยวกับอาเซียน 🔹                                                                                                    |          |
| 🦳 ข้อมอเว็บใชต์                                                                                                    | dao :                     |                                                                                                    |          |
| <ul> <li>สังสามน์กรอเป็นไซล์</li> <li>รอการข้อมูล</li> <li>รอการข้อมูล</li> <li>ร้อการข้อมูล</li> <li>ร้อการเป็น Blog</li> <li>ข้อมูลสถิลิ</li> </ul> | รายละเอียด                | Image: Second and Second and Second a |          |
|                                                                                                    | รูปภาพ :                  | เลือกไฟส์ ไม่ได้เลือกไฟสได                                                                                                    |          |
|                                                                                                    | สถานะการแสดงผล:           | tuloma 🔹                                                                                                    |          |
|                                                                                                    | แสดงผลบนหน้าหลัก :        | D Inform O Initeirm                                                                                                    |          |

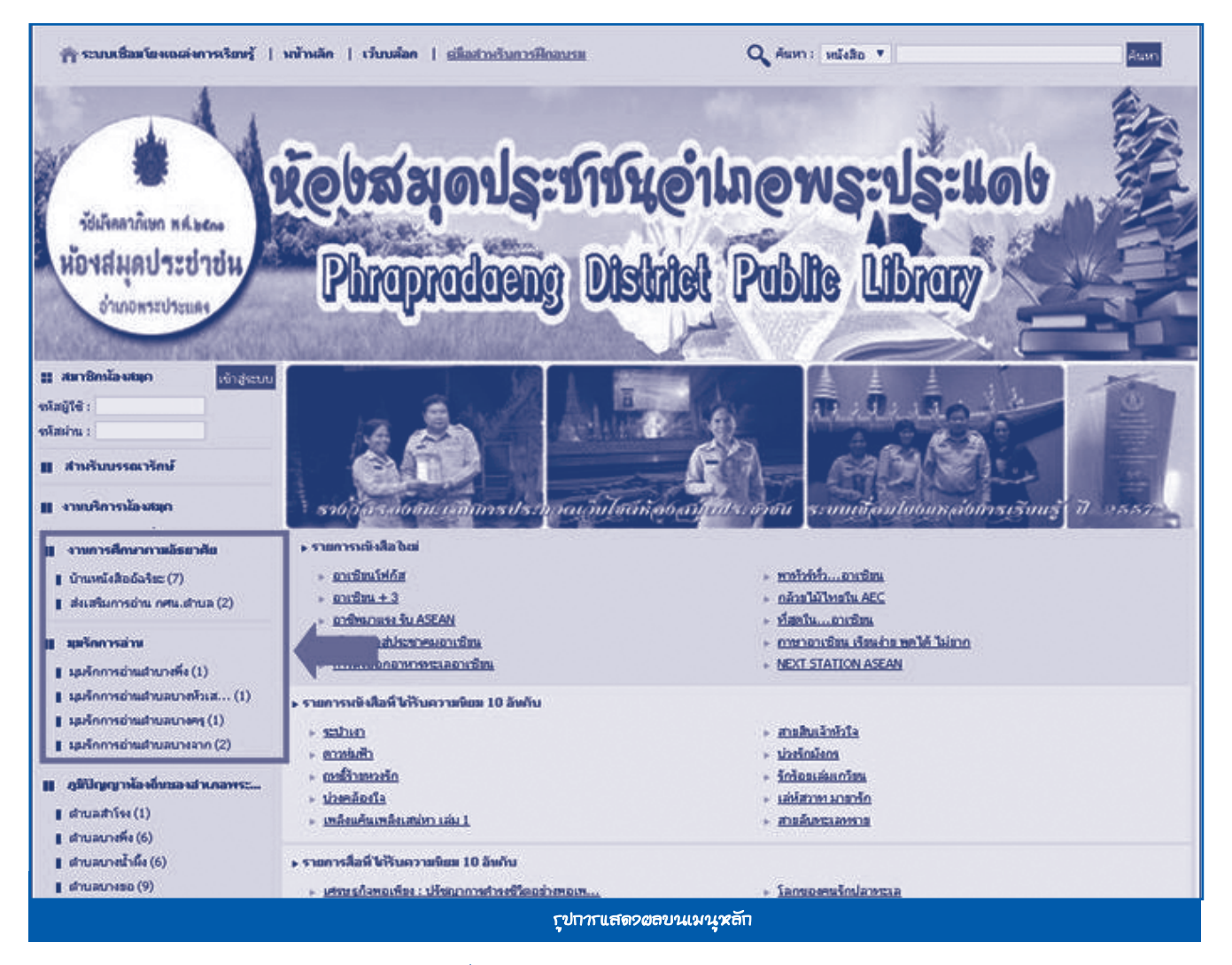

#### 7. กดปุ่ม 🔽 เอกสารแนบ เพื่อแนบไฟล์เอกสาร หรือรูปภาพ

| 🖌 ห้องสมุดประชาชนอำเภอพระประ 🔔           | จัดการเว็บไซด์ / ข้อมูลเว็บไซด์ / Section เว็บไซด์ | ประชาคมอาเซียน / Catalog เว็บไซต์ คลังหลักสตร กศน. | เกี่ยวกั / Page        |          |     |         |             |
|------------------------------------------|----------------------------------------------------|----------------------------------------------------|------------------------|----------|-----|---------|-------------|
| ช้อมูลพื้นฐานห้องสมุด<br>พะเนียมหรัพยากร | 🔪 จัดการ Catalog คลังแล้กสูตร เ                    | กศน.เกี่ยากั / Page                                |                        |          |     |         |             |
| งานปริการห้องสนุด                        | 🥶 ดับหา :                                          | ตันหา                                              | 200 VII                |          |     | 1       | ้ เพิ่มข้อม |
| ร้องการให้สีหล่                          | ดำคับ Page                                         | $\sim$                                             | หม้า เอกสารแบบ<br>หลัก | domis    |     | กับ ณ   |             |
|                                          | 1 หลักสูตรด้านภาษา                                 | (7)                                                | זרחערג 1 🔽             | ไข้งาน   |     | X       | 0           |
| ด้งอ่าการแสดงขอ                          | 2 หลักสูตรอาเซียนศึกษา                             | - U                                                | זיהטחיד 🚺              | ใช้งาน - | ++3 | X       |             |
| ม้อมูลเว็บไซต์                           | 3 การจัดกิจกรรมการเรียนรู้                         |                                                    | 📕 🚺 1 รายการ           | ใข้งาน 4 | ++3 | X       | 0           |
| 🖉 ตั้งต่าหน้าจอเว็บไซต์                  | 4 เว็บไซต์แหล่งเรียนรู้ที่เกี่ยวข้อง               |                                                    | 📕 🚺 1 รายการ           | ใช้งาน 4 | 1   | X       | 0           |
|                                          | -                                                  |                                                    |                        |          |     | อเพื่อๆ | ເລວຍຮາຍ     |

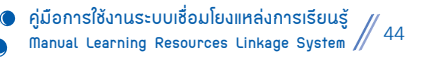

#### 8. กดปุ่ม 🥂 เพิ่มข้อมูล

| Learning Resource<br>ระบบเชื่อมโองแหล่งการเรียนรู้ | es Linkage System                                     | C acceleration and and and and and and and and and an | and Lene    | annun 100         | ne Longanna I   | dwmi (3,43 | ann 1 ann               |                  |
|----------------------------------------------------|-------------------------------------------------------|-------------------------------------------------------|-------------|-------------------|-----------------|------------|-------------------------|------------------|
| 👌 ห้องสมุดประชาชนอำเภอพระประ 💼                     | จัดการเว็บไซด์ / ข้อมูลเว็บไซด์ / Section เว็บไซด์ ปร | ขาคมอาเซียน / Catalog เว็บไซด์ คลังหลักสูดร กศน.เ     | กีขวกั / Pa | ige หลักสุดหล้านภ | าษา / เอกสารแบบ |            | (                       | 8                |
| วัฒเตริ่มฐานน้องสมุด                               | 🧊 จัดการ Page หลักสูตรด้านภาษา ,                      | ( เอกสารแนบ                                           |             |                   |                 |            |                         |                  |
| พะเมือนหรัพอากร                                    |                                                       |                                                       |             |                   |                 |            | 5                       | พื่มข้อมู        |
| งานบริการห้องสมุด                                  | ดำดับ เอกสารแบบ                                       | ไฟล์/รปภา                                             | เ ถึงต์     | Embeded           | donus           | ແກ້ໃນ      | enu                     | 3879 I 1958      |
| รัดการบับไซต์                                      | 1                                                     | ۲                                                     | 0           | •                 | ใช้งาน          | 2          | ×                       | 0                |
| รับบารแสดงแล<br>2 สิ่งสาการแสดงแล                  |                                                       |                                                       |             |                   | หน้าที่ 1       | ann 1      | อเพื่อสหอ<br>หลลัพซ์ทั่ | แรงแก<br>งสั้น 1 |
| 🦉 ซึ่งสาหหัารอเว็บไซล์                             |                                                       |                                                       |             |                   |                 |            |                         |                  |
| 🥖 ริตการสือ                                        |                                                       |                                                       |             |                   |                 |            |                         |                  |
|                                                    |                                                       | ้                                                     |             |                   |                 |            |                         |                  |

้จะมีแบบฟอร์ม Page กรอกข้อมูลให้ครบถ้วน **กดปุ่ม** *บันทึก* **ดังนี้** 

- เรื่อง : ใส่ชื่อเรื่องของ Page ที่จะทำการแนบไฟล์
- ชื่อ : ใส่ชื่อของไฟล์เอกสารแนบ
- **รายละเอียด** : ใส่รายละเอียดประกอบเอกสารแนบ
- ไฟล์แนบ : เลือกไฟล์ที่ต้องการแนบ
- ลิงค์ : ใส่ URL ลิงค์ที่ต้องการแนบ
- Embedded : ใส่ Code Embedded ของไฟล์มัลติมีเดียต่างๆ ที่ต้องการ
- สถานะการแสดงผล : ระบบจะมีสถานะให้เลือก 2 แบบ คือ
  - 1. ใช้งาน คือ ข้อมูลชุดนี้จะสามารถมองเห็นจากหน้าเว็บไซต์
  - 2. ไม่ใช้งาน คือ ข้อมูลชุดนี้จะไม่สามารถมองเห็นจากหน้าเว็บไซต์ แต่จะเห็นในส่วนของการจัดการข้อมูล

| เอกสารแบบ |                                    |
|-----------|------------------------------------|
| 1         |                                    |
|           | หลักสุดรล้านภาษา                   |
|           |                                    |
| ละเอียด : |                                    |
|           |                                    |
|           |                                    |
| โลมบ :    | เลือกไฟล์ ไม่ได้เลือกไฟล์ได        |
| :         |                                    |
|           |                                    |
|           |                                    |
| eded :    |                                    |
|           |                                    |
|           |                                    |
|           |                                    |
|           | 22350m :<br>44440 :<br>:<br>eded : |

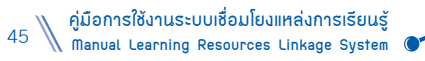

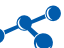

# วิธีการแนบไฟล์วิดีโอจากยูทูป (Youtube)

- 1. เปิดวิดีโอที่ต้องการจากยูทูป (Youtube)
- 2. กด แชร์ **(share)** หรือแบ่งปัน
- 3. กดฝัง หรือ **Embed**
- 4. Copy Embedded หรือลิงค์ ในแถบสีฟ้าที่ปรากฏ
- 5. นำไปวางที่ช่อง Embedded ในหน้าจัดการสื่อที่ต้องการ

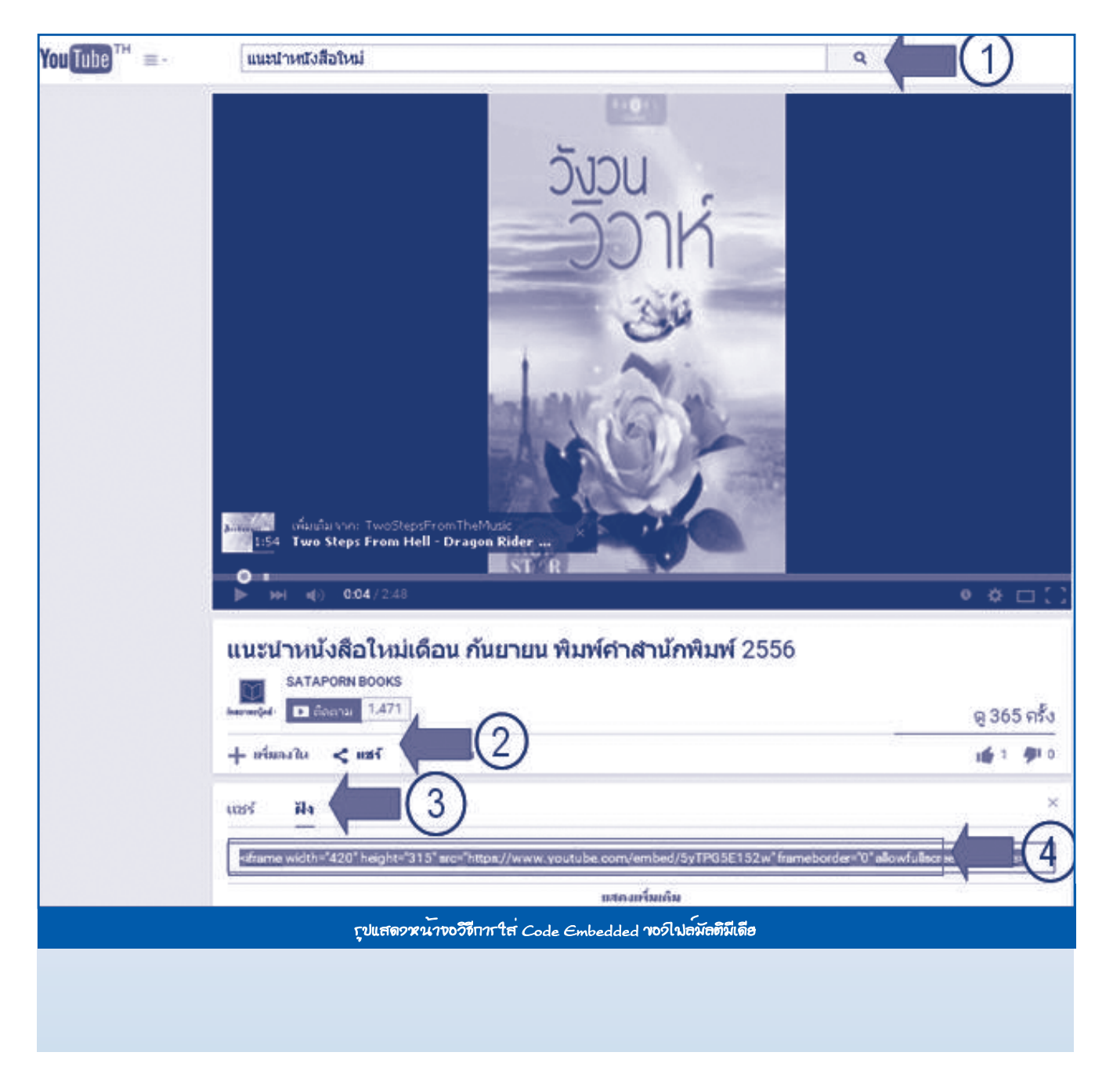

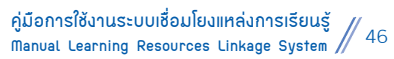

| สือ                | คุณธรรม                                                                                                    |
|--------------------|----------------------------------------------------------------------------------------------------|
| หัวข้อ :           |                                                                                                    |
| รายละเอียด :       |                                                                                                    |
| ใฟล์แนบ :          | เลือกไฟล์ ไม่ได้เลือกไฟล์ได                                                                                                    |
| ลิงค์ :            | <pre><iframe alowfulscreen="" framebonder="0" height="315" src="https://www.youtube.com/embed/5yTPGSE152w" width="420"></iframe> 5</pre> |
| Embeded :          |                                                                                                    |
| สำคับที่การแสดงผล: | 2                                                                                                    |
| สถานะการแสดงผล:    | tëru 🔻                                                                                                    |
|                    | อนเศก ยก                                                                                                    |
|                    |                                                                                                    |

#### 2.3 จัดการสื่อ

หน้าที่ของเมนูนี้ คือ จัดการข้อมูลประเภทสื่อทั้งหมด การเข้าถึงข้อมูลการทำงาน ไปที่**เมนู** จัดการเว็บไซต์ > ข้อมูลเว็บไซต์ > จัดการสื่อ

หมายเหตุ 🦳 รูปแบบการใช้งานเหมือนกับเมนูการจัดการเนื้อหาทุกขั้นตอน

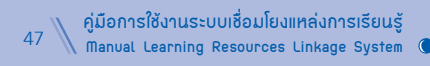

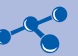

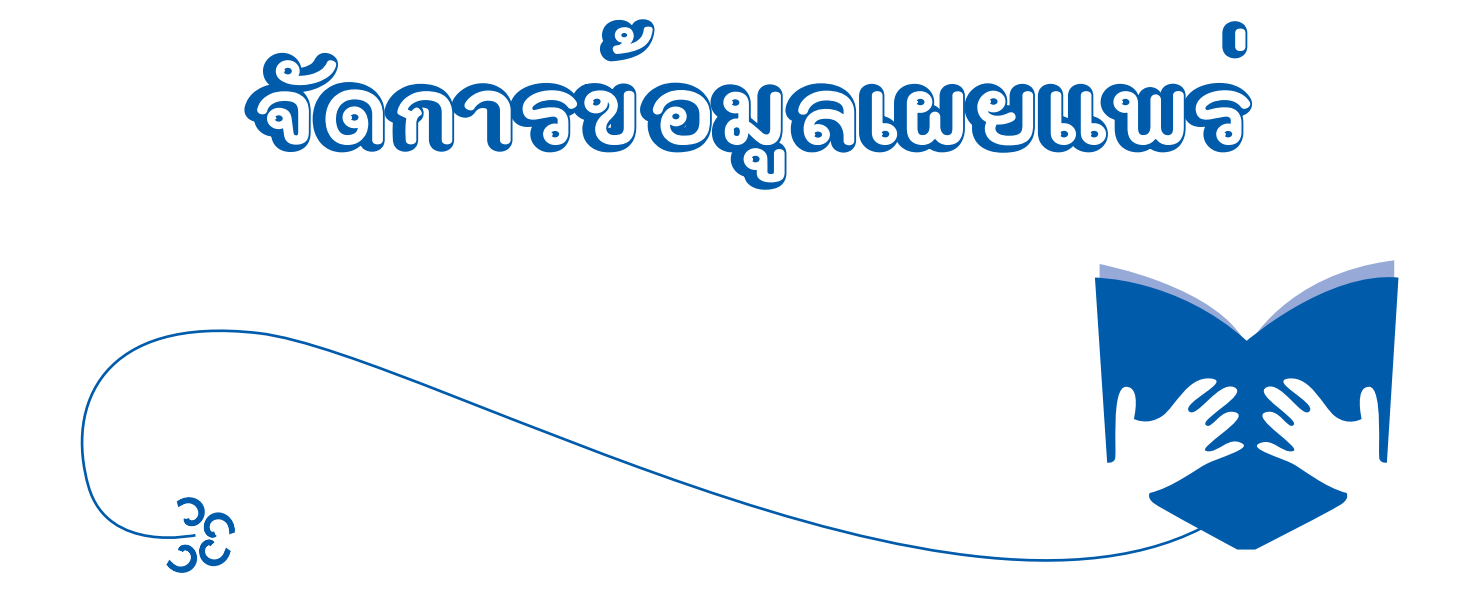

# จัดการข้อมูลเผยแพร่

#### 1. ข้อมูลเผยแพร่ ประกอบด้วยเมนูย่อย 6 เมนู ดังนี้

1.1 จัดการ Rss หรือ Really Simple Syndication คือ รูปแบบไฟล์ของภาษา XML ใช้สำหรับการแบ่งบัน หัวเรื่องข้อมูลบนเว็บไซต์ระหว่างเว็บไซต์ด้วยกัน หรือสำหรับการดึงข่าวจากเว็บไซต์ต่างๆ มาแสดงบนเว็บไซต์ของเรา หน้าที่การทำงาน ของเมนูนี้ คือ จัดการข้อมูล Rss ทั้งหมด มีวิธีการทำงาน ดังนี้

- ไปที่เมนู จัดการข้อมูลเผยแพร่ > ข้อมูลเผยแพร่ > จัดการ Rss
- 2. **กดปุ่ม**ประมวลผล เพื่อเตรียมการใช้งานของ **Rss**

| Learning Resource<br>ระบบเรื่อมใองแหล่งการเรือนรู้ | es Li <b>nkage</b> System                 | 🤱 ทดสอบ   เปลี่ยนรหัสผ่าน | Guide  Slid | le อบรม   คู่มือการใช้งาน   ออกจากระบบ |
|----------------------------------------------------|-------------------------------------------|---------------------------|-------------|----------------------------------------|
| 🟠 พดสอบ                                            | จัดการข้อมูลเผยแพร่ / ข้อมูลเผยแพร่ / Rss |                           |             |                                        |
| 🚵 ข้อมูลพื้นฐานห้องสมุด                            | รัดการ Rss                                |                           |             |                                        |
| 🔛 ทะเบียนพรัพยากร                                  |                                           |                           |             |                                        |
|                                                    | สาดับ รายการข้อมูล                        | ปรีบปรุงล่าสุด            | เปิดดู      | ประมวลผล บริการ เปิด ปิด               |
| งามบรการหองสมุด                                    | 1 หนังสือล่าสุด                           |                           |             | G Usanawa                              |
| 🏜 จัดการเว็บไซต์                                   | 2 สือล่าสุด                               |                           |             | С цатовна                              |
| 📔 จัดการข้อมูลเผยแหร่                              | 3 สืออิเล็กหรอนิกสีล่าสุด                 |                           |             | 💋 ประมวลผล                             |
| มัญสมเผยแหร่                                       | 4 เนื้อหาเว็บไซต์ล่าสุด                   |                           |             | 🕤 ประมวลผล                             |
| (1)                                                | 5 กิจกรรมห้องสมุดล่าสุด                   |                           |             | 🌀 ประมวลผล                             |
| สดการกิจกรรม                                       | 6 องค์ความรู้ส่าสุด                       |                           |             | 💪 ประมวลผล                             |
| 🥖 รัดการสิงส์                                      | -                                         |                           |             | -                                      |
| 🦉 จัดการ การให้ข้อมูลบริการ                        |                                           |                           |             |                                        |
|                                                    | <br>เปแสดวรณ์วา                           | องัดการ Ras               |             |                                        |

| จัดก  | ารข้อมูลเผยแพร่ / ข้อมูลเผยแพร่ / Rss |                |        |                      |     |  |  |
|-------|---------------------------------------|----------------|--------|----------------------|-----|--|--|
| 9     | จัดการ Rss                            |                |        |                      |     |  |  |
| สาดับ | รายการข้อมูล                          | ปรับปรุงล่าสุด | เปิดดู | ประมวลผล บริการ เปิด | ปิด |  |  |
| 1     | หนังสือล่าสุด                         | 31 มีนาคม 2557 | RSS    | 💋 ประมวลผล 💼         |     |  |  |
| 2     | สื่อล่าสุด                            | 31 มีนาคม 2557 | RSS    | 💋 ประมวลผล 💼         |     |  |  |
| 3     | สื่ออิเล็กหรอนิกส์ล่าสุด              | 31 มีนาคม 2557 | RSS    | 💋 ประมวลผล 💼         |     |  |  |
| 4     | เนื้อหาเว็บใซต์ล่าสุด                 | 31 มีนาคม 2557 | RSS    | 💋 ประมวลผล 💼         |     |  |  |
| 5     | กิจกรรมห้องสมุดล่าสุด                 | 31 มีนาคม 2557 | RSS    | 💋 ประมวลผล 💼         |     |  |  |
| 6     | องค์ความรู้ส่าสุด                     | 31 มีนาคม 2557 | RSS    | 💋 ประมวลผล 💼         |     |  |  |
|       | rปแสดวหน้าขอหลัวจากประมวลผล Rss       |                |        |                      |     |  |  |

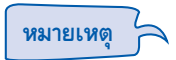

เมื่อทำการประมวลผลเรียบร้อยแล้ว **กดปุ่ม IRSS** เพื่อดูข้อมูลล่าสุดได้ และหลังจากดูข้อมูลเรียบร้อยแล้ว ให้**กดปุ่ม ▶** เพื่อทำการเปิดการให้บริการ Rss และถ้าต้องการปิดให้บริการ Rss ให้**กดปุ่ม ||** 

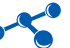

#### 1.2 จัดการกิจกรรม

หน้าที่การทำงานของเมนูนี้ คือ จัดการข้อมูลกิจกรรมต่างๆ ของห้องสมุด มีวิธีการทำงาน ดังนี้

- ไปที่เมนู จัดการข้อมูลเผยแพร่ > ข้อมูลเผยแพร่ > จัดการกิจกรรม
- กดปุ่ม ৈ เพิ่มข้อมูล

| Learning Resources<br>ระบบเชื่อมใยงแหล่งการเรียนรู้                | Linkage System                                 | 🤱 ทดสอบ               | เปลี่ยนรหัสผ่าน | Guide  Sli | de ausu   | ศูมือการใช้งาน | ) ออกจากระบบ  |
|--------------------------------------------------------------------|------------------------------------------------|-----------------------|-----------------|------------|-----------|----------------|---------------|
| 🔺                                                                  | จัดการข้อมูลเผยแพร่ / ข้อมูลเผยแพร่ / ประเภทขอ | เงกิจกรรมห้องสมุดประช | กษณ             |            |           |                | (2)           |
| ชัญสม สมาย<br>ชัญการ Rss                                           | 28 จัดการ ประเภทของกิจกรรมห้อ                  | งสมุดประชาชน          |                 |            |           |                | Ĭ             |
|                                                                    | 🧕 ค้นหา :                                      | คันหา                 |                 |            |           |                | 🥂 เพิ่มข้อมูล |
| <u>จิตการลงค</u><br>จิตการ การให้ข้อมูลบริการ                      | สำคับ ประเภทของกิจกรรมห้องสมุดฯ                |                       |                 | กิจกรร     | u alom    | ມະ ແກ້ໃນ       | เลบ           |
| ริการองร์การมั<br>ริการองร์การมั<br>สิการองร์กราช<br>ริการองร์กราช |                                                |                       |                 |            | หน้าที่ 1 | ุจาก 1 ผ       | ลสพธ์ขับสิ้น  |
|                                                                    | <i>ร</i> ุปแสดว <b>หน</b> ้างอก <sup>-</sup>   | ารจัดการกิจกรรม       | I               |            |           |                |               |

ระบบจะแสดงแบบฟอร์มบันทึกข้อมูลประเภทกิจกรรม กรอกข้อมูลให้ครบถ้วน **กดปุ่ม บันทึก**ข้อมูล

| จัดการข้อมูลเผยแพร่ / ข้อมูลเผ | งยแพร่ / ประเภทของกิจกรรมห้องสมุดประชาชน 🌖                    | ຍກເລີກ |
|--------------------------------|---------------------------------------------------------------|--------|
| 28 จัดการ ประเภทข              | องกิจกรรมห้องสมุดประชาชน                                      |        |
| 📳 ประเภทของกิจกรรมห้อง         | าสมุดประชาชน                                                  |        |
| ห้องสมุด :                     | июสอบ ▼                                                       |        |
| ประเภทของกิจกรรมห้องสมุดฯ :    |                                                               |        |
| รายละเอียดประเภทกิจกรรม:       |                                                               |        |
| รูปภาพ Icon :                  | เลือกไฟล์ ไม่ได้เลือกไฟล์ใด (ขนาดไม่เกิน 40 Pixel x 40 Pixel) |        |
| สถานะ :                        | ໃຮ້งาน 🔻                                                      |        |
|                                | บันทึก ย                                                      | ເກເລີກ |
|                                | <sub>ร</sub> ุปแสดวหน้าขอแบบปอกมันที่กาอมูลปกะเภทกิจกกาม      |        |

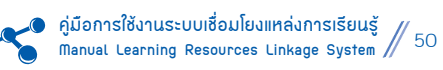

# เมื่อสร้างประเภทกิจกรรมเรียบร้อยแล้วกดปุ่ม 🗹 กิจกรรม เพื่อสร้างข่าวกิจกรรม

| 4    | ท <mark>การข้อมูลเผยแพร่ / ข้อมูลเผยแพร่</mark> / ประเภทของกิจกรรมห้องสมุดประชาชน |             |                |           |         |
|------|-----------------------------------------------------------------------------------|-------------|----------------|-----------|---------|
| 2    | อ จัดการ ประเภทของกิจกรรมห้องสมุดประชาชน                                          |             |                |           |         |
| Q    | ค้แหา :                                                                           |             |                | 🥂 เพื     | ມข้อมูล |
| สาด้ | น ประเภทของกิจกรรมน้องสมุดๆ                                                       | กิจกรรม     | สถานะ          | ແກ້ໄນ ລາງ |         |
| 1    | กิจกรรมบรรณารักษ์สัญจร 2558                                                       | 1<br>518015 | 1811-11<br>(3) | <b>₩</b>  |         |
| 2    | โครงการเด็กไทยให้ใจค่านิยม ๑๒ ประการ(วันเด็กแห่งชาติปี ๔๘)                        |             | ใช้งาน 👚       | ¥ 🖹 🗶     |         |
|      | <i>รุปแสดงหน้าง</i> งกา <i>ะ</i> จัดก                                             | หกิงกราม    |                |           |         |

# กดปุ่ม 🧷 เพิ่มข้อมูล

| จัดการข้อมูลเผยแพร่ / ข้อมูลเผยแพร่ / ประเภทของกิจกรรมทั | เงสมุดประชาชน กิจกรรมส่งเสริม | การอ่าน / กิจก | ารรมห้องสมุดปร | ะชาชน   | _                       |
|----------------------------------------------------------|-------------------------------|----------------|----------------|---------|-------------------------|
| อี่ติ จัดการ ประเภทกิจกรรม กิจกรรมส่งเสริ                | มการอ่าน / กิจกรรมห้อง        | มสมุดประช      | ่าชน           |         | (4)                     |
| 🔍 คันหา :                                                |                               |                |                |         | 🎤 เพิ่ม<br>ข้อมูล       |
| สำคับ กิจกรรมน้องสมุดประชาชน                             | <b>วล</b> ์โอ                 | รปภาพ          | สถานะ          | เหา้ไร  | ม ลบ                    |
|                                                          |                               |                | หน้าที่ 1      | จาก 1 ผ | ลลัพธ์ <i>ห</i> ้้งสิ้น |
| า                                                        | ดวหน้าขอการเมิ่มภาบกิจกรร     | 4              |                |         |                         |

#### ระบบจะแสดงแบบฟอร์มบันทึกข้อมูลประเภทกิจกรรม กรอกข้อมูลให้ครบถ้วน **กดปุ่ม** *บันทึก*

| อีบี จัดการ ประเภทกิจกรรม         | กิจกรรมส่งเสริมการอ่าน / กิจกรรมห้องสมุดประชาชน |
|-----------------------------------|-------------------------------------------------|
| 🛅 กิจกรรมห้องสมุดประชาชน          |                                                 |
| ประเภทของกิจกรรมห้องสมุดประชาชน : | กิจกรรมส่งเสริมการอ่าน 💌                        |
| กิจกรรมห้องสมุดประชาชน :          |                                                 |
| รายละเอียด :                      | [ ] qs#a HTML   ] □ □ ] ] ]                     |
| สถานะการแสดงผล :                  | ใช้งาน 💌                                        |
|                                   | บันทึก ยกเลิก                                   |

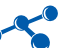

# 5. เมื่อต้องการแนบไฟล์วิดีโอ ให้กดปุ่ม 🗹 วิดีโอ เพื่อสร้างไฟล์แนบ

| จัดกา                      | าร ประเภทกิจกรรม กิจ     | กรรมส่งเสริมการ  | อ่าน / กิจกรรมห้อ                    | งสมุดประว | ภาชน      | ~0 10ŭ               |                            |
|----------------------------|--------------------------|------------------|--------------------------------------|-----------|-----------|----------------------|----------------------------|
| Q ค้นหา :<br>สำคัญ กิจกรรม | น้องสมดประชาชน           | А́шил            | <b>วิด</b> ีโอ                       | รปภาพ     | สถานะ     | แก้ไข                | /<br>ข้อ<br>ลบ             |
| L กิจกรรม <b>ห</b> ั       | <b>้องสมุดเคลื่อนที่</b> |                  |                                      |           | ใช้งาน    |                      | X                          |
|                            |                          |                  |                                      | (5)       | หน้าที่ 1 | ูลบทีล<br>จาก 1 ผลสั | ะหลายรายเ<br>พธ์ทั้งสิ้น 1 |
|                            |                          | <b>กุปแสด</b> วร | หน้าขอ⊽ัด⊓าก์ไป <del>ล์</del> วิดีโอ |           |           |                      |                            |

# กดปุ่ม 🗶 เพิ่มข้อมูล

| สารรายของสมุทธศาสาร ( 1916) (1916)             |           | (6)                   |
|------------------------------------------------|-----------|-----------------------|
| จัดการ กิจกรรมห้องสมุดเคลือนที / วิดีโอกิจกรรม |           | Ĭ                     |
|                                                |           | 🥒 เพีย<br>ข้อมูล      |
| สำคับ วิดีโอกิจกรรม                            | สถานะ     | ແກ້ໄປ ລາງ             |
|                                                | หน้าที่ 1 | จาก 1 ผลสัพธ์ทั้งสิ้น |

## ระบบจะแสดงแบบฟอร์มวิดีโอกิจกรรม กรอกข้อมูลให้ครบถ้วน **กดปุ่ม** *บันทึก*

| 💾 วีดิโอกิจกรรม                |                             |  |  |  |  |
|--------------------------------|-----------------------------|--|--|--|--|
| กิจกรรม :                      | กิจกรรมห้องสมุดเคลื่อนที่   |  |  |  |  |
| ชื่อวิดีโอหรือ ลิงค์ Youtube : |                             |  |  |  |  |
| รายละเอียด :                   |                             |  |  |  |  |
| ใฟล์วิดีโอ :                   | เลือกไฟล์ ไม่ได้เลือกไฟล์ใด |  |  |  |  |
| ลิงค์ Youtube :                |                             |  |  |  |  |
| สถานะการแสดงผล :               | ใช้งาน 🔻                    |  |  |  |  |
|                                | บันทึก ยกเลิก               |  |  |  |  |
| <u> </u>                       |                             |  |  |  |  |

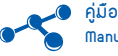

# เมื่อต้องการแนบไฟล์รูปภาพให้จัดการ ดังนี้

กดปุ่ม 🗹 รูปภาพ เพื่อสร้างไฟล์แนบ

| จัดการข้อมูลเผยแพร่ / ข้อมูลเผยแพร่ / ประเภทของกิจกรรมห้อง<br>อีดการ ประเภทกิจกรรม กิจกรรมส่งเสริม | งสมุดประชาชน กิจกรรมส่งเสริม<br>การอ่าน / กิจกรรมห้อง | การอ่าน / กิจก<br>ขสมุดประช | เรรมห้องสมุดประ<br>ำ <b>าชน</b> | ซาชน                          |                    |
|----------------------------------------------------------------------------------------------------|-------------------------------------------------------|-----------------------------|---------------------------------|-------------------------------|--------------------|
| Q ค้นหา : ค้นหา<br>สำคับ กิจกรรมห้องสมุดประชาชน                                                    | วิดีโอ                                                | รูปภาพ                      | สถานะ                           | ແກ້ໄข ລາງ                     | 🥭 เพิ่ม<br>ข้อมูล  |
| 1 กิจกรรมห้องสมุดเคลื่อนที่                                                                        |                                                       |                             | ใช้งาน                          | 2 X                           |                    |
|                                                                                                    |                                                       |                             | (1)<br>หน้าที่ 1                | ล⊔ทีละหลา<br>จาก 1 ผลสัพธ์∕ห้ | ยรายการ<br>วลิ้น 1 |

# กดปุ่ม 者 เพิ่มข้อมูล

| จัดการข้อมูลเผยแพร่ / ข้อมูลเผยแพร่ / ประเภทของกิจกรรมห้องสมุดประชาชน กิจกรรมส่งเสริมการอ่าน / ก<br>กิจกรรมห้องสมุดเคลื่อนที่ / รูปภาพกิจกรรม | าิจกรรมห้องสมุดปร | ะชาชน    | ~                        |
|----------------------------------------------------------------------------------------------------|-------------------|----------|--------------------------|
| จัดการ กิจกรรมห้องสมุดเคลื่อนที่ / รูปภาพกิจกรรม                                                                                              |                   |          | 2                        |
|                                                                                                    |                   |          | 🥒 เพิ่ม<br>ข้อมูล        |
| สำคับ รูปภาพกิจกรรม                                                                                                    | สถานะ             | แก้ไ     | ນ ລນ                     |
|                                                                                                    | หน้าเวี่ 1        | จาก 1 เห | งลลัพธ์ <i>ห</i> ้้งสิ้น |
| <u> เป็นสดวหน้าขอชัดการเปกาบ</u>                                                                                                    |                   |          |                          |

# ระบบจะแสดงแบบฟอร์มรูปภาพกิจกรรม กรอกข้อมูลให้ครบถ้วน **กดปุ่ม บันทึก**

| จัดการข้อมูลเผยแพร่<br>กิจกรรมห้องสมุดเคลื่อนห์ | / ข้อมูลเผยแพร่ / ประเภทของกิจกรรมห้องสมุดประชาชน กิจกรรมส่งเสริมการอ่าน / กิจกรรมห้องสมุดประชาชน 👘 🌜 ยกเล่<br>ที่ / รูปภาพกิจกรรม |
|-------------------------------------------------|----------------------------------------------------------------------------------------------------|
| จัดการ กิ                                       | ่จกรรมห้องสมุดเคลื่อนที่ / รูปภาพกิจกรรม                                                                                           |
| 💾 รูปภาพกิจกรรม                                 |                                                                                                    |
| กิจกรรม :                                       | กิจกรรมห้องสมุดเคลื่อนที่                                                                                                    |
| ชื่อรูปภาพ :                                    |                                                                                                    |
| รายละเอียด :                                    |                                                                                                    |
| รูปภาพประกอบ :                                  | เลือกไฟล์ ไม่ได้เลือกไฟล์โด                                                                                                    |
| สถานะการแสดงผล :                                | ใช้งาน 🔻                                                                                                    |
|                                                 | บันทึก ยกเลิ                                                                                                    |
|                                                 | <u> </u>                                                                                                    |

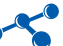

#### 1.3 จัดการลิงค์

หน้าที่การทำงานของเมนูนี้ คือ จัดการข้อมูลลิงค์ทั้งหมด มีวิธีการทำงาน ดังนี้

- ไปที่เมนู จัดการข้อมูลเผยแพร่ > ข้อมูลเผยแพร่ > จัดการลิงค์
- กดปุ่ม 2 เพิ่มข้อมูล

| Learning Resources<br>ระบบเชื่อมโยงแหล่งการเรียนรู้ | Linkage System                                    | 🎎 ทดสอบ      | เปลี่ยนรหัสผ่าน | Guide   Slide    | อบรม  คู่มือ | การใช้งาน | ออกจากระบบ    |
|-----------------------------------------------------|---------------------------------------------------|--------------|-----------------|------------------|--------------|-----------|---------------|
| 🖌                                                   | จัดการข้อมูลเผยแพร่ / ข้อมูลเผยแพร่ / ประเภทลิงค์ |              |                 |                  |              |           |               |
| รัญมูลแรงมายพร่<br>สัมการ Rss                       | 🧕 จัดการ ประเภทลิงค์                              |              |                 |                  |              | (         | 2             |
| Sennshansu (1)                                      | 💽 จัดการเนื้อหา                                   |              |                 |                  |              |           | L             |
| รัดการ การให้ข้อมูลปริการ                           | 🔍 ค้นหา :                                         | ค้นหา        |                 |                  |              |           | 煮 เพิ่มข้อมูล |
| 🥖 จัดการองค์ความร้                                  | สำคับ ประเภทลิงค์                                 |              |                 | หมวดหญ่<br>ลิงค์ | สถานะ        | เท้ไข     | สบ            |
| 🧟 จัดการแบบฟอร์มสำรวจ                               |                                                   |              |                 | 3                | ณ้าที่ 1     | จาก1 ผล   | สพธ์ห้ังสิ้น  |
|                                                     | <b>รุปแสดว</b> หน้าของัดการ                       | พิษมูลประเภท | ลิวต์           |                  |              |           |               |

#### ระบบจะแสดงแบบฟอร์มประเภทลิงค์ กรอกข้อมูลให้ครบถ้วน **กดปุ่ม บันทึก**

| จัดการข้อมูลเผยแพร<br>อ้างการ ป | i / ข้อมูลเผยแพร่ / ประเภทลิงค์<br>ร <b>ะเ.ภทลิงค์</b> |                                   | 🤦 ຍາເລົ້າ     |
|---------------------------------|--------------------------------------------------------|-----------------------------------|---------------|
| 💾 ประเภทลิงค์                   |                                                        |                                   |               |
| ห้องสมุด :                      | ทดสอบ 🔻                                                |                                   |               |
| ประเภทสิงค์ :                   |                                                        |                                   |               |
| รายละเอียด:                     |                                                        |                                   |               |
| รูปภาพ Icon :                   | เลือกไฟล์ ไม่ได้เลือกไฟล์ใด                            | (ขนาดไม่เกิน 40 Pixel x 40 Pixel) |               |
| สถานะการแสดงผล:                 | ใช้งาน 🔻                                               |                                   |               |
|                                 |                                                        |                                   | บันทึก ยกเลิก |
|                                 | <u>รูปแสดวหน้างอแข</u>                                 | บขฟอก์มชัดกากข้อมูลปกะเภทลิวต์    |               |
|                                 | •                                                      | •                                 |               |

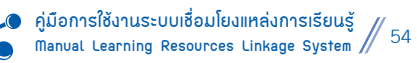

# เมื่อสร้างประเภทลิงค์เรียบร้อยแล้ว ให้กดปุ่ม 🗹 หมวดหมู่ลิงค์ เพื่อสร้างหมวดหมู่ลิงค์

| 🧕 จัดการ ประเภทลิงค์                     |                   |               |                                            |
|------------------------------------------|-------------------|---------------|--------------------------------------------|
| 🛨 จัดการเนื้อหา                          |                   |               |                                            |
| 🧕 ค้นหา :                                |                   |               | 🧪 เพิ่มข้อมูล                              |
| สำคับ ประเภทลิงศ์                        | หมวดหมู่<br>สิงค์ | สถานะ         | ແກ້ໄข ລາງ                                  |
| 1 หนังสือพิมพ์รายวัน                     | 24                | ใช้งาน        | 2 🗶 🗉                                      |
|                                          | v                 | 3<br>ณ้าหั1 จ | ลบทีละหลายรายการ<br>าก 1 ผลลัพธ์ทั้งสิ้น 1 |
| <u>รูปแสดวหน้าของัดการหมวดหมู่สิว</u> ฉ์ |                   |               |                                            |

## 4. กดปุ่ม 🗶 เพิ่มข้อมูล

| จัดการข้อมูลเผยแพร่ / ข้อมูลเผยแพร่ / ประเภทสิงค์ หนังสือพิมพ์รายวัน / หมวดหมู่สิงค์ |       |           |                       |
|--------------------------------------------------------------------------------------|-------|-----------|-----------------------|
| 🕋 จัดการ ประเภทลิงค์ หนังสือพิมพ์รายวัน / หมวดหมู่ลิงค์                              |       |           | 4                     |
| 🔍 ค้แหา :                                                                            |       |           | ได้มา<br>ข้อมูล       |
| สำคับ หมวดหมู่ลิงค์                                                                  | ลิงค์ | สถานะ     | แก้ไข ลบ              |
|                                                                                      |       | หน้าที่ 1 | จาก 1 ผลสัพธ์ห้ังสิ้น |
| <u>เป็นสดวหน้าขอการเพิ่มหมวดหมู่สิว</u> น์                                           |       |           |                       |

# ระบบจะแสดงแบบฟอร์มหมวดหมู่ลิงค์ กรอกข้อมูลให้ครบถ้วน **กดปุ่ม** *บันทึก*

| จัดการ ประเภทลิงค์ หนังสือพิมพ์รายวัน / หมวดหมู่ลิงค์           "พักการ ประเภทลิงค์ หนังสือพิมพ์รายวัน / หมวดหมู่ลิงค์ |                             |                                   |               |  |  |  |
|----------------------------------------------------------------------------------------------------|-----------------------------|-----------------------------------|---------------|--|--|--|
| ประเภทสิงค์ :                                                                                                    | หนังสือพิมพ์รายวัน 🔻        |                                   |               |  |  |  |
| หมวดหมู่ลิงค์ :                                                                                                    |                             |                                   | ]             |  |  |  |
| รายละเอียด :                                                                                                    |                             |                                   |               |  |  |  |
| รูปภาพ Icon :                                                                                                    | เลือกใฟล์ ไม่ได้เลือกไฟล์โด | (ขนาดใม่เกิน 40 Pixel x 40 Pixel) |               |  |  |  |
| สถานะการแสดงผล:                                                                                                    | ใช้งาน 🔻                    |                                   |               |  |  |  |
|                                                                                                    |                             |                                   | บันท์ก ยกเลิก |  |  |  |
| <u>รุปแสดวหน้าขอแบบปอร์มจัดการหมวดหมู่ลิว</u> ธ์                                                                       |                             |                                   |               |  |  |  |

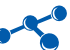

# เมื่อสร้างหมวดหมู่ลิงค์เรียบร้อยแล้ว ให้กดปุ่ม 🗹 ลิงค์ เพื่อสร้างลิงค์

| 6                     | <i>โ</i> ดการ ประเภทลิงค์ หนังสือพิมพ์รายวัน / หมวดหมู่ลิงค์ |                       |                  |                    |                   |
|-----------------------|--------------------------------------------------------------|-----------------------|------------------|--------------------|-------------------|
| ด ค้นหา<br>สำคัญ เหตุ | า: คืนหา<br>ตามเอ็นด์                                        | 350.70                | ມດ້ານ            |                    | 🧪 เพิ่ม<br>ข้อมูล |
| ล เดย หม<br>1 มติ     | ามหมูดงห ดงห                                                 | สถานะ                 |                  | au<br>X            |                   |
| _                     |                                                              | <b>5</b><br>หน้าที่ 1 | ลบที<br>จาก 1 ผล | ละหลา<br>ลัพธ์หั้ง | ยรายการ<br>สิ้น 1 |
|                       | <i>ร</i> ุปแสดวหน้าขอ <b>จัดกา</b> รลิวฉ <i>์</i>            |                       |                  |                    |                   |

# กดปุ่ม 🗶 เพิ่มข้อมูล

| จัดการ มติชน / ลิงค์ | In the Land and the second and the second |           | 6                     |
|----------------------|-------------------------------------------|-----------|-----------------------|
| 🧟 คันหา :            |                                           |           | ร้อนอ                 |
| สาดับ ลิงค์          | ประเภท                                    | สถานะ     | แก้ไข ลบ              |
|                      |                                           | หน้าที่ 1 | จาก 1 ผลสัพธ์ห้ังสิ้น |

#### ระบบจะแสดงแบบฟอร์มลิงค์ กรอกข้อมูลให้ครบถ้วน **กดปุ่ม** *บันทึก*

| จัดการ                  | ร มติชน / ลิงค์              |               |
|-------------------------|------------------------------|---------------|
| 💾 ลิงค์                 |                              |               |
| หมวดลิงค์ :             | หนังสือพิมพ์รายวัน > มติชน ▼ |               |
| ชื่อลิงค์ :             |                              |               |
| รายละเอียด :<br>i URL : |                              |               |
| เภทาการลิงค์ :          | เว็บลิงค์ ▼                  |               |
| เททาการแสดงผล :         | แทนที่หน้าเดิม               |               |
| ณะการแสดงผล :           | ใช้งาน 🔻                     |               |
|                         | <u> </u>                     | บันทึก ยกเลิก |

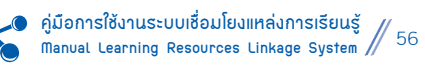

#### 1.4 จัดการ การให้ข้อมูลบริการ

หน้าที่การทำงานของเมนูนี้ คือ จัดการการให้ข้อมูลบริการทั้งหมด มีวิธีการทำงาน ดังนี้

- ไปที่เมนู จัดการข้อมูลเผยแพร่ > ข้อมูลเผยแพร่ > จัดการการให้ข้อมูลบริการ
- กดปุ่ม ৈ เพิ่มข้อมูล

| Learning Resources<br>ระบบเชื่อมใยงแหล่งการเรียนรู้  | Linkage System                                    | 🤱 ทดสอบ         | เปลี่ยนรหัสผ่าน      | Guide  Slide ອນໝ   ອູ່ນ  | iaการใช้งาน   ออกจากระบบ |
|------------------------------------------------------|---------------------------------------------------|-----------------|----------------------|--------------------------|--------------------------|
| 🔺 จัดการข้อมูลเผยแพร่                                | จัดการข้อมูลเผยแพร่ / ข้อมูลเผยแพร่ / หมวดหมู่การ | ให้บริการข้อมูล |                      |                          | 0                        |
| ข้อมูลเหยแพร่                                        | 🚑 จัดการ หมวดหมู่การให้บริการข้อ                  | ນມຸຄ            |                      |                          |                          |
| ชิดการกิจกรรม                                        | A due :                                           | õun             |                      |                          | 🥒 ເຫັ່ນຫັວນລ             |
| 1 100 100 100 100 100 100 100 100 100 1              | สำคับ หมวดหมู่การให้บริการข้อมูล                  | [ PIAN ]        |                      | าารให้บริการข้อมูล สถานะ | ແກ້ໄນ ລນ                 |
| <u>สิตการ การให้ข้อมูลบริการ</u><br>สิตการองค์ความร้ | )                                                 |                 |                      | หน้าที่ 1                | จาก 1 ผลสัพธ์ทั้งสิ้น    |
| 🦉 จัดการแบบพ่อร์มสำราจ                               |                                                   |                 |                      |                          |                          |
|                                                      | <b>รุปแสดวหน้างอ</b> ัดการข้อมูลหร                | มวดหมู่การให้   | ขอมุลข <b>ริกา</b> ร |                          |                          |

# ระบบจะแสดงแบบฟอร์มหมวดหมู่การให้ข้อมูล กรอกข้อมูลให้ครบถ้วน **กดปุ่ม** *บันทึก*

| ห้องสมุด : ทดสอบ ▼<br>หมวดหมู่การให้บริการข้อมูล :                          |              |
|-----------------------------------------------------------------------------|--------------|
| หมวดหมู่การให้บริการข้อมูล :<br>รายละเอียด:                                 |              |
| รายละเอียด:                                                                 |              |
|                                                                             |              |
| รูปภาพ Icon : เลือกไฟล์ ไม่ได้เลือกไฟล์ใด (ขนาดไม่เกิน 40 Pixel x 40 Pixel) |              |
| สถานะการแสดงผล:                                                             |              |
|                                                                             | วันทึก ยกเลิ |
| <b>รุปแสดวหน้างอแบบปอ</b> ร์มจัดการข้อมูลหมวดหมู่การให้ข้อมูลบริการ         |              |

# เมื่อสร้างหมวดหมู่การให้บริการเรียบร้อยแล้ว กดปุ่ม 🗹 การให้บริการข้อมูลเพื่อสร้างการให้บริการข้อมูล

| จัดการข้อมูลเผยแพร่ / ข้อมูลเผยแพร่ / หมวดหมู่การให้บริการข้อมูล |                                    |
|------------------------------------------------------------------|------------------------------------|
| 🔎 จัดการ หมวดหมู่การให้บริการข้อมูล                              |                                    |
| Q คันหา : คันหา                                                  | 🧪 เพิ่มข้อมูล                      |
| สำคับ หมวดหมู่การให้บริการข้อมูล                                 | การให้บริการข้อมูล สถานะ แก้ไข ลบ  |
| 1 ระเบียบการใช้บริการห้องสมุด                                    | ใช้งาน 📝 🗶 🗉                       |
|                                                                  | มบัวหรั่ 1 ควก 1 แลสัพธ์นั้งอื่น 1 |
| <i>รูปแสดวหน้าง</i> องัดกา                                       | การรัฐอยุริการ                     |

#### กดปุ่ม 🗶 เพิ่มข้อมูล

| จัดการข้อมูลเผยแพร่ / ข้อมูลเผยแพร่ / หมวดหมู่ การให้บริการข้อมูล | ระเบียบการใช้บริการห้องสม / การให้บริการข้อมูล |                      |
|-------------------------------------------------------------------|------------------------------------------------|----------------------|
| 🖤 จัดการ หมวดหมู่การให้บริการข้อมูล ระเบียบ                       | มการใช้บริการห้องสม / การให้บริการข้อ          | <sub>มมุค</sub>      |
| 🔍 คันหา :                                                         |                                                | 🎤 เพิ่ม<br>ช้อมูล    |
| สาดับ การให้บริการข้อมูล                                          | สถานะ                                          | ແກ້ໄສ ລນ             |
|                                                                   | หน้าที่ 1                                      | จาก 1 ผลสพธ์ห้ังสิ้น |
| <u>ร</u> ุปแสดว <b>ว</b> หน้า                                     | งองัดการการให้บริการข้อมูล                     |                      |

## ระบบจะแสดงแบบฟอร์มการให้บริการข้อมูล กรอกข้อมูลให้ครบถ้วน **กดปุ่ม** *บันทึก*

| 💾 การให้บริการข้อมูล          |                               |
|-------------------------------|-------------------------------|
| หมาดหมู่ การให้บริการข้อมูล : | ระเบียบการใช้บริการห้องสมุด 🔻 |
| การให้บริการข้อมูล :          |                               |
| รายละเอียด :                  |                               |
| ใฟล์แนบ :                     | เลือกไฟล์ ไม่ได้เลือกไฟล์ใด   |
| สถานะการแสดงผล:               | ใช้งาน 🔻                      |

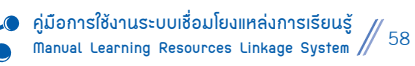

#### 1.5 จัดการองค์ความรู้

หน้าที่การทำงานของเมนูนี้ คือ จัดการองค์ความรู้ทั้งหมด มีวิธีการทำงาน ดังนี้

- ไปที่เมนู จัดการข้อมูลเผยแพร่ > ข้อมูลเผยแพร่ > จัดการองค์ความรู้
- กดปุ่ม 🧷 เพิ่มข้อมูล

| Learning Resources<br>ระบบเชื่อมใยงแหล่งการเรียนรู้ | s Linkage System                                | 🤱 ทดสอบ.      | เปลี่ยนรหัสผ่าน | Guide     | Slide อบรม     | คู่มือการใช้งาน | ออกจากระบบ              |
|-----------------------------------------------------|-------------------------------------------------|---------------|-----------------|-----------|----------------|-----------------|-------------------------|
| 🔄 จัดการข้อมูลเผยแพร่                               | จัดการข้อมูลเผยแพร่ / ข้อมูลเผยแพร่ / ประเภทองค | โความรู้      |                 |           |                |                 |                         |
| ข้อมูลเผยแหร่                                       | ร้อการ ประเภทองค์ความรั                         |               |                 |           |                |                 | 6                       |
| anns Rss                                            | 2                                               |               |                 |           |                |                 | Q                       |
| 🧭 จัดการกิจกรรม                                     | 手 จัดการเนื้อหา                                 |               |                 |           |                |                 |                         |
| 🥖 รัตการสิงค์                                       | () émp :                                        | ด้แนว         |                 |           |                |                 | 🥒 ເຫັນຫັລນສ             |
| <u>จัดการ การให้ข้อมูลปริการ</u>                    |                                                 | _ FIAN I      |                 | 14        | 2 2            |                 | <u>_</u>                |
| 🧟 จัดการองค์ความร้                                  | สำคับ ประเภทองค์ความรู้                         |               |                 | สมาดหมุ่อ | งศ์ความรู้ สถา | นะ แก้ไ         | ່ມລາ                    |
| 🧟 สัดการแบบฟอร์มสำรวจ                               |                                                 |               |                 |           | หน้าที่ 1      | จาก 1 เ         | นล <i>สพธ์ห</i> รังสิ้น |
|                                                     | <u>รูปแสดวหน้าขอขัด</u>                         | การออด์ดวามรู | -               |           |                |                 |                         |

#### ระบบจะแสดงแบบฟอร์มประเภทองค์ความรู้ กรอกข้อมูลให้ครบถ้วน **กดปุ่ม** *บันทึก*

| 💾 ประเภทองค์คว      | ານຮັ                        |                                   |               |
|---------------------|-----------------------------|-----------------------------------|---------------|
| ห้องสมุด :          | ทดสอบ 🔻                     |                                   |               |
| ประเภทองค์ความรู้ : |                             |                                   |               |
| รายละเอียด:         |                             |                                   |               |
| รูปภาพ Icon :       | เลือกไฟล์ ไม่ได้เลือกไฟล์โด | (ขนาดไม่เกิน 40 Pixel x 40 Pixel) |               |
| สถานะการแสดงผล:     | ใช้งาน 🔻                    |                                   |               |
|                     |                             |                                   | บันทึก ยกเลิง |
|                     | <u> </u>                    | บขมอร์มจัดการประเภทอวฉ์ฉวามรู้    |               |

เมื่อสร้างประเภทองค์ความรู้เรียบร้อยแล้ว กดปุ่ม 🗹 หมวดหมู่องค์ความรู้เพื่อสร้างข้อมูลหมวดหมู่องค์ความรู้

| 🧊 จัดการ ประเภทองค์ความรู้    |                           |                        |
|-------------------------------|---------------------------|------------------------|
| 🖶 จัดการเนื้อหา               |                           |                        |
| 🔍 ค้นหา : 🥂 ค้นหา             |                           | 🧪 เพิ่มข้อมูล          |
| สำคับ ประเภทองค์ความรู้       | หมวดหมู่องค์ความรู้ สถานะ | แก้ไข ลบ               |
| 1 แหล่งเรียนรู้เกษตรอินทรีย์  | ໃช້งาน                    | 🛛 🗶 🗆                  |
|                               | (3)                       | ลบทีละหลายรายการ       |
|                               | หน้าที่ 1 จา              | าก 1 ผลสัพธ์ห้ังสิ้น 1 |
| <b>รุปแสดวหนาง</b> องัดการของ | มูลหมวดหมุ่อวนี้นวามกู้   |                        |

# 4. **กดปุ่ม 煮** เพิ่มข้อมูล

| ารข้อมูลเผยแพร่ / ข้อมูลเผยแพร่ / ประเภทอ | องค์ความรู้ แหล่งเรียน | รู้เกษตรอินทรีย / หมวดหมู่เ | องค์ความรู้  |          |       |             |                |
|-------------------------------------------|------------------------|-----------------------------|--------------|----------|-------|-------------|----------------|
| จัดการ ประเภทองค์ความรู้ แห               | ล่งเรียนรู้เกษตร       | อินทรีย / หมวดหมุ่          | องค์ความ     | مآر      |       | (           | Ð.             |
| โนหา :                                    | ค้นหา                  |                             |              |          |       |             | ที่ม<br>ข้อมูล |
| หมวดหมู่องค์ความรู้                       |                        |                             | องค์ความรู้  | สถานะ    | ur    | ່ເໃນ ລນ     |                |
|                                           |                        |                             | หน่          | เ่าที่ 1 | จาก 1 | ผลลัพธ์ทั้ง | สั้น           |
| Ţ?                                        | ปแสลวหน้าของัลกา       | ทเพิ่มข้อมูลหมวดหมู่อวฉี่ฉะ | ามเ<br>วามรู | 1 101    | 19    | 10 1        | лит маамерио   |

# ระบบจะแสดงแบบฟอร์มหมวดหมู่องค์ความรู้ กรอกข้อมูลให้ครบถ้วน **กดปุ่ม** *บันทึก*

| 🧭 จัดการ ปร<br>📳 หมวดหมู่องค์ค | ระเภทองค์ความรู้ แหล่งเรียนรู้เกษตรอื<br>ภมรู้ | ถ่นทรีย / หมวดหมู่องค์ความรุ้     | [<br> |               |
|--------------------------------|------------------------------------------------|-----------------------------------|-------|---------------|
| ประเภทองค์ความรู้ :            | แหล่งเรียนรู้เกษตรอินทรีย์ 🔹                   |                                   |       |               |
| หมวดหมู่องค์ความรู้ :          |                                                |                                   |       |               |
| รายละเอียด :                   |                                                |                                   | 1.    |               |
| รูปภาพ Icon :                  | เลือกไฟล์ ไม่ได้เลือกไฟล์ใด                    | (ขนาดใม่เกิน 40 Pixel x 40 Pixel) |       |               |
| สถานะการแสดงผล:                | ใช้งาน 🔻                                       |                                   |       |               |
|                                |                                                |                                   |       | บันทึก ยกเลิก |
|                                | <b>รูปแสด</b> รหน้าขอแบบปอร์ม                  | วัดการขอมุลหมวดหมุ่อวนี้นวามรุ    |       |               |

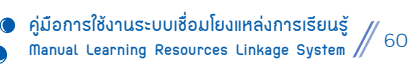

# เมื่อสร้างหมวดหมู่องค์ความรู้เรียบร้อยแล้ว กดปุ่ม 🗹 องค์ความรู้ เพื่อสร้างข้อมูลองค์ความรู้

| จัดการข้อมูลเผยแพร่ / ข้อมูลเผยแพร่ / ประเภทองค์ความรู้ แหล่งเรียนรู้เ | กษตรอินทรีย / หมวดหมู่องค์ความรู้                                            |
|------------------------------------------------------------------------|------------------------------------------------------------------------------|
| 캳 จัดการ ประเภทองค์ความรู้ แหล่งเรียนรู้เกษตรอื                        | บันทรีย / หมวดหมู่องค์ความรู้                                                |
| 🧕 ค้นหา : 🥂 ค้นหา                                                      | 🥭 เพิ่ม<br>ข้อมูล                                                            |
| สาดับ หมวดหมู่องค์ความรู้                                              | องค์ความรู้ สถานะ แก้ไขลบ                                                    |
| 1 การปลูกกล้วยหอมแบบเกษตรอินทรีย์                                      | 🛌 🗹 ໂຮ້ນາແ 📝 🗶 🗆                                                             |
|                                                                        | สบทีละหลายรายการ           หน้าที่ 1         จาก 1         ผลสัพธ์ทั้งสิ้น 1 |
|                                                                        | งองัดการองฉ์ฉงามรู้                                                          |

## กดปุ่ม 🗶 เพิ่มข้อมูล

| จัดการข้อมูลเผยแพร่ / ข้อมูลเผยแพร่ / ประเภทองค์ความรู้ | / หมวดหมู่องค์ความรู้ การปลูกกล้วยหอง | มแบบเกษตรอิ. | / องค์คา | ภามรู้ |                 |
|---------------------------------------------------------|---------------------------------------|--------------|----------|--------|-----------------|
| จัดการ หมวดหมู่ การปลูกกล้วยหอมเ                        | แบบเกษตรอิ / องค์ความรู้              |              |          |        | 6               |
| 🝳 ค้นหา :                                               | n                                     |              |          |        | ข้อ             |
| สาคับ องค์ความรู้                                       |                                       | ເວກສາຣແນນ    | สถานะ    | ur     | ້າໃນ ລາງ        |
|                                                         |                                       | หนั          | าที่ 1   | จาก 1  | ผลสัพธ์/้ังสิ้น |
| กุปแส                                                   | ดรหน้าของัดการเพิ่มข้อมูลอรต์ตวามรู้  | -            |          |        |                 |

| 🛅 องค์ความรู้         | 그 집에 집에 있는 것 같은 것 같은 것 같은 것 같은 것 같은 것 같은 것 같은 것 같                                                                                                    |  |  |  |  |  |  |  |
|-----------------------|----------------------------------------------------------------------------------------------------|--|--|--|--|--|--|--|
| หมวดหมู่องค์ความรู้ : | แหล่งเรียนรู้เกษตรอินทรีย์ > การปลูกกล้วยหอมแบบเกษตรอินทรีย์ 🔻                                                                                                    |  |  |  |  |  |  |  |
| เรื่อง :              |                                                                                                    |  |  |  |  |  |  |  |
| รายลหเอียด            | Image: Finite HTML       Image: Contraction of the state of the state of the stat |  |  |  |  |  |  |  |
| รูปภาพ :              | เลือกไฟล์ ไม่ได้เลือกไฟล์ใด                                                                                                    |  |  |  |  |  |  |  |
| สถานะการแสดงผล:       | ใช้งาน 🔻                                                                                                    |  |  |  |  |  |  |  |
|                       | บนทีก ยก                                                                                                    |  |  |  |  |  |  |  |
|                       | รูปแสดวหน้าขอจัดการาัอมูลออล์ฉวามรู้                                                                                                    |  |  |  |  |  |  |  |

#### ระบบจะแสดงแบบฟอร์มองค์ความรู้ กรอกข้อมูลให้ครบถ้วน **กดปุ่ม** *บันทึก*

# เมื่อสร้างองค์ความรู้เรียบร้อยแล้ว กดปุ่ม Z เอกสารแนบ เพื่อสร้างข้อมูลเอกสารแนบ

| จัดการข้อมูลเผยแพร่ / ข้อมูลเผยแพร่ / ประเภทอ | เงค์ความรู้ / หมวดหมู่องค์ความรู้ การปลูกกล้วยห | อมแบบเกษตรอิ. | / องค์คา | <b>ງ</b> າມรູ້                          |                            |                 |
|-----------------------------------------------|-------------------------------------------------|---------------|----------|-----------------------------------------|----------------------------|-----------------|
| จัดการ หมวดหมู่ การปลูกกลัว                   | ยหอมแบบเกษตรอิ / องค์ความรู้                    | 5.            |          |                                         |                            |                 |
| 🧕 คันหา :                                     | ค้นหา                                           |               |          |                                         | <u>/</u>                   | ี เพิ่ม<br>อมูล |
| สาดับ องค์ความรู้                             |                                                 | ເວກສາຣແນນ     | สถานะ    | ແກ້ໄປ                                   | ລນ                         |                 |
| 1 การเตรียมดิน                                |                                                 |               | ใช้งาน   |                                         | ×                          |                 |
|                                               |                                                 | หน้           | าที่ 1   | ลบทีล<br>จาก 1 ผลส์                     | าะหลายราม<br>ถัพธ์หวังสิ้น | มการ<br>1       |
|                                               | <u>รูปแสดวหน้าขอจัดการเอกสารแนบอวน์นวา</u>      | มรู้          |          | ,,,,,,,,,,,,,,,,,,,,,,,,,,,,,,,,,,,,,,, |                            | 7               |

## 8. **กดปุ่ม 🔰** เพิ่มข้อมูล

| / เอกสารแนบ                                 |                   |                   |   | ~          |
|---------------------------------------------|-------------------|-------------------|---|------------|
| 🕥 จัดการ องค์ความรู้ การเตรียมดิน / เอกสารแ | นบ                |                   |   | (8)        |
|                                             | WebSteelense Aust | Embod             | - | ้<br>ข้อมู |
| taña mentarian                              |                   | and the second of |   |            |

# ระบบจะแสดงแบบฟอร์มเอกสารแนบ กรอกข้อมูลให้ครบถ้วน **กดปุ่ม** *บันทึก*

| 💾 เอกสารแนบ     |                                                         |  |  |  |  |  |  |
|-----------------|---------------------------------------------------------|--|--|--|--|--|--|
| เรื่อง :        | การเตรียมดิน                                            |  |  |  |  |  |  |
| ชื่อ :          |                                                         |  |  |  |  |  |  |
| รายละเอียด :    |                                                         |  |  |  |  |  |  |
| ใฟล์แนบ :       | เลือกไฟล์ ไม่ได้เลือกไฟล์ใด                             |  |  |  |  |  |  |
| ลิงค์ :         |                                                         |  |  |  |  |  |  |
| Embeded :       |                                                         |  |  |  |  |  |  |
| สถานะการแสดงผล: | ใช้งาน 🔻                                                |  |  |  |  |  |  |
|                 | บันทึก ยกเฉิก                                           |  |  |  |  |  |  |
|                 | <i>รุปแสดวหน้าจ</i> อจัดการา <sup>้</sup> อมูลเอกสารแนข |  |  |  |  |  |  |

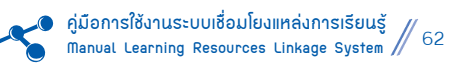

หลังจากบันทึกข้อมูลการจัดการองค์ความรู้ครบทุกขั้นตอนแล้ว ระบบจะแสดงผลในหน้าระบบเชื่อมโยงแหล่งการเรียนรู้ ดังนี้

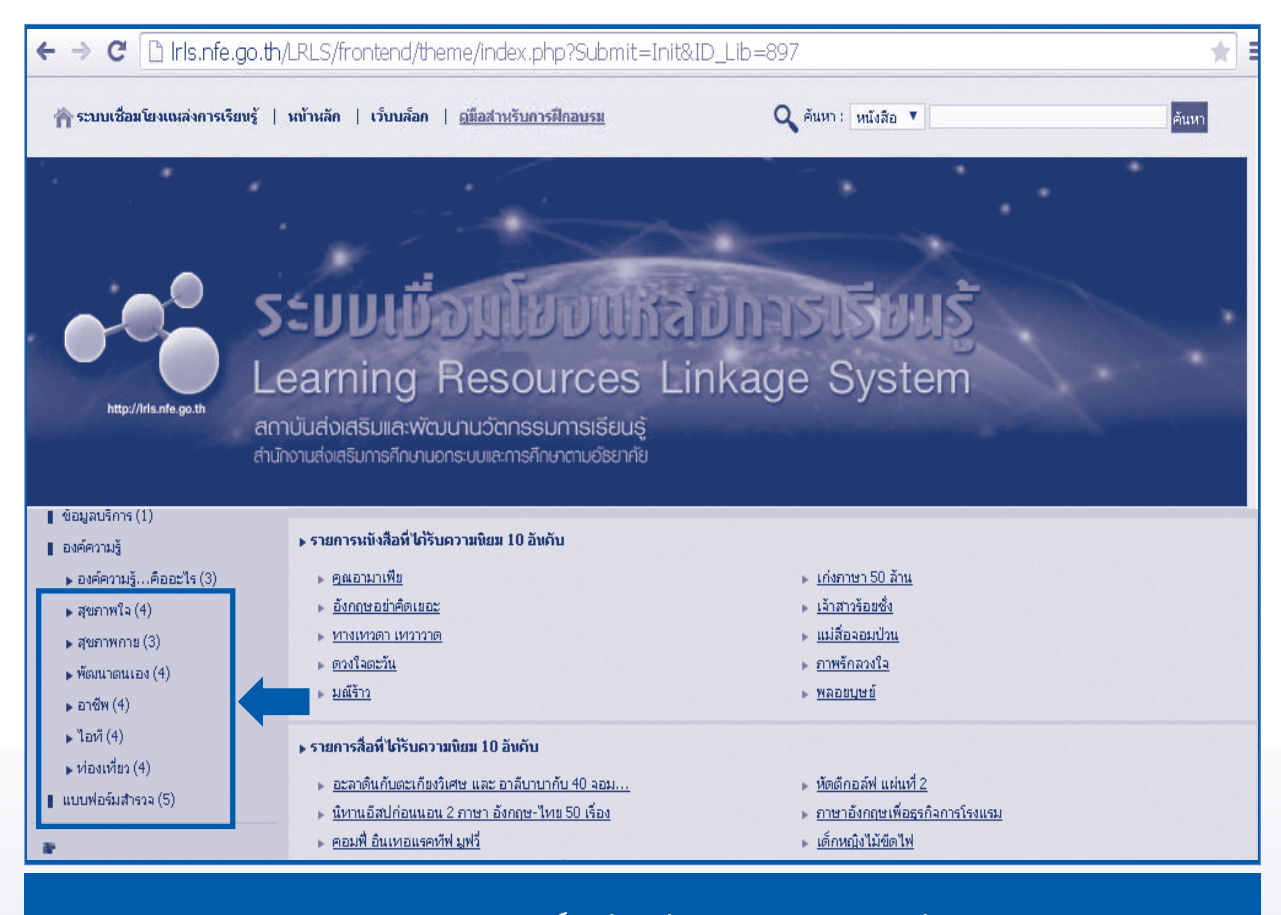

รูปแสดวผลการจัดการองนี้ฉวามรู้ในหน้าระบบเชื่อมโฮงแหล่งการเรือนรู้

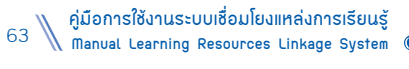

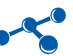

#### 1.6 จัดการแบบฟอร์มสำรวจ

หน้าที่การทำงานของเมนูนี้ คือ การจัดการแบบฟอร์มสำรวจต่างๆ ของห้องสมุด มีวิธีการทำงาน ดังนี้

- ไปที่เมนู จัดการข้อมูลเผยแพร่ > ข้อมูลเผยแพร่ > จัดการแบบฟอร์มสำรวจ
- กดปุ่ม 🗶 เพิ่มข้อมูล

| Learning Resources<br>ระบบเชื่อมโยงแหล่งการเรียนรู้             | Linkage System                                     | 🤱 ทดสอบ    | เปลี่ยนรหัสผ่าน  | Guide  Slide ਰਪਨਮ                        | I   คู่มือการใช้งาน | ออกจากระบบ              |
|-----------------------------------------------------------------|----------------------------------------------------|------------|------------------|------------------------------------------|---------------------|-------------------------|
| 📩 จัดการข้อมูลเผยแหร่                                           | จัดการข้อมูลเผยแพร่ / ข้อมูลเผยแพร่ / แบบฟอร์มสำรว | 19         |                  |                                          | 19                  | 0                       |
| ชัญละยามหร่<br>สัญราย Rss                                       | จัดการ แบบฟอร์มสารวจ                               |            |                  |                                          |                     |                         |
| รัฐการกิจกรม<br>ชาตารกิจกรม                                     | 🧕 คันหา :                                          | ค้นหา      |                  |                                          |                     | 煮 เพิ่มข้อมูล           |
| <u>จัดการ การให้ข้อมูลเร็การ</u>                                | สำคับ แบบฟอร์มสารวจ                                | ศากาม      | แบบ<br>ฟอร์ม ผลก | ารสำรวจ <mark>สถิติผลการ</mark><br>สำรวจ | สถานะ               | ແກ້ໄສ ສນ                |
| ัน รังการองท์ความวั<br>สิงการองท์ความวั<br>สิงการอบบบปลร์มสำรวจ | )                                                  |            |                  | หน้าที่                                  | 1 <b>จาก 1</b>      | แลสัพธ์ <b>ห</b> ังสิ้น |
|                                                                 | รุปแสดรหน้าขอเมนุ ขัดการขั                         | อมูลแบบปอก | โมสำกวง          |                                          |                     |                         |

#### ระบบจะแสดงแบบฟอร์มสำรวจกรอกข้อมูลให้ครบถ้วน **กดปุ่ม บันทึก**

| จัดการ แบบฟอร์มสำรวจ<br>เมบฟอร์มสารวจ |                                   |                                   |               |  |  |  |  |  |
|---------------------------------------|-----------------------------------|-----------------------------------|---------------|--|--|--|--|--|
| ห้องสมุด :                            | ทดสอบ 🔻                           |                                   |               |  |  |  |  |  |
| แบบฟอร์มสำรวจ :                       |                                   |                                   |               |  |  |  |  |  |
| รายละเอียด:                           |                                   |                                   |               |  |  |  |  |  |
| รูปภาพ Icon :                         | เลือกไฟล์ ไม่ได้เลือกไฟล์ใด       | (ขนาดไม่เกิน 40 Pixel x 40 Pixel) |               |  |  |  |  |  |
| สถานะการแสดงผล:                       | ใช้งาน 🔻                          | -                                 |               |  |  |  |  |  |
|                                       |                                   |                                   | บันทึก ยกเลิก |  |  |  |  |  |
|                                       | <u>รุปแสดรหน้าขอแบบปอร์มสำกวจ</u> |                                   |               |  |  |  |  |  |

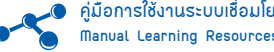

#### 3. เมื่อสร้างแบบฟอร์มสำรวจเรียบร้อยแล้ว กดปุ่ม 🗹 คำถาม เพื่อสร้างข้อคำถาม

| จัดการข้อมูลเผยแพร่ / ข้อมูลเผยแพร่ / แบบฟอร์ | ัมสำรวจ                  |              |                |                     |           |                                 |              |
|-----------------------------------------------|--------------------------|--------------|----------------|---------------------|-----------|---------------------------------|--------------|
| จัดการ แบบฟอร์มสำรวจ                          |                          |              |                |                     |           |                                 |              |
| 🔍 ค้นหา :                                     | ค้แหา                    |              |                |                     |           | 🧪 เพิ่ม                         | ข้อมูล       |
| สำคับ แบบพ่อร์มสารวจ                          | ศากาม                    | แบบ<br>ฟอร์ม | ผลการ<br>สารวจ | สติติผลการ<br>สารวจ | สถานะ     | ແກ້ໄข ລາງ                       |              |
| 1 แบบสำรวจความพึงพอใจ                         |                          | R            | 1              | $\checkmark$        | ใช้งาน    | 🛛 🗶                             |              |
|                                               |                          | 3            |                | หน้า                | เห็ 1 จาก | ลบทีละหลายร<br>1 ผลสพธ์ทั้งสิ้น | ายการ<br>. 1 |
|                                               | <i>ร</i> ุปแสดว <i>ห</i> | น้าขอจัดกา   | กา้อมูลนำการ   | и                   |           |                                 |              |

#### กดปุ่ม 🧷 เพิ่มข้อมูล

| จัดการข้อมูลเผยแพร่ / ข้อ | ญลเผยแพร่ / แบบฟอ | ร์มสำรวจ แบบสำรวจความพึ่งพอใจ / คำถาม      |       |           |                        |
|---------------------------|-------------------|--------------------------------------------|-------|-----------|------------------------|
| ? จัดการ แบบท             | ไอร์มสำรวจ แบบ    | เสารวจความพึงพอใจ / คำถาม                  |       |           | 4                      |
| สำคับ ประเภทศาถาม         | ศาสาม             |                                            | ศาตอบ | สถานะ     | เพิ่มข้อมูล<br>แก้ไขลบ |
|                           |                   |                                            |       | หน้าที่ 1 | จาก 1 ผลสัพธ์ทั้งสิ้น  |
|                           |                   | <b>รุปแสดวหน้า</b> ชอชัดการเพิ่มข้อมูลฉำกา | ห     |           |                        |

ระบบจะแสดงแบบฟอร์มคำถาม กรอกข้อมูลให้ครบถ้วน กดปุ่ม **บันทึก** ดังนี้

- คำถาม ใส่ชื่อคำถามที่ต้องการ
- ประเภทคำถาม เลือกประเภทคำถามที่ต้องการ แบ่งเป็น 3 ประเภท คือ
  - 🔅 คำถามแบบตัวเลือก (ตอบคำถามได้ข้อเดียว)
  - 🔅 คำถามแบบหลายตัวเลือก (ตอบคำถามได้หลายข้อ)
  - 🔅 คำถามแบบปลายเปิด
- รายละเอียด ใส่รายละเอียดที่ต้องการ
- **ไฟล์แนบ** ใส่ไฟล์แนบที่ต้องการ
- Embedded ใส่ Embedded ที่ Copy มาจากยูทูป (Youtube)
- สถานะการแสดงผล คือ ระบบจะมีสถานะให้เลือก 2 แบบ คือ
  - 1. ใช้งาน คือ ข้อมูลชุดนี้จะสามารถมองเห็นจากหน้าเว็บไซต์
  - 2. ไม่ใช้งาน คือ ข้อมูลชุดนี้จะไม่สามารถมองเห็นจากหน้าเว็บไซต์ แต่จะเห็นในส่วนของการจัดการข้อมูล

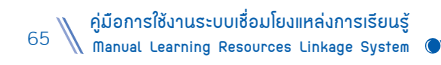

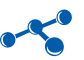

| 💾 ศาถาม         |                               |  |  |  |  |  |  |
|-----------------|-------------------------------|--|--|--|--|--|--|
| แบบฟอร์มสำรวจ : | แบบสำรวจความพึ่งพอใจ          |  |  |  |  |  |  |
| คำถาม :         |                               |  |  |  |  |  |  |
| ประเภทคำถาม :   | กรุณาระบุ ประเภทศาถาม 🔻       |  |  |  |  |  |  |
| รายละเอียด:     |                               |  |  |  |  |  |  |
| ใฟล์แนบ :       | ี เลือกไฟล์ ไม่ได้เลือกไฟล์โด |  |  |  |  |  |  |
| Embeded :       |                               |  |  |  |  |  |  |
| สถานะการแสดงผล: | ใช้งาน 🔻                      |  |  |  |  |  |  |
|                 | บันทึก ยกเลิก                 |  |  |  |  |  |  |
|                 | รุปแสดรหน้าชอแบบปอร์มสำถาม    |  |  |  |  |  |  |

# 

| <b>4</b> inn | ารข้อมูลเผยแพร่ / ข้อมู | ลเผยแพร่ / แบบฟอร์ม | รำรวจ แบบสำรวจความพึงพอใจ / คำถาม |       |           |                    |                       |                |
|--------------|-------------------------|---------------------|-----------------------------------|-------|-----------|--------------------|-----------------------|----------------|
| ?            | จัดการ แบบฟล            | วร์มสำรวจ แบบส่     | ารวจความพึงพอใจ / คำถาม           |       |           |                    |                       |                |
|              |                         |                     |                                   |       |           | 1                  | <b>1</b> 14           | มข้อมูล        |
| สำดับ        | ประเภทศากาม             | ศาสาม               |                                   | ศาตอบ | atomu=    | ເທີໃສ              | สบ                    |                |
| 1            | ศากามแบบตัวเลือก        |                     |                                   |       | ใช้งาน    |                    | X                     | 0              |
|              |                         |                     | 5                                 | d.    | หน้าที่ 1 | ลบทีล<br>จาก 1 ผลส | เลหลาย<br>โพธ์ทั้งสิ่ | รายการ<br>ใน 1 |
|              |                         |                     | รุปแสดวหน้าของัดการข้อมูลสำตอบ    |       |           |                    |                       |                |

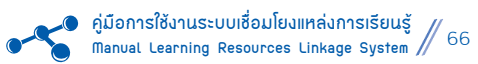

# กดปุ่ม 🧷 เพิ่มข้อมูล

| จัดการข้อมูลเผยแพร่ / ข้อมูลเผยแพร่ / แบบฟอร์มสำรวจ แ | เบบสำรวจความพึงพอใจ / คำถาม เพศ / คำตอบ |               | ~                     |
|-------------------------------------------------------|-----------------------------------------|---------------|-----------------------|
| จัดการ คำถาม เพศ / คำตอบ                              |                                         |               | 6                     |
|                                                       |                                         |               | 🧖 เพิ่ม<br>ข้อมูล     |
| สำคับ ศาตอบ                                           | ຄະແນນ                                   | <b>เกาน</b> ะ | ແກ້ໄข ລນ              |
|                                                       | หน้าห                                   | 11 :          | จาก 1 ผลสัพธ์ทั้งสิ้น |
| <u>ุ</u> รุปแ                                         | เสดวหน้าของัดการเพิ่มข้อมูลสำขอบ        |               |                       |

# ระบบจะแสดงแบบฟอร์มคำตอบ กรอกข้อมูลให้ครบถ้วน **กดปุ่ม** *บันทึก*

| 💾 ศำตอน                          |                             |  |
|----------------------------------|-----------------------------|--|
| คำถาม :                          | เพศ                         |  |
| ศำตอบ :                          |                             |  |
| รายละเอียด:                      |                             |  |
| ใฟล์แนบ :                        | เลือกไฟล์ ไม่ได้เลือกไฟล์ใด |  |
| Embeded :                        |                             |  |
| คะแนน :                          |                             |  |
| สถานะการแสดงผล:                  | ใช้งาน 🔻                    |  |
|                                  | บันทึก ยกเลิก               |  |
| รูปแสดวหน้าขอจัดการทั้งมูลน้ำตอบ |                             |  |

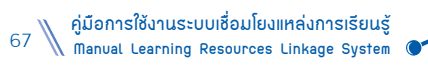

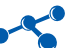

| (แปปตอบทาวมคำามคาามพงพอ (จะเอร<br>โ. เพื่อศึกษาความทั้งทอใจของผู้ใช้บริการ<br>2. เพื่อป่าผลสำรวจมาใช้ในการปรับปรุงและต่<br>ขอขอบคุณที่ให้ความร่วมมือค่ะ<br>1.เพศ | ทร เขมากรให้บริการ           |
|----------------------------------------------------------------------------------------------------|------------------------------|
| © 1. sns                                                                                                    | ตัวอย่างคำถามแบบตัวเลือก     |
| 2. vaĝo                                                                                                    |                              |
| . ท่านมาใช้บริการใดบ้าง (ดอบได้มากกว่า 1                                                                                                    | io)                          |
| 🔲 1. อ่านหนังสือพิมพ์/วารสาร                                                                                                    |                              |
| 🗐 2. อ่านหนังสือ                                                                                                    |                              |
| 🗐 3. โม-คิน หนังสิน                                                                                                    | ตัวอย่างคำถามแบบหลายตัวเลือก |
| 🗐 4. ร่วมกิจกรรมการเรียนรู้                                                                                                    |                              |
| 🗐 5. ชมมิทรรศการ                                                                                                    |                              |
| 🔲 6. ใช้อินเทอร์เน็ด                                                                                                    |                              |
| ?.ข้อเสนอแนะเพื่อปรับปรุงการให้บริการ                                                                                                    |                              |
|                                                                                                    | ตัวอย่างคำถามแบบปลายเปิด     |
|                                                                                                    | รปแสดวตัวอย่าวแบบสำกวจ       |

หลังจากบันทึกข้อมูลการจัดกิจกรรมครบทุกขั้นตอนแล้ว ระบบจะแสดงผลในหน้าเว็บไซต์ระบบเชื่อมโยงแหล่งการเรียนรู้ ดังรูป

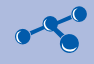

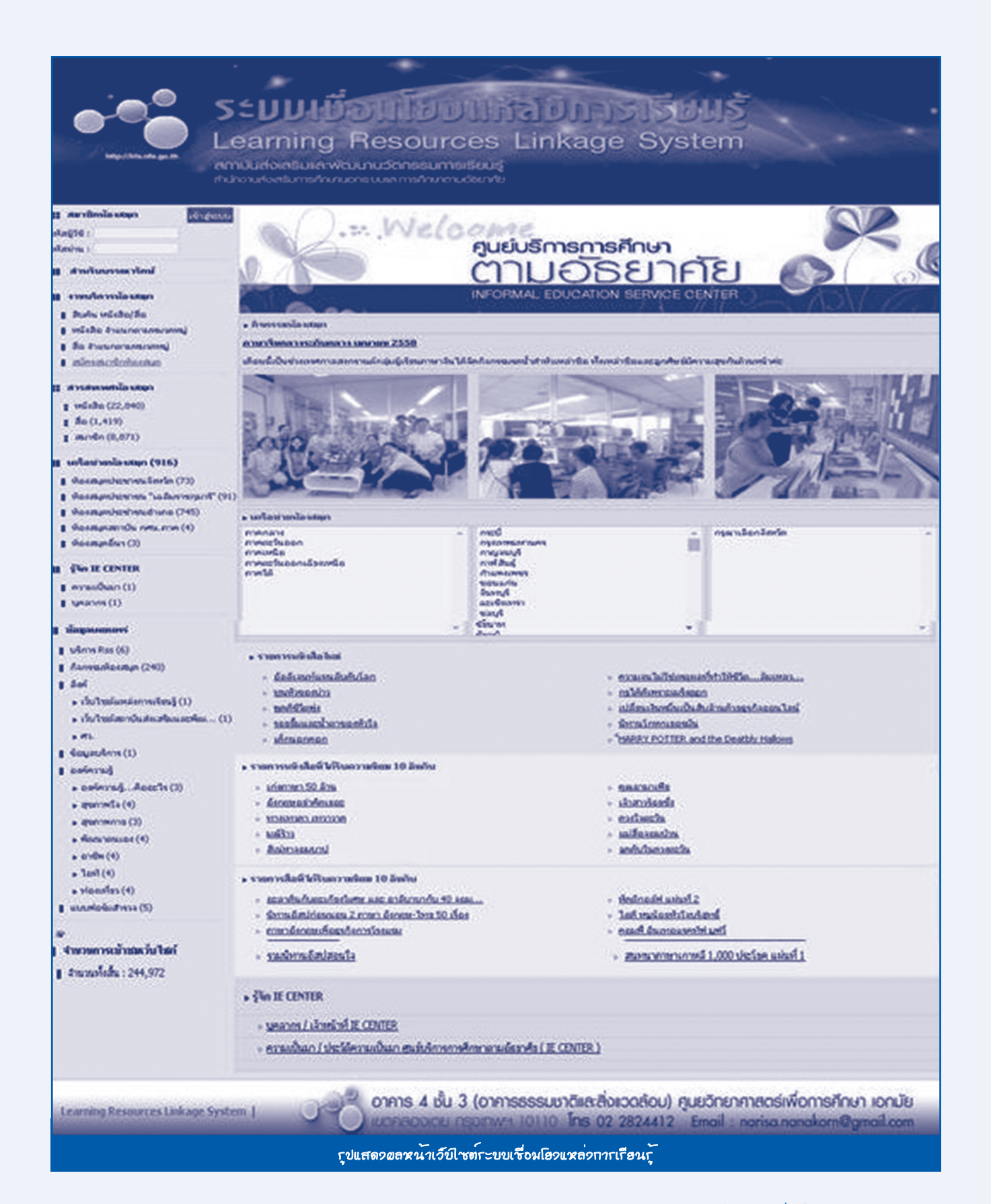

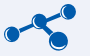

# จัดกาลเซ็บ ยโออ

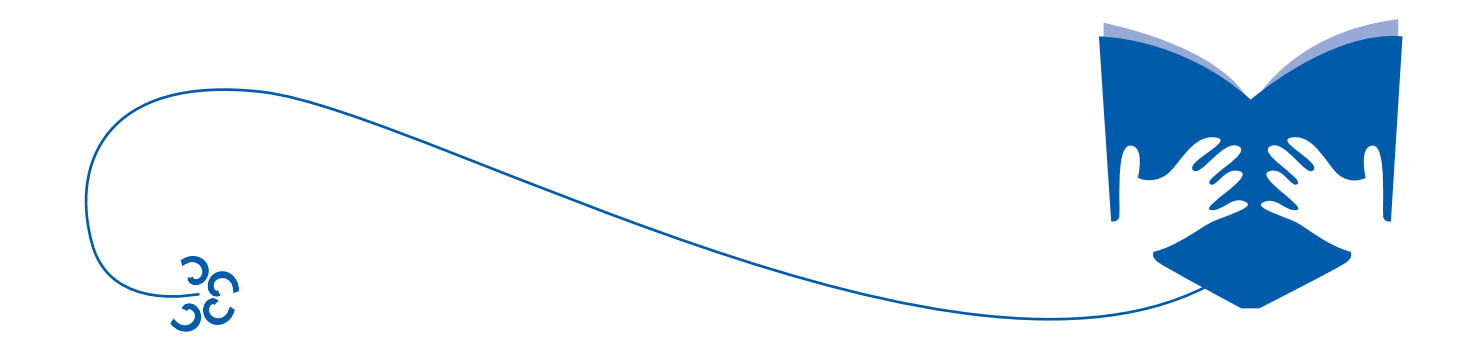
# รัดการเร็บ Blog

1. เว็บ Blog ประกอบด้วยเมนูย่อย 3 เมนู ดังนี้

#### 1.1 จัดการ **Blog**

- หน้าที่ของเมนูนี้ คือ จัดการ Blog ทั้งหมด มีการเข้าถึงข้อมูลการทำงาน ดังนี้
- 1. ไปที่**เมนู** จัดการเว็บ Blog > เว็บ Blog > จัดการ Blog
- กดที่ I Blog (เลือกกลุ่มบรรณารักษ์ของตนเอง)
- 3. **เลือก** Blog ห้องสมุดของตนเอง และ**กดที่แก้ไข** 📝

| - weith                                                                              | Construction and Construction and Approximately and Construction and Construction and Const | 00                                                                            |                                                                                                    |                                                                   |                                                      |            |                |       |
|--------------------------------------------------------------------------------------|----------------------------------------------------------------------------------------------------|-------------------------------------------------------------------------------|----------------------------------------------------------------------------------------------------|-------------------------------------------------------------------|------------------------------------------------------|------------|----------------|-------|
| Pres Like                                                                            | แนทรัพยากร                                                                                                    | 8                                                                             |                                                                                                    |                                                                   |                                                      |            |                |       |
| งานบ่                                                                                | ริการน้องสมุด                                                                                                    | สาคับ กลุ่ม Blog                                                              |                                                                                                    | Blog                                                              | संत                                                  | nue        |                |       |
|                                                                                      |                                                                                                    | 1 กลุ่มบรรณารักษ์ ล                                                           | าคตะวันออกเฉียงเหนือ                                                                                                    | 327                                                               | /รายการ ใช้                                          | งาน        |                |       |
| ริตกา                                                                                | รเว็บไซต์                                                                                                    | 2 กลุ่มบรรณารักษ์ ก                                                           | าคตะมีนออก                                                                                                    | <b>6</b> 9 ·                                                      | รายการ ใช้                                           | งาน        |                |       |
| รัตกา                                                                                | รข้อมูลเผยแพร่                                                                                                    | 3 กลุ่มบรรณารักษ์ ก                                                           | าคเหนือ                                                                                                    | 193                                                               | 8 รายการ ใช้                                         | งาน        |                |       |
| 1                                                                                    | ຣເວັ້ນ Blog                                                                                                    | 4 กลุ่มบรรณารักษ์ ก                                                           | าคใต้                                                                                                    | 158                                                               | 3 รายการ ใช้                                         | งาน        |                |       |
| <br>                                                                                 | J Blog                                                                                                    | 5 กลุ่มบรรณารักษ์ ล                                                           | nenans 🧑                                                                                                    | 161                                                               | เ <del>รายการ</del> ใช้                              | งาน        |                |       |
|                                                                                      |                                                                                                    | 6 ຄສຸ່ມພັກເຈີຍແ                                                               | e                                                                                                    | 1 \$7                                                             | ายการ ใช้                                            | งาน        |                |       |
| 1 30                                                                                 | การเมือหา                                                                                                    | 7 กลุ่มนักอ่าน                                                                |                                                                                                    |                                                                   | ស                                                    | งาน        |                |       |
|                                                                                      | การสื่อ 🗸                                                                                                    | -                                                                             |                                                                                                    |                                                                   | หน้าที่ 1                                            | 300 1      | ผลสัพธ์นั้ง    | สัน 7 |
| Ð                                                                                    | ตั้งค่าหน้าจอเว็บ Blo                                                                                                    | 9g                                                                            |                                                                                                    |                                                                   |                                                      |            |                |       |
| IJ                                                                                   | ตั้งค่าหน้าจอเว็บ Blo                                                                                                    | 99                                                                            | เจ้ามอง Blog                                                                                                    |                                                                   | สถานะ                                                | ແຕ່ໃນ      | āni            |       |
| ม<br>1<br>สำคับ<br>41                                                                | ตั้งค่าหน้าจอเว็บ Blo<br>ชื่อ Blog                                                                                                    | 11 лоду ) вой ниц 1<br>99                                                     | เจ้าของ Blog<br>บรรณารักษร์ ห้องสมดประชาช                                                                                               | นอำเภอตอนพด                                                       | <b>สถานะ</b><br>ใช้งาน                               | เห่าไป     | ລາມ            |       |
| ม<br>ม<br>สาดับ<br>41                                                                | ตั้งค่าหน้าจอเว็บ Blo<br>ชื่อ Blog<br>เว็บ Blog ห้องสมุดประชาชนส                                                                                                    | n blog ) องคามนา<br>og                                                        | เจ้าของ Blog<br>บรรณารักษ์ ห้องสมุตประชาช                                                                                               | นอำเภอดอนพูด                                                      | <b>สถานะ</b><br>ใช้งาน                               | urita<br>3 | ລາ             |       |
| <b>11</b><br><b>11</b><br>42                                                         | ตั้งค่าหน้าจอเว็บ Blo<br>ชื่อ Blog<br>เว็บ Blog ห้องสมุดประชาชนส<br>เว็บ Blog ห้องสมุดประชาชนส                                                                                                    | 5<br>5<br>ว่าเกอดอนพุด<br>ว่าเกอหนองแชง                                       | <b>เจ้าของ Blog</b><br>บรรณารักษ์ ห้องสมุตประชาช<br>บรรณารักษ์ ห้องสมุตประชาช                                                           | นอำเภอดอนพูด<br>นอำเภอหนองแชง                                     | <b>สถานะ</b><br>ໃช้งาน<br>ໃช้งาน                     | urita<br>3 | ลบ             |       |
| <b>11</b><br><b>11</b><br><b>11</b><br><b>12</b><br><b>13</b>                        | ตั้งค่าหน้าจอเว็บ Blo<br>ชื่อ Blog<br>เว็บ Blog ห้องสมุดประชาชนส<br>เว็บ Blog ห้องสมุดประชาชนส                                                                                                    | วัรเกอดอนพูด<br>อำเภอดอนพูด<br>อำเภอหนองแซง<br>อำเภอหนองแต                    | <b>เจ้ามอง Blog</b><br>บรรณารักษ์ ห้องสมุดประชาช<br>บรรณารักษ์ ห้องสมุดประชาช<br>บรรณารักษ์ ห้องสมุดประชาช                              | นอำเภอดอนพูด<br>นอำเภอหนองแชง<br>นอำเภอหนองแค                     | <b>สถานะ</b><br>ໃช้งาน<br>ໃช้งาน<br>ໃช้งาน           |            | ลบ<br>X        |       |
| алай<br>41<br>42<br>43<br>44                                                         | ตั้งค่าหน้าจอเว็บ Blo<br>ชื่อ Blog<br>เว็บ Blog ห้องสมุดประชาชนส<br>เว็บ Blog ห้องสมุดประชาชนส<br>เว็บ Blog ห้องสมุดประชาชนส                                                                                                    | วัาเภอตอนพูด<br>อำเภอตอนพูด<br>อำเภอหนองแชง<br>อำเภอหนองแต<br>อำเภอหระพุทธบาท | <b>เจ้าของ Blog</b><br>บรรณารักษ์ ห้องสมุตประชาช<br>บรรณารักษ์ ห้องสมุตประชาช<br>บรรณารักษ์ ห้องสมุตประชาช<br>บรรณารักษ์ ห้องสมุตประชาช | นอำเภอดอนพูด<br>นอำเภอหนองแชง<br>นอำเภอหนองแค<br>นอำเภอพระพุทธบาท | <b>สถานะ</b><br>ใช้งาน<br>ใช้งาน<br>ใช้งาน<br>ใช้งาน | uitu<br>3  | aນ<br>¥        |       |
| <b>مالیہ</b><br>مالیہ<br>مالیہ<br>مالیہ<br>مالیہ<br>مالیہ<br>مالیہ<br>مالیہ<br>مالیہ | ตั้งค่าหน้าจอเว็บ Blo<br>ชื่อ Blog<br>เว็บ Blog ห้องสมุดประชาชนส<br>เว็บ Blog ห้องสมุดประชาชนส<br>เว็บ Blog ห้องสมุดประชาชนส                                                                                                    | วัรเกอดอนพูด<br>อำเภอตอนพูด<br>อำเภอหนองแชง<br>อำเภอหนองแค<br>อำเภอหระพุทธบาท | เจ้าของ Blog<br>บรรณารักษ์ ห้องสมุดประชาช<br>บรรณารักษ์ ห้องสมุดประชาช<br>บรรณารักษ์ ห้องสมุดประชาช<br>บรรณารักษ์ ห้องสมุดประชาช        | นอำเภอดอนพูด<br>นอำเภอหนองแชง<br>นอำเภอหนองแค<br>นอำเภอหระพุทธบาท | <b>สถานะ</b><br>ใช้งาน<br>ใช้งาน<br>ใช้งาน           | uñia<br>3  | aນ<br><b>X</b> | (     |

ระบบจะแสดงแบบฟอร์มตั้งค่าหน้าจอเว็บ **Blog** กรอกข้อมูลให้ครบถ้วน **กดปุ่ม**ปรับปรุงเพื่อเป็นการยืนยันการปรับปรุง ข้อมูล ดังนี้

- สื่อเว็บ Blog ใส่ชื่อเว็บ Blog ของห้องสมุด
- ไตเติ้ลเว็บไซต์ ใส่ข้อมูลไตเติ้ลเว็บไซต์ ข้อมูลจะปรากฏอยู่แถบหน้าต่างด้านบนสุดของด้านหน้าต่างเว็บ Blog
- สีพื้น ให้เลือกสีพื้นหลังของเว็บ Blog ที่ต้องการ
- ข้อความ Footer ใส่ข้อความ Footer ข้อความจะปรากฏอยู่ด้านล่างสุดของหน้าเว็บ Blog

- รูปภาพโลโก้ ใส่รูปภาพโลโก้ของเว็บ Blog ขนาดรูป 980X150 Pixel

- รูปภาพ Footer ใส่รูปภาพ Footer ที่ต้องการ ขนาดรูป 980X150 Pixel

หมายเหตุ 🦳 รูปภาพ Logo และภาพ Footer ของเว็บ Blog ควรทำให้แตกต่างจากเว็บไซต์

| 🛅 ตั้งค่าหน้าจอเว็  | n Blog                                |                                         |
|---------------------|---------------------------------------|-----------------------------------------|
| กลุ่มของเว็บ Blog : | กลุ่มบรรณารักษ์ ภาคกลาง 🔹             |                                         |
| เจ้าของ Blog:       | บรรณารักษ์ ห้องสมุดประชาชนอำเภอหนองแค |                                         |
| ชื่อเว็บ Blog :     | เว็บ Blog ห้องสมุดประชาชนอำเภอหนองแค  |                                         |
| ใตเติ้ลเว็บใชต์ :   | เว็บ Blogห้องสมุดประชาชนอำเภอหนองแค   |                                         |
| สีพื้น Blog :       | FFFFF                                 |                                         |
| ข้อความ Footer:     | เว็บ Blogห้องสมุดประชาชนอำเภอหนองแค   |                                         |
| รูปภาพโลโก้ :       | เลือกใฟล์ ไม่ได้เลือกไฟล์ใด           | 🧑 🔯 (ขนาดไม่เกิน 980 Pixel x 150 Pixel) |
| รูปภาพ Footer :     | เลือกไฟล์ ไม่ได้เลือกไฟล์ใด           | (ขนาดไม่เกิน 980 Pixel x 50 Pixel)      |
| สถานะการแสดงผล:     | ใช้งาน 🔻                              |                                         |
|                     | A                                     | ปรับปรุง ยกเลิก                         |
| ) <u> </u>          | <b>r</b> ุปแสดว <b>ห</b> นั           | างงการตั้งฉ่าหน้า Blog                  |

#### 1.2 จัดการเนื้อหา

หน้าที่ของเมนูนี้ คือ จัดการเนื้อหาทั้งหมด มีวิธีการทำงาน ดังนี้

- 1. ไปที่**เมนู** จัดการเว็บ Blog > เว็บ Blog > จัดการเนื้อหา
- กดปุ่ม 🧪 เพิ่มข้อมูล

| Learning Resources<br>ระบบเชื่อมโยงแหล่งการเรียนรู้           | Linkage System                              | 🤱 ทดสอบ         | เปลี่ยนรหัสผ่าน  Guide  S | lide อบรม   คู่มือก | ารใช้งาน   ออกจากระบบ               |
|---------------------------------------------------------------|---------------------------------------------|-----------------|---------------------------|---------------------|-------------------------------------|
| <ul> <li>งาบบริการห้องสบุต</li> <li>จัดการเว็บไซต์</li> </ul> | จัดการเว็บ Blog / เว็บ Blog / Category      |                 |                           |                     | 2                                   |
| จัดการข้อมูลเผยแหร่                                           | 🤕 คันหา :                                   | ศัสนา           | and date Deep             | -                   | 🧷 เทิ่มข้อมูล                       |
| Samsulaun                                                     | WIND Calegory                               |                 | AND. MAY IN Page          | สถานะ<br>หน้าที่ 1  | งสาย สมัย<br>จาก 1. ผลสัทธ์ทั้งสิ้น |
|                                                               | <i>ร</i> ุปแสดว <i>หน้าง</i> อ <i>จ</i> ัดเ | การาอมุล Catego | יצ                        |                     |                                     |

# ระบบจะแสดงแบบฟอร์ม Category กรอกข้อมูลให้ครบถ้วน กดปุ่ม **บันทึก**

- Category ใส่ชื่อ Category ที่ต้องการ
- **รายละเอียด** ใส่รายละเอียดที่ต้องการ
- วดป.ที่สร้าง เลือกวันเดือนปีที่ต้องการ
- รูปภาพ Icon ใส่รูปภาพ Icon ที่ต้องการ ขนาด 40X40 Pixel

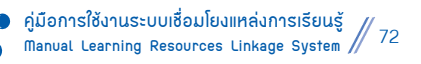

### - สถานะการแสดงผล ระบบจะมีสถานะให้เลือก 2 แบบ คือ

- 1. ใช้งาน คือ ข้อมูลชุดนี้จะสามารถมองเห็นจากหน้าเว็บไซต์
- 2. ไม่ใช้งาน คือ ข้อมูลชุดนี้จะไม่สามารถมองเห็นจากหน้าเว็บไซต์ แต่จะเห็นในส่วนของการจัดการข้อมูล

| 🍝 จัดการ C      | จัดการ Category                           |                                   |  |  |  |  |  |
|-----------------|-------------------------------------------|-----------------------------------|--|--|--|--|--|
| Category        | Tategory                                  |                                   |  |  |  |  |  |
| Blog :          |                                           |                                   |  |  |  |  |  |
| Category :      |                                           |                                   |  |  |  |  |  |
| รายละเอียด:     |                                           |                                   |  |  |  |  |  |
| วดป. ที่สร้าง:  | 22-4-2558                                 |                                   |  |  |  |  |  |
| รูปภาพ Icon :   | เลือกไฟล์ ไม่ได้เลือกไฟล์โด               | (ขนาดไม่เกิน 40 Pixel x 40 Pixel) |  |  |  |  |  |
| สถานะการแสดงผล: | สถานะการแสดงผล: ใช้งาน 🔻                  |                                   |  |  |  |  |  |
| บันทึก ยกเลิก   |                                           |                                   |  |  |  |  |  |
|                 | rปแสดวหน้าขอแบบปอร์มชัดการข้อมูล Category |                                   |  |  |  |  |  |

# 3. เมื่อสร้าง Category เรียบร้อยแล้วกดปุ่ม 🗹 Page เพื่อสร้างข้อมูล Page

| จัดการเว็บ 8      | ilog / เว็บ Blog / Category |                    |           |                        |                            |
|-------------------|-----------------------------|--------------------|-----------|------------------------|----------------------------|
| 炎 <sup>ă</sup> ni | nns Category                |                    |           |                        |                            |
| 💽 ค้แหา :         | ค้นหา                       |                    |           | 1                      | ้ เพิ่มข้อมูล              |
| สาดับ Cate        | gory                        | วดป. ที่สร้าง Page | ສດານະ     | ແກ້ໄນ ລາ               | u                          |
| 1 กิจกรร          | มห้องสมุด                   | 22 เมษายน<br>2558  | ใช้งาน    | 23                     | 6                          |
|                   |                             | 3                  | หน้าที่ 1 | ลบทีละห<br>จาก 1 ผลลัพ | เลายรายการ<br>ธ์ทั้งสิ้น 1 |
|                   | <u>รูปแสดวหน้าขอวัดการ</u>  | -<br>ทอมุส Page    |           |                        |                            |

# กดปุ่ม 🧷 เพิ่มข้อมูล

| จัดการเว็บ Blog / เว็บ Blog / จัดการ Category กิจกรรม | เห้องสมุด / จัดการ Page   |                        |           | 0                     |
|-------------------------------------------------------|---------------------------|------------------------|-----------|-----------------------|
| จัดการ Category กิจกรรมห้องสมุด                       | / Page                    |                        |           | (4)                   |
| 🝳 ค้นหา : 🥂 ค้น                                       | หา                        |                        |           | 🎤 เพิ่ม<br>ข้อมูล     |
| สำคับ จัดการ Page                                     | ເວດສາຣແນນ                 | ความคิดเห็น/มา<br>ใหม่ | สถานะ     | ແກ້ໄข ລນ              |
|                                                       |                           |                        | หน้าที่ 1 | จาก 1 ผลสัพธ์ห้ังสิ้น |
| ជ                                                     | ปแสดวหน้าของัดการข้อมูล P | age                    |           |                       |

ระบบจะแสดงแบบฟอร์ม Category กรอกข้อมูลให้ครบถ้วน **กดปุ่ม** *บันทึก* **ดังนี้** 

- การจัดการ Category เลือก Category ที่ต้องการ
- จัดการ Page ใส่ชื่อ Page ที่ต้องการ
- รายละเอียด ใส่รายละเอียดที่ต้องการ
- วดป. เลือกวันเดือนปีที่ต้องการ
- สถานะการแสดงผล ระบบจะมีสถานะให้เลือก 2 แบบ คือ
  - 1. ใช้งาน คือ ข้อมูลชุดนี้จะสามารถมองเห็นจากหน้าเว็บไซต์
  - 2. ไม่ใช้งาน คือ ข้อมูลชุดนี้จะไม่สามารถมองเห็นจากหน้าเว็บไซต์ แต่จะเห็นในส่วนของการจัดการข้อมูล

| 💾 จัดการ Page                  |                   |               |  |  |  |
|--------------------------------|-------------------|---------------|--|--|--|
| จัดการ Category :              | กิจกรรมห้องสมุด 🔻 |               |  |  |  |
| จัดการ Page :                  |                   |               |  |  |  |
| รายละเอียด :                   |                   |               |  |  |  |
| าดป. :                         | 22-4-2558         |               |  |  |  |
| สถานะการแสดงผล :               | ใช้งาน 🔹          |               |  |  |  |
|                                |                   | บันท์ก ยกเลิก |  |  |  |
| รุปแสดวหน้าขอจัดการข้อมูล Page |                   |               |  |  |  |

### 5. เมื่อสร้าง Page เรียบร้อยแล้วกดปุ่ม 🗾 เอกสารแนบ เพื่อสร้างเอกสารแนบ

|       | จัดการ Category กิจกรรม | ห้องสมุด / Page       |                 |                        |           |                      |                     |                                                                                                    |
|-------|-------------------------|-----------------------|-----------------|------------------------|-----------|----------------------|---------------------|----------------------------------------------------------------------------------------------------|
| Q Ă   | นหา :                   | ค้นหา                 |                 |                        |           |                      |                     | 🧪 เพิ่ม<br>ข้อมอ                                                                                                    |
| สาดับ | จัดการ Page             |                       | เอกสารแบบ       | ความคิดเห็น/มา<br>ใหม่ | สถานะ     | แก้ไข                | ລນ                  | , and the second second s |
| 1     | ห้องสมุดเคลื่อนที่      |                       |                 |                        | ใช้งาน    |                      | ×                   |                                                                                                    |
|       |                         | 5                     |                 |                        | หน้าที่ 1 | ูลบทีล<br>จาก 1 ผลส์ | ละหลา:<br>ลีพธ์⊮รัง | บรายการ<br>สิ้น 1                                                                                                    |
|       |                         | <b>รุปแสดวหน้าง</b> อ | วัดการขอมูลเอกส | ำรแนบ                  |           |                      |                     |                                                                                                    |

### กดปุ่ม 🧷 เพิ่มข้อมูล

| จัดการเว็บ Blog / เว็บ Blog / จัดการ Category กิจกรรมห้องสมุด / จัดก<br>จัดการ Page ห้องสมุดเคลื่อนที่ / เอกสารแนบ | าร Page ห้องสมุดเคลือน | เที/ จัดการ เอ | กสารแนบ |       |               | 3)                |
|----------------------------------------------------------------------------------------------------|------------------------|----------------|---------|-------|---------------|-------------------|
| สำคับ เอกสารแมบ                                                                                                    | ไฟล์/รูปภาพ ลิงค์      | Embeded        | สถานะ   | uri   | ້າໃນ ລານ      | 🎤 เพิ่ม<br>ข้อมูล |
| <i>รุปแสดว</i> หน้างองัด                                                                                           | การาัอมูลเอกสารแนง     | มนั<br>บ       | เทที่ 1 | จาก 1 | ผลลัพธ์เ/เ้งไ | สิน               |

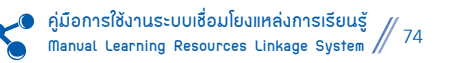

ระบบจะแสดงแบบฟอร์มเอกสารแนบ กรอกข้อมูลให้ครบถ้วน **กดปุ่ม** *บันทึก* **ดังนี้** 

- หัวข้อ ใส่ชื่อหัวข้อที่ต้องการ
- รายละเอียด ใส่รายละเอียดที่ต้องการ
- ไฟล์แนบ ใส่ไฟล์แนบที่ต้องการ
- ลิงค์ ใส่ลิงค์ URL ที่ต้องการ
- Embedded ใส่ Embedded ที่ Copy มาจาก ยูทูป (Youtube)
- สถานะการแสดงผล ระบบจะมีสถานะให้เลือก 2 แบบ คือ
  - 1. ใช้งาน คือ ข้อมูลชุดนี้จะสามารถมองเห็นจากหน้าเว็บไซต์
  - 2. ไม่ใช้งาน คือ ข้อมูลชุดนี้จะไม่สามารถมองเห็นจากหน้าเว็บไซต์ แต่จะเห็นในส่วนของการจัดการข้อมูล

| 💾 เอกสารแนบ                               |                             |  |  |  |
|-------------------------------------------|-----------------------------|--|--|--|
| เรื่อง :                                  | ห้องสมุดเคลื่อนที่          |  |  |  |
| ห้วข้อ :                                  |                             |  |  |  |
| รายละเอียด :                              |                             |  |  |  |
| ใฟล์แนบ :                                 | เลือกไฟล์ ไม่ได้เลือกไฟล์ใด |  |  |  |
| ลิงค์ :                                   |                             |  |  |  |
| Embeded :                                 |                             |  |  |  |
| สถานะการแสดงผล :                          | ใช้งาน 🔻                    |  |  |  |
|                                           | บันทึก ยกเลิก               |  |  |  |
| <u>รูปแสดวหน้าจอจัดการข้อมูลเอกสารแนบ</u> |                             |  |  |  |

#### 1.3 จัดการสื่อ

หน้าที่ของเมนูนี้ คือ จัดการสื่อทั้งหมด มีวิธีการทำงาน ดังนี้

- 1. ไปที่**เมน**ู จัดการเว็บ Blog > เว็บ Blog > จัดการสื่อ
- กดปุ่ม 🧷 เพิ่มข้อมูล

| 🔦 งานบริการน้องสมุด | จัดการเว็บ Blog / เว็บ Blog / หมวดหมู่สือ |                     |               |            | $\bigcirc$            |
|---------------------|-------------------------------------------|---------------------|---------------|------------|-----------------------|
| ริตการเว็บไซต์      | รัดการ หมวดหมู่สื่อ                       |                     |               |            |                       |
| รัดการข้อมูลเผยแพร่ | 🔍 ค้นหา :                                 | ค้นหา               |               |            | 🧪 เพิ่มข้อมูล         |
| 🛁 จัดการเว็บ Blog   | สำคับ หมวดหมู่สือ                         |                     | วตป. ที่สร้าง | สื่อ สถาน: | ະ ແກ້ໃນ ສນ            |
| เว็น Blog           | 94<br>                                    |                     |               | หน้าที่ 1  | จาก 1 ผลสัทธ์ทั้งสิ้น |
| Manns Blog          |                                           |                     |               |            |                       |
| สิลการเนื้อมา       |                                           |                     |               |            |                       |
| Bansta (1)          |                                           |                     |               |            |                       |
|                     | <b>รุปแสดวหน</b> ้าขอ <b>วั</b> ดก        | ากังมูลหมวดหมู่สื่อ |               |            |                       |

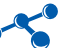

# ระบบจะแสดงแบบฟอร์มหมวดหมู่สื่อ กรอกข้อมูลให้ครบถ้วน **กดปุ่ม** *บันทึก* **ด**ังรูป

| 💾 หมวดหมู่สือ                                                           |                             |                                   |               |  |
|-------------------------------------------------------------------------|-----------------------------|-----------------------------------|---------------|--|
| Blog :                                                                  |                             |                                   |               |  |
| หมวดหมู่สือ :                                                           |                             |                                   |               |  |
| รายละเอียด:                                                             |                             |                                   | 1             |  |
| วดป. :                                                                  | 22-4-2558                   |                                   |               |  |
| รูปภาพ Icon :                                                           | เลือกไฟล์ ไม่ได้เลือกไฟล์ใด | (ขนาดไม่เกิน 40 Pixel x 40 Pixel) |               |  |
| สถานะการแสดงผล:                                                         | ใช้งาน 🔻                    |                                   |               |  |
|                                                                         |                             |                                   | บันท์ก ยกเลิก |  |
| <i>รุปแสดวหน้าข</i> อแบบปอก <i>์</i> มจัดกาก <i>พ</i> ้อมูลหมวดหมู่สื่อ |                             |                                   |               |  |

# 

|       | จัดการ หมวดหมู่สือ                                              |    |                 |                 |           |                     | A .d.                | เข้านว        |  |  |
|-------|-----------------------------------------------------------------|----|-----------------|-----------------|-----------|---------------------|----------------------|---------------|--|--|
| Q F1  | เหา :                                                           |    |                 |                 |           |                     | <u> </u>             | ามอาทิช       |  |  |
| สาดับ | หมวดหมู่สื่อ                                                    | ור | ดป. ที่สร้าง    | ab and a second | สถานะ     | ແກ້ໄປ               | ລນ                   |               |  |  |
| 1     | หนังสือเรียน                                                    | 22 | 2 เมษายน<br>558 |                 | ใช้งาน    |                     | X                    |               |  |  |
|       |                                                                 | (  | 3               | 5               | หน้าที่ 1 | ลบทีล<br>จาก 1 ผลส์ | เอหลาย<br>พธ์ทั้งสิ้ | รายการ<br>น 1 |  |  |
|       | <i>เ</i> ปแสด <i>วหน้าง</i> อแบบฟอ <i>เ</i> ร์มจัดการขัอมูลสื่อ |    |                 |                 |           |                     |                      |               |  |  |

# กดปุ่ม 🧷 เพิ่มข้อมูล

| จัดการเว็บ Blog / เว็บ Blog / หมวดหมู่สื่อ หนังสือเรียน / สื่อ | 1                      |                 |       |               |                       |
|----------------------------------------------------------------|------------------------|-----------------|-------|---------------|-----------------------|
| 🔯 จัดการ หมวดหมู่สื่อ หนังสือเรียน / สื่อ                      |                        |                 |       |               | 4                     |
| 🔍 ค้แหา : 🥂 ค้แหา                                              |                        |                 |       |               | 📝 เพิ่มข้อมูล         |
| สาดับ สื่อ                                                     | ความคิดเห็น/<br>มาใหม่ | ไฟล์/<br>รูปภาพ | ลิงค์ | Embeded ສຄານະ | ເທ້ໄນ ລາ              |
|                                                                |                        |                 |       | หน้าที่ 1     | จาก 1 ผลลัพธ์ห้ังสิ้น |
| ູ<br>-                                                         | แสดวหน้าขอจัดก         | ากาังมุลสื่อ    |       |               |                       |

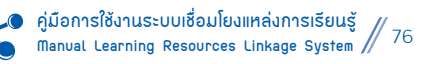

| 💾 <b>đ</b> a     |                                            |     |
|------------------|--------------------------------------------|-----|
| หมาดหมู่สือ :    | หนังสือเรียน 🔻                             | _   |
| สือ :            |                                            |     |
| รายละเอียด :     | 🗄 💀 e s fra HTML 🔚 🔲 🕼 🚔 🗐 🗐 🕼 🕼 🕼 👘 👘 👘 👘 |     |
| ไฟล์แนบ :        | เลือกไฟล์ ไม่ได้เลือกไฟล์ใด                |     |
| ลิงค์ :          |                                            |     |
| Embeded :        |                                            |     |
| วดป. :           | 22-4-2558                                  | _   |
| สถานะการแสดงผล : | ใช้งาน 🔻                                   |     |
|                  | บันทึก ยกเ                                 | ลิก |
|                  | <u>เปแสดวหน้าของัดการบัดผลสื่อ</u>         |     |

# ระบบจะแสดงแบบฟอร์มสื่อ กรอกข้อมูลให้ครบถ้วน **กดปุ่ม** *บันทึก* **ด**ังรูป

# หลังจากบันทึกข้อมูลการจัดกิจกรรมครบทุกขั้นตอนแล้ว ระบบจะแสดงผลในหน้าเว็บ Blog ดังรูป

| LRLS Blog<br>ลังคมการเรียนรูและกลุ่มการศึกษา ระบบเชื่อม                                                                                                    | าโยงแหล่งการเรียนรู้                                                              |                                                                  | <u>2</u> 1                                                      | วั้น Blog ห้องสมุดประชาชนอำเภอหนองแค                                                   |
|----------------------------------------------------------------------------------------------------|-----------------------------------------------------------------------------------|------------------------------------------------------------------|-----------------------------------------------------------------|----------------------------------------------------------------------------------------|
| Rebarants:                                                                                                    | <b>ฑ์ที่ห์</b> อ่า                                                                |                                                                  | 10000                                                           |                                                                                        |
| อำเภอทนองแค สังท                                                                                                    | เว้ตสระบุรี                                                                       |                                                                  |                                                                 |                                                                                        |
| 🛛 ระบบเชื่อมโองแหล่งการเรียนรู้ 👘 หน้าห                                                                                                    | เล็ก แบทความ                                                                      | = เผยแพร่สือ                                                     | ≡ ผู้จัดหา                                                      | = naju Blog                                                                            |
| ล์แร้ฐรรมมูญ 10 ธันวาคม ของทุกปี ความสำคัญของวันรัฐธรรมนูญ วันที่ 1<br>ศวลฉัดร a พระที่นั่ง อนันอสมาคม ซึ่งไปขดเกล้าให้จัดเป็นที่ประชุมรัฐสร<br>สำคัญของชาติ เพื่อระลึกถึงวันที่พระบา | 10 ธันวาคม พ.ศ. 2475 พระบาทสมเด็จพระปก<br>กาได้ทรงพระปรมนก็โธชในรัฐธรรมนูญแห่งราช | าเกล้าเจ้าอยู่หัวจัชกาลที่ 7 ได้เง<br>เอาณาจักรไทย พระราชทานเป็เ | เดิ้จออกประทับพระที่นั่งพุดตาน<br>เกฎหมายสูงสุดเพื่อเป็นหลักในเ | กาญจนสิงหาสน์ ภายใส้แทปภูลมหา<br>การปกครองประเทศจึงได้ถือเป็นวันที่ระลึก<br>🔰 เปิดอ่าน |
| ⇒ ดูแลผิวสวย สำหรับสาวทำงาน                                                                                                    | → โรคตาแดง (๑)                                                                    |                                                                  | ⇒ มีนาคม 2555                                                   |                                                                                        |
| ปัญหาตัวสาวทำงานแก้ได้ 1. เมื่อความเครียดมาเขือน คุณมิโปรเจ                                                                                                    | เป็นโรคที่ติดต่อได้ง่ายทั้งเด็กและผู้ใหญ่ไ                                        | ดขเฉพาะในเด็กเล็ก ส่วนใ                                          | มีบทความจำนวน 1                                                 |                                                                                        |
| ⇒ มิมนาสติกด้านชรา ยิ่งโดด ประโยชน์ยิ่งเด้ง                                                                                                    | → Bird Flu Booklet เวอร์ชั่นแปลเป็นไทย                                            |                                                                  | ⇒ กรกฎาคม 2554                                                  |                                                                                        |
| "ขิมนาสติกด้านชรา" กำลังเป็นที่นิขมขอตฮิตในหมู่ชาวเมือ                                                                                                    | โปสเตอร์ประชาสัมพันธ์การป้องกันใช้หวัด                                            | านก                                                              | มีบทความสำนวน 2                                                 |                                                                                        |
| → การตวงยาสำคัญอย่างไร ?                                                                                                    | → โรคที่มักเกิดหลังน้ำท่วม                                                        |                                                                  | ⇒ สิงหาคม 2553                                                  |                                                                                        |
| ี การหานยาน้ำมักต้องใช้การต่องวัดปริมาณ เพื่อให้พอดีต่อการรักษา<br>ในแต                                                                                                    | โปสเตอร์ป้องกันโรคที่เกิดหลังน้ำท่วม                                              |                                                                  | มีบทความสำนวน 1                                                 |                                                                                        |
| В                                                                                                    | log Learning Resources Linkage Syst                                               | t <b>em  </b> copyrights@lrls.nfe.go                             | .th                                                             |                                                                                        |
|                                                                                                    | <u>รุปแสดวตัวอย่าวการแสดว</u> ผ                                                   | ลในหน้าเว็บ Blog                                                 |                                                                 |                                                                                        |

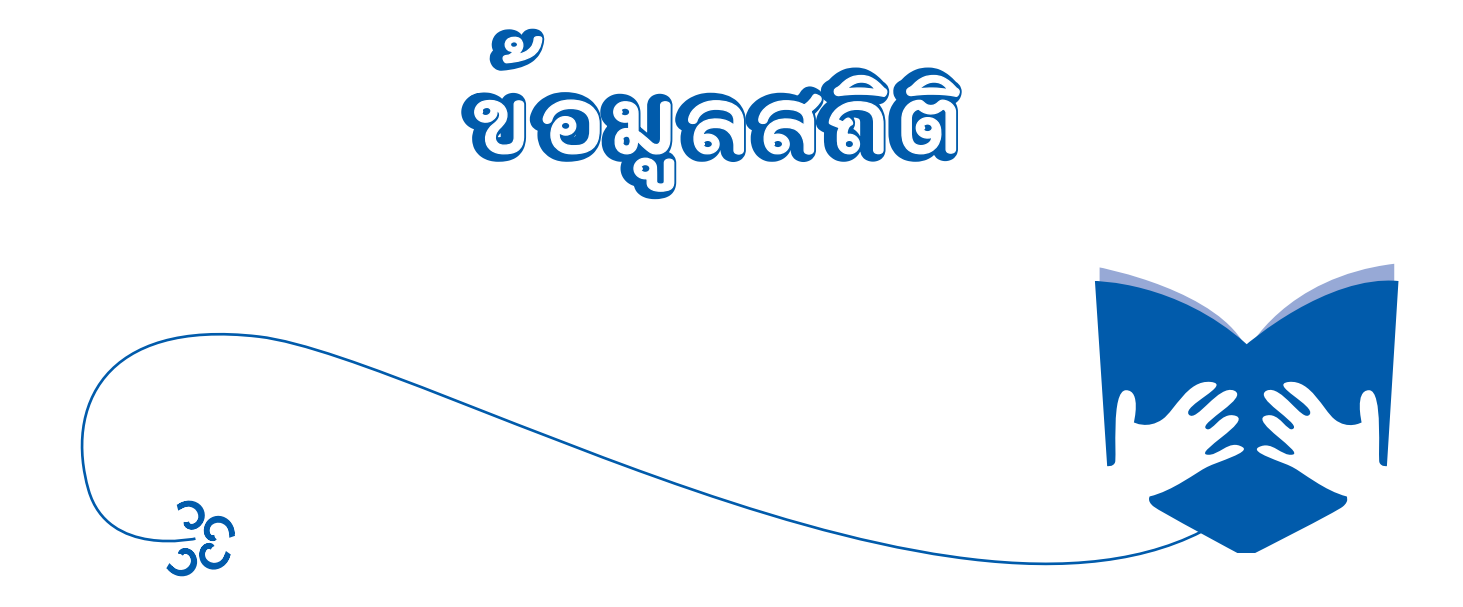

# *ଅ*ତ୍ୟୁରଗ୍ରିଷି

สถิติข้อมูลทรัพยากรสารสนเทศ ประกอบด้วยเมนูย่อย 13 เมนู ดังนี้

- 1.1 รายชื่อหนังสือใหม่
- 1.2 รายชื่อสื่อใหม่
- 1.3 รายชื่อสมาชิกใหม่
- 1.4 รายชื่อหนังสือแยกตามหมวดหมู่
- 1.5 รายชื่อสื่อแยกตามหมวดหมู่
- 1.6 รายชื่อสมาชิกตามเงื่อนไข
- 1.7 รายชื่อหนังสือแยกตามสถานะ
- 1.8 รายชื่อสื่อแยกตามสถานะ
- 1.9 จำนวนหนังสือแยกตามหมวดหมู่
- 1.10 จำนวนสื่อแยกตามหมวดหมู่
- 1.11 จำนวนสมาชิกตามเงื่อนไข
- 1.12 จำนวนหนังสือแยกตามสถานะ
- 1.13 จำนวนสื่อแยกตามสถานะ

#### 2. สถิติงานบริการ ประกอบด้วยเมนูย่อย 9 เมนู ดังนี้

- 2.1 รายชื่อหนังสือที่มีผู้ใช้บริการมากที่สุด
- 2.2 รายชื่อสื่อที่มีผู้ใช้บริการมากที่สุด
- 2.3 รายงานผลการยืมคืน (หนังสือ)
- 2.4 รายงานผลการยืมคืน (สื่อ)
- 2.5 สถิติการยืมคืน (หนังสือ) ตามเงื่อนไข
- 2.6 สถิติการยืมคืน (สื่อ) ตามเงื่อนไข
- 2.7 สมาชิกค้างส่ง (หนังสือ)
- 2.8 สมาชิกค้างส่ง (สื่อ)
- 2.9 จำนวนผู้ใช้บริการต่อวัน

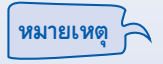

เมนูข้อมูลสถิติขึ้นอยู่กับความต้องการใช้ของแต่ละห้องสมุด ให้ศึกษาข้อมูลเพิ่มเติมจากคู่มือฉบับสมบูรณ์ ในระบบเชื่อมโยงแหล่งการเรียนรู้

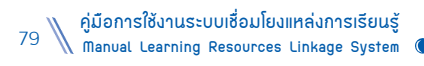

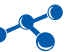

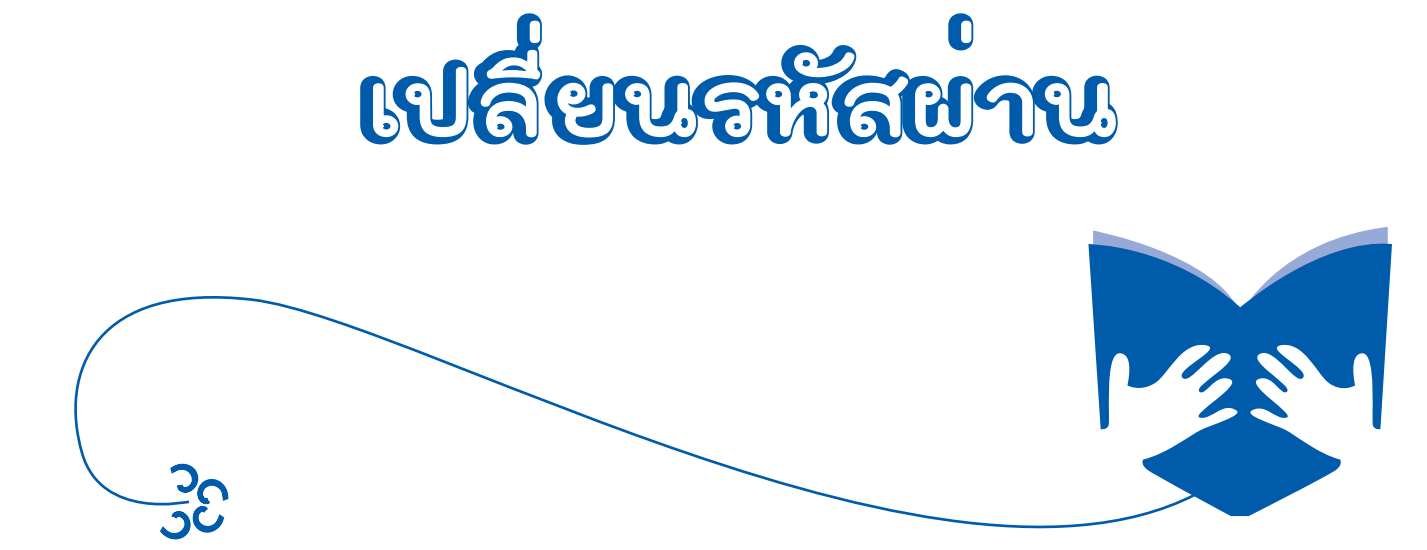

# เปลี่ยนลหัสผ่าน

หน้าที่การทำงานของเมนูนี้ คือ จัดการข้อมูลการเปลี่ยนรหัสผ่านในการเข้าใช้งานระบบเชื่อมโยงแหล่งการเรียนรู้ ของห้องสมุดแต่ละแห่ง มีวิธีการทำงาน ดังนี้

### เมื่อผู้ใช้ต้องการที่จะทำการเปลี่ยนรหัสผ่าน

ไปที่เมนู เปลี่ยนรหัสผ่าน ด้านบนขวามือ

2. ใส่รหัสผ่านเดิมในช่อง **รหัสผ่านเดิม** และใส่รหัสผ่านใหม่ที่ต้องการเปลี่ยน ในช่อง **รหัสผ่านใหม่** และใส่รหัสผ่านใหม่

## ที่ต้องการเปลี่ยนซ้าอีกครั้งในช่อง **ยืนยันรหัสผ่าน**

3. กดเปลี่ยนรหัสผ่าน ระบบจะทำการเปลี่ยนรหัสผ่านให้ทันที

| Learning Resour         | ces Linkage System 🤱 ทดสอบ   เปลี่ยนระ        | โสห่าน   Guide   Slide อบรม   คู่มือการใช้งาน   ออกจากระบบ |
|-------------------------|-----------------------------------------------|------------------------------------------------------------|
| 🟠 หลสอบ                 | 🔒 เปลี่ยนเรงสิสต่าน 🥢 🗍                       |                                                            |
| 📄 ข้อมูลพื้นฐานน้องสมุด | 🗘 จัดการ ผู้ใช้งานระบบ                        |                                                            |
| 📄 ทะเบียนพรัพยากร       |                                               |                                                            |
| 🔛 งานบริการน้องสนุด     | แล้ยบรหัสผ่าน                                 | 3                                                          |
| นี้ จัดการเว็บไซต์      | รงสีสหัวนใหม่:                                |                                                            |
| รือการข้อมอนแบพร่       | ยืนยันรหัสผ่าน :                              |                                                            |
|                         |                                               | เปลี่ยนรหัสผ่าน                                            |
|                         | <i>รุปแสดวหนาง</i> อการเปลี่ยนร <i>หัสตาน</i> |                                                            |

# ออกจากระบบ

หน้าที่การทำงานของเมนูนี้ คือ การออกจากระบบหลังจากเลิกใช้งานระบบแล้ว เพื่อเคลียร์ข้อมูลของระบบทั้งหมด มีวิธีการทำงาน คือ ไปที่**เมนู** ออกจากระบบ ด้านบนขวามือ

| Learning Resourc<br>ระบบเชื่อมโองแหล่งการเรือนรู้ | es Li | nkage System & utsation               | ษ์ ห้องสมุดประชาชนอำเภอหนองแค | เปลี่ยนรหัสผ่าน   ( | Suide   Slide อบรม   คู่มือการใช้ง | אנגארורהמפט אונ |
|---------------------------------------------------|-------|---------------------------------------|-------------------------------|---------------------|------------------------------------|-----------------|
| 🗥 น้องสมุดประชาชนอำเภอมนองแด                      |       | ห้องสมุดประชาชนอำเภอหนองแค            |                               |                     |                                    |                 |
| 📄 ข้อมูลพื้นฐานน้องสมุก                           | ٠     | 🚱 ผู้ใช้ : บรรณารักษ์ ห้องสมุดประ     | ซาชนอำเภอหนองแค               |                     |                                    |                 |
| 🔤 หะเนือนพรัพยากร                                 | ٠     |                                       | ~                             |                     | ~                                  |                 |
| 📄 งานปริการน้องสมุก                               | ٠     | เครือข่ายห้องสมุด                     | มนังสือ                       |                     | 🥘 คืออื่นๆ ที่ไม่ใช่หน้            | ມັນຄືວ          |
| 🚡 จักการเว็บไซก์                                  | Ð     | 🚠 จำนวนน้องสมุด ทั้งหมด  923          | 🚋 จำหวหหนังสือ ทั้งหมด        | 24,873              | 🚠 จำหวนสือ พึงหมด                  | 2,27;           |
| 🚔 จักการข้อมูลเผยแพร่                             | Ð     | 🖻 ห้องสมุดประชาชน "เฉลิมราชกุมารี" 93 | 🖂 หมวดหมู่ไม่ได้ใส่หมวด       | 14,443              | 🖻 ซีด้รอม                          | 2,11            |
|                                                   |       | <i>ร</i> ุปแสดววิชีก                  | หออกจากกะบบ                   |                     |                                    |                 |

# กาลยนจก

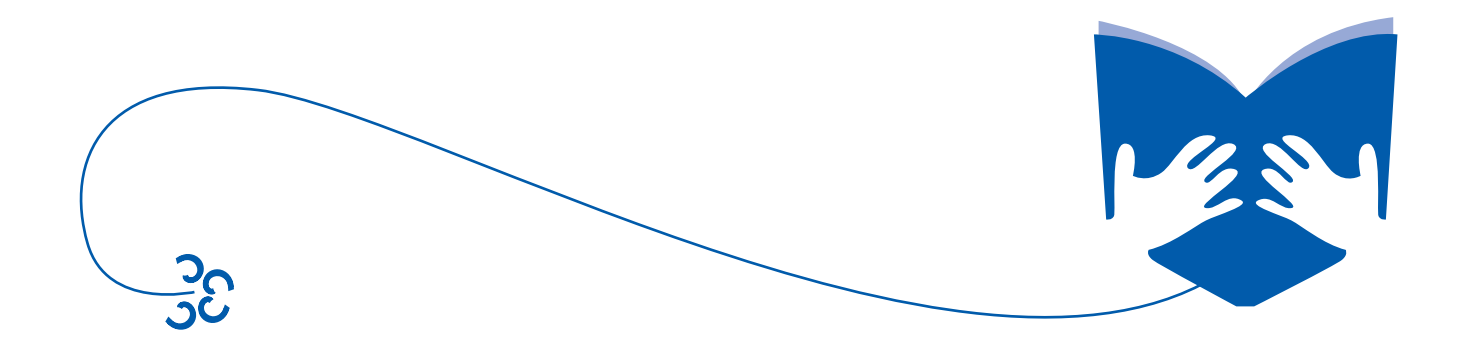

# การเตรียมความพร้อมของอุปกรณ์เพื่อรองรับการปฏิบัติงาน กับระบบเชื่อมโยงแหล่งการเรียนรู้ (Learning Resources Linkage System)

เพื่อให้ผู้ใช้ระบบสามารถปฏิบัติงานตามขั้นตอนกระบวนงานต่างๆ ของระบบเชื่อมโยงข้อมูลแหล่งการเรียนรู้ได้อย่าง สะดวกรวดเร็ว รองรับการจัดเตรียมข้อมูล เพื่อทำการประมวลผล รวมถึงการจัดเก็บรวบรวมข้อมูลหรือไฟล์ต่างๆ สามารถนำไป ประยุกต์ใช้งานได้อย่างมีประสิทธิภาพ พร้อมรองรับการปฏิบัติงานและการให้บริการต่างๆ ที่จะเกิดขึ้นในอนาคต อุปกรณ์ที่จะใช้ ปฏิบัติงาน (Web Application) ได้อย่างมีประสิทธิภาพ มีดังนี้

## โปรแกรมที่จะต้องติดตั้งใช้งาน

โปรแกรมระบบปฏิบัติการ (Operating System) ระบบเชื่อมโยงแหล่งการเรียนรู้ใช้งานได้ดีกับ Windows XP

#### หรือ Windows 7

 โปรแกรมเว็บบราวเซอร์ (Web Browser) เช่น Internet Explorer, Mozilla Firefox, Chrome ให้ผู้ใช้งาน ทดลองว่าการแสดงผลของระบบเชื่อมโยงแหล่งการเรียนรู้ใช้ได้ดีในเว็บบราวเซอร์ใด

- โปรแกรม Acrobat Reader
- Microsoft Office 2003 หรือสูงกว่า (สำหรับการจัดเตรียม/ตรวจสอบ/จัดเก็บ/นำข้อมูลไปใช้งาน)
- ติดตั้งโปรแกรมป้องกันไวรัส

#### เครื่องคอมพิวเตอร์

- มีหน่วยประมวลผลกลาง (CPU) มีความเร็วสัญญาณนาฬิกาไม่น้อยกว่า 3.0 GHz หรือดีกว่า
- มีหน่วยประมวลผลเพื่อแสดงภาพแยกจากแผงวงจรหลัก ที่มีหน่วยความจำขนาดไม่น้อยกว่า 1 GB
- มีหน่วยความจำหลัก (RAM) ชนิด DDR3 หรือดีกว่ามีขนาดไม่น้อยกว่า 4 GB
- มีหน่วยจัดเก็บข้อมูล (Hard Disk) ชนิด SATA หรือดีกว่าขนาดความจุไม่น้อยกว่า 1 TB
- มี **DVD +/- RW Drive** หรือดีกว่า
- มีช่องเชื่อมต่อระบบเครือข่ายแบบ 10/100/1,000 Base-T จำนวนไม่น้อยกว่า 1 ช่อง
- มีจอภาพแบบ LCD ขนาดไม่น้อยกว่า 18 นิ้ว
- มี USB Port ว่างอย่างน้อย 2 ช่อง (ใช้สำหรับเสียบอุปกรณ์ต่อพ่วง 1 ช่อง และอุปกรณ์ถ่ายโอนข้อมูล 1 ช่อง)

#### เครื่องพิมพ์สี ชนิด Laser Printer

- มีความละเอียดในการพิมพ์ไม่น้อยกว่า 600x600 dpi
- มีความเร็วในการพิมพ์สีไม่น้อยกว่า 16 หน้าต่อนาที
- มีความเร็วในการพิมพ์ขาวดำไม่น้อยกว่า 12 หน้าต่อนาที
- มีหน่วยความจำ (Memory) ขนาดไม่น้อยกว่า 64 MB
- มีช่องเชื่อมต่อ (Interface) แบบ Parallel หรือ USB 2.0 หรือดีกว่าจำนวนไม่น้อยกว่า 1 ช่อง

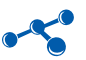

- มีช่องเชื่อมต่อระบบเครือข่าย (Network Interface) แบบ 10/100 Base TX หรือดีกว่าจำนวนไม่น้อยกว่า 1 ช่อง

## เครื่องอ่านบาร์โค๊ด

- เป็นเครื่องอ่านบาร์โค๊ดแบบเลเซอร์ ชนิดมือถือมีขาตั้ง
- มีระยะการอ่านระหว่าง **0–200 mm** หรือดึกว่า
- สามารถอ่านรหัสมาตรฐานได้ทุกประเภท
- มีความเร็วในการอ่าน 70 scan lines per second หรือดีกว่า
- มีระบบเชื่อมต่อแบบ USB

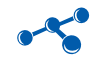

# รหัสหมวดหมู่หลัก และชื่อหมวดหมู่หลัก

| รหัสหมวดหมู่หลัก | ชื่อหมวดหมู่หลัก                     |
|------------------|--------------------------------------|
| 00               | เบ็ดเตล็ด หรือความรู้ทั่วไป          |
| 01               | ปรัชญา                               |
| 02               | ศาสนา                                |
| 03               | สังคมศาสตร์                          |
| 04               | ภาษา                                 |
| 05               | วิทยาศาสตร์                          |
| 06               | วิทยาศาสตร์ประยุกต์ หรือเทคโนโลยี    |
| 07               | ศิลปกรรม และการบันเทิง               |
| 08               | วรรณคดี                              |
| 09               | ภูมิศาสตร์ ประวัติศาสตร์             |
| 11               | แบบเรียน กศน. ระดับประถมศึกษา        |
| 12               | แบบเรียน กศน. ระดับมัธยมศึกษาตอนต้น  |
| 13               | แบบเรียน กศน. ระดับมัธยมศึกษาตอนปลาย |
| 14               | แบบเรียน กศน. ระดับอื่นๆ             |
| 20               | อ้างอิง                              |
| 30               | นวนิยาย                              |
| 31               | เรื่องสั้น                           |
| 32               | หนังสือแปล                           |
| 33               | หนังสือเยาวชน                        |
| 34               | เอกสาร มสธ.                          |
| 35               | เอกสาร ม.รามคำแหง                    |
| 36               | พ็อกเก็ตบุ๊ค                         |

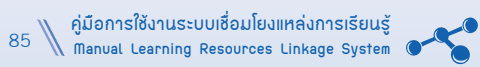

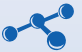

|      | 🙀 MI                                             | กักทร | นดอ  | หมอดห                                 | มู่หน | งลี  | อ ของห้อ                             | บบสะ | าดเ  | ไระขาขน                                                          |  |
|------|--------------------------------------------------|-------|------|---------------------------------------|-------|------|--------------------------------------|------|------|------------------------------------------------------------------|--|
| 4    | นองระบุดประชาชน<br>อนาการความรั                  |       |      | ක්                                    | านึกเ | ษณ   | กศณ                                  |      |      |                                                                  |  |
| 0000 | เบ็คเตล็ดหรือความรู้ทั่วไป                       |       | 0300 | สังคมศาสตร์                           |       | 0600 | วิทยาศาสตร์ประยุกต์<br>หรือเทคโนโลยี |      | 0900 | ภูมิศาสตร์ ประวัติศาสตร์                                         |  |
| 0010 | บรรณานุกรม                                       | _     | 0310 | สถิติ                                 |       | 0610 | แพทยศาสตร์                           |      | 0910 | ภูมิศาสตร์และการท่องเที่ยว                                       |  |
| 0020 | บรรณารักษ์ศาสตร์<br>และสารนิเทศศาสตร์            |       | 0320 | รัฐศาสตร์                             |       | 0620 | วิศวกรรมศาสตร์                       |      | 0920 | ขีวประวัติและสกุลวงศ์                                            |  |
| 0030 | ดารานุกรมไทยทั่วไป                               |       | 0330 | เศรษฐศาสตร์                           |       | 0630 | เกษตรศาสตร์                          |      | 0930 | ประวัติศาสตร์สมัยโบราณ                                           |  |
| 0040 | ความเรียงทั่วไป                                  |       | 0340 | กฎหมาย                                |       | 0640 | คหกรรมศาสตร์                         |      | 0940 | ประวัติศาสตร์ยุโรป                                               |  |
| 0050 | วารสารทั่วไป                                     |       | 0350 | รัฐประศาสนศาสตร์                      |       | 0650 | บริหารธุรกิจ                         |      | 0950 | ประวัติศาสตร์ทวีปเอเชีย                                          |  |
| 0060 | สมาคมและพิพิธภัณฑ์ทั่วไป                         |       | 0360 | สวัสดิภาพลังคม                        |       | 0660 | อุคสาหกรรมเคมี                       |      | 0960 | ประวัติศาสตร์ทวีปแอฟริกา                                         |  |
| 0070 | วารสารศาสตร์<br>การพิมพ์ หนังสือพิมพ์            |       | 0370 | การศึกษา                              |       | 0670 | โรงงานอุตสาหกรรม                     |      | 0970 | ประวัติศาสตร์อเมริกาเหนือ                                        |  |
| 0080 | ขุมบุมนิพนธ์                                     |       | 0380 | การพาณีขย์                            |       | 0680 | สินค้าที่ผลิตจากเครื่องจักร          |      | 0980 | ประวัติศาสตร์อเมริกาได้                                          |  |
| 0090 | ต้นฉบับตัวเขียนและ<br>หนังสือหายาก               |       | 0390 | ขนบอรรมเนียมประเพณี<br>นิทานพื้นเมือง |       | 0690 | การก่อสร้าง                          |      | 0990 | ประวัติศาสตร์ส่วนอื่น ๆ<br>ของโลก บริเวณนอกโลก                   |  |
| 0100 | ปรัชญา                                           |       | 0400 | ภาษา                                  |       | 0700 | ศิลปกรรมและการบันเทิง                |      | 1100 | แบบเรียน กศน.<br>ระดับประวบสื่อมว                                |  |
| 0110 | อภิปรัชญา                                        |       | 0410 | ภาษาศาสตร์                            |       | 0710 | สถาบัตยกรรมนอกอาคาร                  |      | 1200 | แบบเรียน กศน.<br>อะกับนักยนเสือนออนกับ                           |  |
| 0120 | ความรู้ในด้านปรัชญา                              |       | 0420 | ภาษาอังกฤษ                            |       | 0720 | สถาบัตยกรรม                          |      | 1300 | ระดับมัรยมศึกษาตอนต่อ<br>แบบเรียน กศน.<br>ระดับมัรยมศึกษาตอนปลาย |  |
| 0130 | จิตวิทยาสาขาต่าง ๆ                               |       | 0430 | ภาษาเยอรมัน                           |       | 0730 | ประดิมากรรม                          |      | 1400 | แบบเรียน กศน.ระดับอื่นๆ                                          |  |
| 0140 | ปรัชญาระบบต่างๆ                                  |       | 0440 | ภาษาฝรั่งเศล                          |       | 0740 | มัณฑนศิลป และการวาดเขียน             |      | 2000 | อ้างอิง หมวด 000 เบ็ดเตล็ด                                       |  |
| 0150 | จิตวิทยา                                         |       | 0450 | ภาษาอิตาเลียน                         |       | 0750 | จิตรกรรม                             |      | 2010 | อ้างอิง หมวด 100 ปรัชญา                                          |  |
| 0160 | ครรถวิทยา                                        |       | 0460 | ภาษาสเปนและใปรดุเกส                   |       | 0760 | การจำลองภาพจิตกรรม                   |      | 2020 | อ้างอิง หมวด 200 ศาสนา                                           |  |
| 0170 | จริยศาสตร์                                       |       | 0470 | ภาษาลาดิน                             |       | 0770 | การถ่ายรูปและถ่ายภาพ                 |      | 2030 | อ้างอิง หมวด 300 สังคมศาสตร์                                     |  |
| 0180 | ปรัชญาตะวันออก<br>ปรัชญาสมัยกลางและ<br>สมัยในรวณ |       | 0480 | ภาษากรีก                              |       | 0780 | คนครี                                |      | 2040 | อ้างอิง หมวด 400<br>ภาษาศาสตร์                                   |  |
| 0190 | ปรัชญาสมัยปัจจุบัน                               |       | 0490 | ภาษาอื่นๆ                             |       | 0790 | การบันเทิงและการแสดง                 |      | 2050 | อ้างอิง หมวด 500<br>วิทยาศาสตร์                                  |  |
|      |                                                  |       |      |                                       |       |      |                                      |      |      |                                                                  |  |
| 0200 | ศาสนา                                            |       | 0500 | วิทยาศาสตร์                           |       | 0800 | วรรณคดี                              |      | 2060 | อ้างอิง หมวด 600<br>วิทยาศาสตร์ประยุกต์                          |  |
| 0210 | ศาสนาธรรมชาติ                                    |       | 0510 | คณิตศาสตร์                            |       | 0810 | วรรณคดีอเมริกัน                      |      | 2070 | อ้างอิง หมวด 700<br>ศิลปกรรมและการบันเทิง                        |  |
| 0220 | คัมภีร์ไบเบิล                                    |       | 0520 | ดาราศาสตร์                            |       | 0820 | วรรณคดีอังกฤษ                        |      | 2080 | อ้างอิง หมวด 800<br>วรรณคดี                                      |  |
| 0230 | เทววิทยาเชิงคริสต์ศาสตร์                         |       | 0530 | พิลิกส์                               |       | 0830 | วรรณคดีเยอรมัน                       |      | 2090 | อ้างอิง หมวด 900<br>ภูมิศาสตร์ ประวัติศาสตร์                     |  |
| 0240 | เทววิทยาเขิงปฏิบัติ                              |       | 0540 | เคมี                                  |       | 0840 | วรรณคดีฝรั่งเศล                      |      | 3000 | นวนิยาย                                                          |  |
| 0250 | เทววิทยาเกี่ยวกับบรรพชิด                         |       | 0550 | ศาสตร์ว่าด้วยพื้นโลก                  |       | 0850 | วรรณคดีอิตาเลียน                     |      | 3100 | เรื่องสั้น                                                       |  |
| 0260 | เทววิทยาทางการศาสนา                              |       | 0560 | ชีววิทยา                              |       | 0860 | วรรณคดีสเปนและโปรดุเกส               |      | 3200 | หนังสือแปล                                                       |  |
| 0270 | ประวัติศาสตร์ศาสนา<br>ในประเทศต่าง ๆ             |       | 0570 | วิทยาศาสตร์ชีวภาพ                     |       | 0870 | วรรณคดีละดิน                         |      | 3300 | หนังสือเยาวชน                                                    |  |
| 0280 | คริสต์ศาสนาและนิกายต่าง ๆ                        |       | 0580 | พฤกษาศาสตร์                           |       | 0880 | วรรณคดีกรีก                          |      | 3400 | เอกสาร มสร.                                                      |  |

พ็อกเก็ตบุ๊ค 3600

e l ा वै ा व ा व

Manual Learning Resources Linkage System

# ตัวอย่าง แบบสอบถามความพึงพอใจการใช้บริการห้องสมุดประชาชน

**คำชี้แจง** โปรดตอบแบบสอบถามตามความเป็นจริง เพื่อนำข้อมูลมาใช้ในการปรับปรุง และพัฒนาการให้บริการ โดยทำเครื่องหมาย 🗸 ลงในช่องที่ตรงกับความเป็นจริง

### ตอนที่ 1 ข้อมูลทั่วไปของผู้ตอบแบบสอบถาม

1. เพศ **O** หญิง O ชาย 2. อายุ O ต่ำกว่า 15 ปี O 16 - 30 ปี O 31 - 45 ปี O 46 - 60 ปี O 61 ปีขึ้นไป 3. ระดับการศึกษา O ประถมศึกษา O มัธยมศึกษาตอนต้น O มัธยมศึกษาตอนปลาย O อนุปริญญาหรือเทียบเท่า O ปริญญาตรี O สูงกว่าปริญญาตรี 4. อาชีพ O นักเรียน/นักศึกษา O ข้าราชการ/ข้าราชการบำนาญ **O**พนักงานรัฐวิสาหกิจ

O รับจ้าง

O ค้าขาย/ธุรกิจส่วนตัว

0อื่นๆ

# ตอนที่ 2 ระดับความพึงพอใจ

| <ul> <li>คำถาม</li> <li>เจ้าหน้าที่บริการด้วยความเป็นมิตรและยิ้มแย้มแจ่มใส</li> <li>เจ้าหน้าที่บริการด้วยความกระตือรือร้น เอาใจใส่ เต็มใจให้บริการ</li> <li>เจ้าหน้าที่บริการด้วยความเสมอภาค โดยไม่เลือกปฏิบัติ</li> <li>เจ้าหน้าที่ให้คำแนะนำ หรือตอบข้อชักถามได้เป็นอย่างดี</li> <li>หนังสือ มีความหลากหลาย ทันสมัย เพียงพอ และตรงกับความต้องกา</li> <li>สื่ออิเล็กทรอนิกส์ มีความหลากหลาย ทันสมัย เพียงพอ<br/>และตรงกับความต้องการ</li> <li>การให้บริการเป็นระบบและมีขั้นตอนที่เหมาะสม</li> <li>การให้บริการมีความสะดวก รวดเร็ว</li> <li>สถานที่สะอาด เป็นระเบียบ มีบรรยากาศเอื้อต่อการเรียนรู้</li> <li>มีป้าย/สัญลักษณ์/ประชาสัมพันธ์งานห้องสมุด</li> </ul> | ระดับความพึงพอใจ |     |         |      |            |  |  |
|----------------------------------------------------------------------------------------------------|------------------|-----|---------|------|------------|--|--|
| คำถาม                                                                                                    | มาก<br>ที่สุด    | มาก | ปานกลาง | น้อย | น้อยที่สุด |  |  |
| 1. เจ้าหน้าที่บริการด้วยความเป็นมิตรและยิ้มแย้มแจ่มใส                                                                                                    |                  |     |         |      |            |  |  |
| 2. เจ้าหน้าที่บริการด้วยความกระตือรือร้น เอาใจใส่ เต็มใจให้บริการ                                                                                                    |                  |     |         |      |            |  |  |
| <ol> <li>เจ้าหน้าที่บริการด้วยความเสมอภาค โดยไม่เลือกปฏิบัติ</li> </ol>                                                                                                    |                  |     |         |      |            |  |  |
| <ol> <li>เจ้าหน้าที่ให้คำแนะนำ หรือตอบข้อชักถามได้เป็นอย่างดี</li> </ol>                                                                                                    |                  |     |         |      |            |  |  |
| 5. หนังสือ มีความหลากหลาย ทันสมัย เพียงพอ และตรงกับความต้องการ                                                                                                    |                  |     |         |      |            |  |  |
| <ol> <li>สื่ออิเล็กทรอนิกส์ มีความหลากหลาย ทันสมัย เพียงพอ<br/>และตรงกับความต้องการ</li> </ol>                                                                                                    |                  |     |         |      |            |  |  |
| <ol> <li>การให้บริการเป็นระบบและมีขั้นตอนที่เหมาะสม</li> </ol>                                                                                                    |                  |     |         |      |            |  |  |
| 8. การให้บริการมีความสะดวก รวดเร็ว                                                                                                    |                  |     |         |      |            |  |  |
| 9. สถานที่สะอาด เป็นระเบียบ มีบรรยากาศเอื้อต่อการเรียนรู้                                                                                                    |                  |     |         |      |            |  |  |
| 10. มีป้าย/สัญลักษณ์/ประชาสัมพันธ์งานห้องสมุด                                                                                                    |                  |     |         |      |            |  |  |
| 11. ความพึงพอใจในการบริการของห้องสมุดในภาพรวม                                                                                                    |                  |     |         |      |            |  |  |

ข้อเสนอแนะ

#### ขอขอบคุณที่ตอบแบบสอบถาม

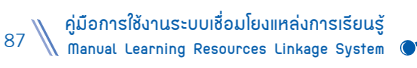

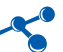

# ตัวอย่าง แบบสอบถามความต้องการสื่อ/กิจกรรม ของผู้ใช้บริการ

**คำชี้แจง** โปรดตอบแบบสอบถามความต้องการ เพื่อนำข้อมูลมาเป็นประโยชน์ในการจัดสื่อ/กิจกรรมให้สอดคล้องกับความต้องการ ของท่าน โดยทำเครื่องหมาย ✔ ลงในช่องที่ตรงกับความต้องการ

# ตอนที่ 1 ข้อมูลทั่วไปของผู้ตอบแบบสอบถาม

| 1. เพศ   |                          |                     |                     |                       |                             |
|----------|--------------------------|---------------------|---------------------|-----------------------|-----------------------------|
|          | O ชาย                    | O หญิง              |                     |                       |                             |
| 2. อายุ  | <b>O</b> ต่ำกว่า 15 ปี   | <b>O</b> 16 - 30 ปี | <b>O</b> 31 - 45 ปี | O 46 - 60 ปี          | O 61 ปีขึ้นไป               |
| 3. ระดับ | บการศึกษา                |                     |                     |                       |                             |
|          | <b>O</b> ประถมศึกษา      |                     | O มัธยมศึกษาตล      | อนต้น                 | <b>O</b> มัธยมศึกษาตอนปลาย  |
|          | O อนุปริญญาหรือเทียบเท่า |                     | O ปริญญาตรี         |                       | O สูงกว่าปริญญาตรี          |
| 4. อาชีเ | Ν                        |                     |                     |                       |                             |
|          | O นักเรียน/นักศึก        | กษา                 | O ข้าราชการ/ข้าร    | ราชการบำนาญ           | <b>O</b> พนักงานรัฐวิสาหกิจ |
|          | O  รับจ้าง               |                     | O ค้าขาย/ธุรกิจล    | <sub>ี่</sub> ง่วนตัว | Oอื่นๆ                      |

#### ตอนที่ 2 ระดับความต้องการสื่อ/กิจกรรม

|                                                       |               | ระ  | ดับความต้อง | การ  |                |
|-------------------------------------------------------|---------------|-----|-------------|------|----------------|
| ประเด็น                                               | มาก<br>ที่สุด | มาก | ปานกลาง     | น้อย | น้อย<br>ที่สุด |
| ด้านสื่อ                                              |               |     |             |      |                |
| 1. หนังสือประเภทบันเทิง                               |               |     |             |      |                |
| 2. หนังสือประเภทสารคดี                                |               |     |             |      |                |
| 3. หนังสือเสียง                                       |               |     |             |      |                |
| 4. เกมส์ / ของเล่น                                    |               |     |             |      |                |
| 5. โทรทัศน์ / คอมพิวเตอร์ / wifi                      |               |     |             |      |                |
| 6. CAI (บทเรียนช่วยสอน)                               |               |     |             |      |                |
| 7. e-book / e-mail / e-learning / face book / Website |               |     |             |      |                |
| 8. แผ่นพับ / ใบความรู้ / นิทรรศการ                    |               |     |             |      |                |
| ด้านกิจกรรม                                           |               |     |             |      |                |
| 1. กิจกรรมส่งเสริมทักษะการอ่าน (เล่านิทาน)            |               |     |             |      |                |
| 2. กิจกรรมฝึกทักษะการเรียนรู้ (อาชีพต่างๆ)            |               |     |             |      |                |
| 3. กิจกรรมฝึกทักษะด้านภาษา                            |               |     |             |      |                |
| 4. กิจกรรมดูหนัง ฟังเพลง                              |               |     |             |      |                |
| 5. กิจกรรมสาธิตของภูมิปัญญา                           |               |     |             |      |                |
| <ol> <li>กิจกรรมแสดงละคร / บทบาทสมมุติ</li> </ol>     |               |     |             |      |                |
| 7. กิจกรรมการแข่งขัน / ประกวดต่างๆ                    |               |     |             |      |                |
| 8. การออกร้านจำหน่ายหนังสือ                           |               |     |             |      |                |

 คู่มือการใช้งานระบบเชื่อมโยงแหล่งการเรียนรู้ Manual Learning Resources Linkage System // 88 ขอขอบคุณที่ตอบแบบสอบถาม

# ตัวอย่าง แบบสำรวจความพึงพอใจต่อการใช้บริการเว็บไซต์ (Website)

**คำชี้แจง** โปรดตอบแบบสำรวจ เพื่อนำข้อมูลมาเป็นประโยชน์ในการพัฒนาเว็บไซต์ ให้สอดคล้องกับความต้องการของท่าน โดยทำเครื่องหมาย ✓ ลงในช่องที่ตรงกับความเป็นจริง

# ตอนที่ 1 ข้อมูลทั่วไปของผู้ตอบแบบสำรวจ

1. เพศ

**O** ชาย **O** หญิง

2. อายุ

| (                       | O ต่ำกว่า 15 ปี | O 16 - 30 ปี | <b>O</b> 31 - 45 ปี | O 46 - 60 ปี | <b>O</b> 61 ปีขึ้นไป     |    |
|-------------------------|-----------------|--------------|---------------------|--------------|--------------------------|----|
| 3. ระดับเ               | าารศึกษา        |              |                     |              |                          |    |
| O ประถมศึกษา            |                 |              | O มัธยมศึกษาต       | อนต้น        | <b>O</b> มัธยมศึกษาตอนปล | าย |
| O อนปริฌฌาหรือเทียบเท่า |                 |              | O ปริณณาตรี         |              | O สงกว่าปริญญาตรี        |    |

4. อาชีพ

O นักเรียน/นักศึกษา
 O รับจ้าง

# า O ปริญญาตรี O ข้าราชการ/ข้าราชการบำนาญ

O ค้าขาย/ธุรกิจส่วนตัว

O พนักงานรัฐวิสาหกิจ O อื่นๆ

# ตอนที่ 2 ความพึงพอใจต่อการใช้บริการ Website

|                                                         | ระดับความต้องการ |     |         |      |                |
|---------------------------------------------------------|------------------|-----|---------|------|----------------|
| ประเด็น                                                 | มากที่สุด        | มาก | ปานกลาง | น้อย | น้อย<br>ที่สุด |
| 1. ข้อมูลที่นำเสนอครบถ้วน ตรงกับความต้องการ             |                  |     |         |      |                |
| 2. ข้อมูลถูกต้อง น่าเชื่อถือ และเป็นปัจจุบัน            |                  |     |         |      |                |
| <ol> <li>ใช้งานง่าย และสะดวกในการค้นหาข้อมูล</li> </ol> |                  |     |         |      |                |
| 4. รูปแบบ ภาพ สี ตัวอักษร เหมาะสม                       |                  |     |         |      |                |
| 5. การนำข้อมูลไปใช้ประโยชน์ได้                          |                  |     |         |      |                |

# ตอนที่ 3 ความคิดเห็น/ข้อเสนอแนะเพิ่มเติม

ขอขอบคุณที่ตอบแบบสอบถาม

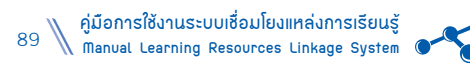

# ตัวอย่าง

# แบบวัดความรู้เรื่องอาเซียน

| ชื่อ–สกุล                                            | ระดับการศึกษา                                                       |
|------------------------------------------------------|---------------------------------------------------------------------|
| 1. บุคคลที่ถือว่าเป็นผู้ก่อตั้งอาเซียนแรกเริ่มคือใคร | <ol> <li>คำขวัญของอาเซียนคือข้อใด</li> </ol>                        |
| ้ก. ดร.ถนัด คอมันต์                                  | ก. หนึ่งวิสัยทัศน์ หนึ่งเอกลักษณ์ หนึ่งประชาคม                      |
| ข. นายศุภชัย พานิชยภักดิ์                            | ข. หนึ่งประชาคม หนึ่งเอกลักษณ์ หนึ่งเศรษฐกิจ                        |
| ค. ดร.มหาเดย์ มูฮัมหมัด                              | ค. หนึ่งเอกลักษณ์ หนึ่งประชาคม หนึ่งวิสัยทัศน์                      |
| ง. ดร.ยูซุปต์ แวดาโอ๊ะ                               | <ol> <li>หนึ่งวิสัยทัศน์ หนึ่งเอกลักษณ์ หนึ่งประชาชาติ</li> </ol>   |
| 2. อาเซียน (ASEAN) ตรงกับข้อใด                       | <ol> <li>ประเทศใดต่อไปนี้ไม่มีทางออกทะเล</li> </ol>                 |
| n. Asia South East Association Nations               | ก. ฟิลิปปินส์                                                       |
| ข. Association for South East Asian Nations          | ข. ลาว                                                              |
| ค. Asia South East Association National              | ค. บรูไน                                                            |
| J. Association for South East Asian National         | ง. อินโดนีเซีย                                                      |
| 3. สมาชิกอาเซียนมีกี่ประเทศ                          | <ol> <li>พลังงานคือความมั่นคงของกลุ่มอาเซียน อยากทราบว่า</li> </ol> |
| ก. 10 ประเทศ                                         | ชาติใดคือเจ้าของฉายา <b>"แบตเตอรี่แห่งอาเซียน"</b>                  |
| ข. 12 ประเทศ                                         | ก. กัมพูชา                                                          |
| ค. 15 ประเทศ                                         | ข. พม่า                                                             |
| <ol> <li>บระเทศ</li> </ol>                           | ค. ลาว                                                              |
| 4. อาเซียนมี 3 เสาหลัก ยกเว้นข้อใด                   | ง. อินโดนีเซีย                                                      |
| ก. ประชาคมการเมืองอาเซียน                            | 10. ประเทศใดไม่ได้ขายพลังงานให้กับประเทศไทย                         |
| ข. ประชาคมความมั่นคงอาเซียน                          | ก. สิงคโปร์                                                         |
| ค. ประชาคมเศรษฐกิจอาเซียน                            | ข. มาเลเซีย                                                         |
| ง. ประชาคมสังคมและวัฒนธรรม                           | ค. กัมพูชา                                                          |
| 5. เริ่มแรก อาเซียน (ASEAN) จัดตั้งโดยประเทศ         | ง. พม่า                                                             |
| สมาชิกกี่ประเทศ                                      | 11. ประเทศใดใช้ภาษาฝรั่งเศสเป็นภาษาที่สอง                           |
| ก. 4 ประเทศ                                          | ก. อินโดนีเซีย                                                      |
| ข. 5 ประเทศ                                          | ข. กัมพูชา                                                          |
| ค. 6 ประเทศ                                          | ค. สิงคโปร์                                                         |
| ง. 7 ประเทศ                                          | ง. ฟิลิปปินส์                                                       |
| 6. ASEAN + 3 คือข้อใด                                | 12. ประเทศใดไม่ได้อยู่ในกลุ่ม <b>CLMV</b>                           |
| ก. ASEAN + ญี่ปุ่น – เกาหลีใต้ – อินเดีย             | ก. เวียดนาม                                                         |
| ข. ASEAN + ญี่ปุ่น – เกาหลีใต้ – นิวซีแลนด์          | ข. มาเลเซีย                                                         |
| ค. ASEAN + ญี่ปุ่น – เกาหลีใต้ – จีน                 | ค. ลาว                                                              |
| ง. ASEAN + ญี่ปุ่น – เกาหลีใต้ – ออสเตรเลีย          | ง. กัมพูชา                                                          |

คู่มือการใช้งานระบบเชื่อมโยงแหล่งการเรียนรู้ // 90

- 13. ประเทศใดต่อไปนี้มีแหล่งถ่านหินมากที่สุดในอาเซียน
  - ก. พม่า
  - ข. เวียดนาม
  - ค. อินโดนีเซีย
  - ง. ไทย
- 14. กลุ่มประเทศใดในอาเซียนเข้ามาเป็นแรงงานต่างด้าวในไทย มากที่สุด
  - ก. ลาว กัมพูชา เวียดนาม
  - ข. พม่า ลาว กัมพูชา
  - ค. เวียดนาม พม่า อินโดนีเซีย
  - ง. ฟิลิปปินส์ มาเลเซีย พม่า
- 15. ศาสนาประจำชาติของสาธารณรัฐแห่งสหภาพพม่า คือศาสนาใด
  - ก. ศาสนาคริสต์
  - ข. ศาสนาฮินดู
  - ค. ศาสนาอิสลาม
  - ง. ศาสนาพุทธ
- 16. ชนเผ่าใด เป็นชนเผ่าแรกที่เข้ามาอาศัยในดินแดนพม่า
  - ก. คะฉิ่น
  - ข. อารยัญ
  - ค. ยะไข่
  - ง. มอญ

หมายเหต

- 17. **ตามเบียด** ในภาษาเวียดนามหมายความว่าอย่างไร
  - ก. ลาก่อน
  - ข. สวัสดี
  - ค. ขอบคุณ
  - ง. ขอโทษ
- 18. ธงชาติของเวียดนาม มีชื่อเรียกว่าอย่างไร
  - ก. ธงไตรรงค์
  - ข. ธงดาวเดื่อน
  - ค. ธงแดงดาวเหลือง
  - ง. ธงยาลูร์ เกมิลัง
- 19. ประเทศใดต่อไปนี้ในอาเซียน มีขนาดพื้นที่น้อยที่สุด
  - ก. ไทย
  - ข. เวียดนาม
  - ค. สิงคโปร์
  - ง. ฟิลิปปินส์
- 20. ศาสนาประจำชาติของประเทศบรูไน คือศาสนาใด
  - ก. ศาสนาพุทธ
  - ข. ศาสนาคริสต์
  - ค. ศาสนาอิสลาม
  - ง. ศาสนาฮินดู

| เฉิลย<br>1. ก 2. ข 3. ก 4. ก 5. ข 6. ค<br>7. ก 8. ข 9. ค 10. ค 11. ข 12. ข<br>13. ค 14. ข 15. ง 16. ง 17. ก 18. ค<br>19. ค 20. ค                                                                                                    |       |       |       |              |       |       |
|----------------------------------------------------------------------------------------------------|-------|-------|-------|--------------|-------|-------|
| 1. ก       2. ข       3. ก       4. ก       5. ข       6. ค         7. ก       8. ข       9. ค       10. ค       11. ข       12. ข         13. ค       14. ข       15. ง       16. ง       17. ก       18. ค         19. ค       20. ค       20. ค       5. ข       5. ข       5. ข | เฉลย  |       |       |              |       |       |
| 7. ก 8. ข 9. ค 10. ค 11. ข 12. ข<br>13. ค 14. ข 15. ง 16. ง 17. ก 18. ค<br>19. ค 20. ค                                                                                                    | 1. ก  | 2. ข  | 3. ก  | 4. ก         | 5. ข  | 6. ମ  |
| 13. ค 14. ข 15. ง 16. ง 17. ก 18. ค<br>19. ค 20. ค                                                                                                    | 7. ก  | 8. ข  | 9. P  | 10. <b>ค</b> | 11. ข | 12. ข |
| 19. ค 20. ค                                                                                                    | 13. P | 14. ข | 15. 🔍 | 16.          | 17. ก | 18. ค |
|                                                                                                    | 19. ค | 20. ମ |       |              |       |       |

แบบวัดความรู้อาจสร้างไว้ในเมนูความรู้เรื่องอาเซียน หากนำมาสร้างไว้ในเมนูแบบสำรวจ บรรณารักษ์ต้องตรวจให้คะแนนเอง เพราะระบบจะไม่ประมวลผลคะแนนรายบุคคล

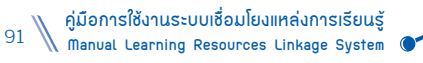

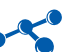

# คณะผู้จัดทำ

| ที่ปรึกษา        |              |                                                                  |
|------------------|--------------|------------------------------------------------------------------|
| นายการุณ         | สกุลประดิษฐ์ | เลขาธิการ กศน.                                                   |
| นายวีระกุล       | อรัณยะนาค    | รองเลขาธิการ กศน.                                                |
| ว่าที่ ร.อ.อาศิส | เชยกลิ่น     | ผู้อำนวยการ สถาบันส่งเสริมและพัฒนานวัตกรรมการเรียนรู้            |
| ผู้เขียน/ยกร่าง  |              |                                                                  |
| นายสวัสดิ์       | บุญพร้อม     | ครู กศน.อำเภอหนองเสือ จังหวัดปทุมธานี                            |
| นางดารุณี        | ธรรมสีดา     | บรรณารักษ์ ห้องสมุดประชาชนอำเภอพระประแดง จังหวัดสมุทรปราการ      |
| นางสาวอารีรักษ์  | พ่วงพานทอง   | บรรณารักษ์ ห้องสมุดประชาชนจังหวัดเพชรบุรี                        |
| นางพรเพ็ญ        | ขยันดี       | บรรณารักษ์ ห้องสมุดประชาชนจังหวัดนครปฐม                          |
| นางสาวอามรรัตน์  | ศรีสร้อย     | บรรณารักษ์ ห้องสมุดประชาชนเฉลิมพระเกียรติฯ จังหวัดขอนแก่น        |
| นายธนารักษ์      | ม่วงเกษม     | บรรณารักษ์ ห้องสมุดประชาชนอำเภอบางบาล จังหวัดพระนครศรีอยุธยา     |
| นางจีราวรรณ      | ซูอินทร์     | บรรณารักษ์ ห้องสมุดประชาชนจังหวัดตรัง                            |
| นางจตุพร         | สิงห์บุตร    | บรรณารักษ์ ห้องสมุดประชาชนอำเภอสามชุก จังหวัดสุพรรณบุรี          |
| นายธีรศักดิ์     | แก่นต้น      | บรรณารักษ์ ห้องสมุดประชาชนอำเภอบุญฑริก จังหวัดอุบลราชธานี        |
| นางสาวกนกรัตน์   | บุญจันทร์    | บรรณารักษ์ ห้องสมุดประชาชน "เฉลิมราชกุมารี" เขตตลิ่งชัน กรุงเทพฯ |
| นายสุระพล        | ชื่นอารมย์   | บรรณารักษ์ ห้องสมุดประชาชนอำเภอคลองหลวง จังหวัดปทุมธานี          |
| นายฐิติ          | บุญยศ        | ข้าราชการบำนาญ สถาบัน กศน. ภาคกลาง                               |
| นายอิศเรศ        | มนต์ทิพย์    | นักวิชาการคอมพิวเตอร์ สถาบันส่งเสริมและพัฒนานวัตกรรมการเรียนรู้  |
| นางสาวสุมาลี     | นุ่นแก้ว     | บรรณารักษ์ สถาบันส่งเสริมและพัฒนานวัตกรรมการเรียนรู้             |
| นางสาวอำภา       | สุขมี        | เจ้าหน้าที่แผนงาน สถาบันส่งเสริมและพัฒนานวัตกรรมการเรียนรู้      |
| นางสาวสุริสา     | สีหเดชากุล   | นักวิชาการศึกษา สถาบันส่งเสริมและพัฒนานวัตกรรมการเรียนรู้        |
| นางสาวจิราพร     | ฮะสูน        | นักวิชาการศึกษา สถาบันส่งเสริมและพัฒนานวัตกรรมการเรียนรู้        |
| บรรณาธิการ       |              |                                                                  |
| ว่าที่ ร.อ.อาศิส | เชยกลิ่น     | ผู้อำนวยการ สถาบันส่งเสริมและพัฒนานวัตกรรมการเรียนรู้            |
| นางสาวนริสา      | ณ นคร        | ครู สถาบันส่งเสริมและพัฒนานวัตกรรมการเรียนรู้                    |
| นางสาวสิชล       | เชยสมบัติ    | ครู ศูนย์วิทยาศาสตร์เพื่อการศึกษารังสิต                          |
| นางสาวสุพัตรา    | โทวราภา      | ข้าราชการบำนาญ สำนักงาน กศน.                                     |
| ออกแบบปก         |              |                                                                  |

นักประชาสัมพันธ์ กลุ่มเลขาธิการกรม

กำลังงาม

นายชูชาติ